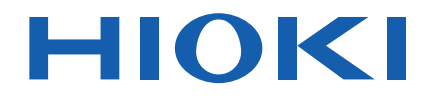

Instruction Manual

## SLURRY ANALYTICAL SYSTEM

Check for the latest edition and other language versions.

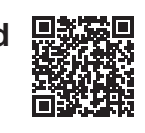

Feb. 2025 Revised edition 2 SA2631A961-02

## Contents

13

23

| Introduction              | 5  |
|---------------------------|----|
| Product Configuration     | 6  |
| Symbols and Abbreviations | 7  |
| Precautions for Use       | 8  |
| Measurement Procedure     | 10 |

## 1 Overview

| 1.1 | Overview and Features       | 13 |
|-----|-----------------------------|----|
| 1.2 | Parts Names and Functions   | 14 |
|     | Slurry Analytical System    | 14 |
|     | IM3536 LCR Meter            | 15 |
|     | SA9002 Test Fixture         | 17 |
|     | SA9001 Electrode Cell       | 18 |
| 1.3 | SA2631 License Card         | 19 |
| 1.4 | SA2633 Measurement Software | 20 |
| 1.5 | SA2632 Analytical Software  | 21 |
|     |                             |    |

## 2 Preparations Prior to Acquiring Data for Impedance

| 2.1 | Performing a Startup Check23              |
|-----|-------------------------------------------|
| 2.2 | Installing the SA2633                     |
|     | Measurement Software24                    |
|     | Checks and precautions for installation24 |
|     | Installation procedure24                  |
| 2.3 | Connecting the Power Cord to the          |
|     | IM353627                                  |
| 2.4 | Connecting the IM3536 and                 |
|     | Computer28                                |
|     | Example of USB connection28               |
| 2.5 | Mounting the SA9002 Test Fixture29        |
| 2.6 | Turning On the IM353630                   |
|     | Turning on the IM3536                     |
|     | Turning off the IM3536                    |

## 3 Setting the SA2633 Measurement Software 31

| 3.1 | Starting Up the SA2633          |
|-----|---------------------------------|
|     | Measurement Software31          |
| 3.2 | Checking the Connection Between |
|     | the IM3536 and Computer31       |

| 3.3  | Correcting Errors                   |
|------|-------------------------------------|
|      | (Open Compensation,                 |
|      | Short Compensation)32               |
|      | Open compensation,                  |
|      | short compensation32                |
| 3.4  | Putting Liquid to Be Measured into  |
|      | the SA9001 Electrode Cell35         |
| 3.5  | Mounting the SA9001 Electrode       |
|      | Cell onto the SA9002 Test Fixture37 |
| 3.6  | Starting Measurement                |
| 3.7  | Checking the Impedance Data         |
| 3.8  | Starting Up the SA2632 Analytical   |
|      | Software40                          |
| 3.9  | Resetting the Compensation          |
|      | Execution Date and Time41           |
| 3.10 | Setting the Format for the CSV      |
|      | File to Be Saved42                  |
| 3.11 | Setting the Communication           |
|      | Method43                            |
| 3.12 | Setting the Measurement             |
|      | Conditions44                        |
| 3.13 | Switching the Display Language45    |
| 3.14 | Checking the Latest Version of the  |
|      | SA2633 Measurement Software 46      |
| 3 15 | Checking the Software Version 47    |
| 5.15 |                                     |

1

2

3

4

5

6

### 4 Setting the SA2632 Analytical Software 49

| 4.1  | Creating your GENNECT Cloud        |
|------|------------------------------------|
|      | Account49                          |
| 4.2  | Logging In to the SA2632           |
|      | Analytical Software52              |
| 4.3  | Activating the License53           |
| 4.4  | Uploading and Analyzing            |
|      | Measurement Data54                 |
| 4.5  | Checking Analysis Results62        |
| 4.6  | Downloading Analysis Results65     |
| 4.7  | Comparing Analysis Results in      |
|      | Groups                             |
| 4.8  | Checking the Account Information69 |
| 4.9  | Setting the CSV File Format70      |
| 4.10 | Presetting the Data Format71       |
| 4.11 | Changing the Password73            |
| 4.12 | Switching the Display Language74   |

| 4.13                     | Checking Notifications75                                                                                                    |
|--------------------------|----------------------------------------------------------------------------------------------------|
| 5                        | Specifications 77                                                                                                    |
| 5.1<br>5.2<br>5.3<br>5.4 | SA2632 Analytical Software77<br>SA2633 Measurement Software79<br>SA9001 Electrode Cell                                                          |
|                          |                                                                                                    |
| 6                        | Maintenance and<br>Service 83                                                                                                    |
| <b>6</b> .1<br>6.2       | Maintenance and<br>Service83Repair, Calibration, and Cleaning83Troubleshooting84Before requesting repair84Error message86Analysis error codes86 |

## Introduction

Thank you for choosing the Hioki Slurry Analytical System.

To ensure your ability to get the most out of this system over the long term, please read this manual carefully and keep it available for future reference.

# The latest edition of the instruction manual The contents of this manual are subject to change, for example as a result of product improvements or changes to specifications. The latest edition can be downloaded from Hioki's website. https://www.hioki.com/global/support/download/

#### Product registration

Register your product in order to receive important product information. <u>https://www.hioki.com/global/support/myhioki/registration/</u>

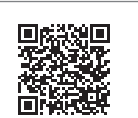

The following instruction manuals are provided with the system. Refer to these manuals according to your application.

| Туре                                                                                                    | Description                                                                                                  | Printed edition | Electronic edition<br>(file name) |
|----------------------------------------------------------------------------------------------------|----------------------------------------------------------------------------------------------------|-----------------|-----------------------------------|
| Slurry Analytical System<br>Instruction Manual<br>(this document)                                                            | Procedures for operating this system,<br>using SA2632 Analytical Software and<br>SA2633 Measurement Software | -               | SA2631A961-xx.pdf                 |
| SA2631- <i>xx</i><br>License Card Instruction<br>Manual<br>(The letters <i>xx</i> indicates the<br>duration of the license.) | Procedures for handling the License<br>Card                                                                  | V               | _                                 |
| SA9001 Electrode Cell<br>Instruction Manual                                                                                  | Procedures for handling the Electrode Cell                                                                   | ~               | _                                 |
| SA9002 Test Fixture<br>Instruction Manual                                                                                    | Procedures for handling the Test Fixture                                                                     | ~               | _                                 |

#### **Intended audience**

This manual has been written for use by individuals who use the product or provide information about how to use the product.

In explaining how to use the product, it assumes electrical knowledge (equivalent of the knowledge possessed by a graduate of an electrical program at a technical high school).

#### Trademarks

- Google Chrome is a trademark of Google, Inc.
- Microsoft, Microsoft Edge, Windows are trademarks of the Microsoft group of companies.

## **Product Configuration**

The product configuration of the Slurry Analytical System is shown below.

| License card<br>SA2631-03 30-Day License<br>SA2631-05 365-Day License    | Anticipation       Anticipation         Anticipation       Anticipation         Anticipation       Anticipation | p. 19 |
|--------------------------------------------------------------------------|----------------------------------------------------------------------------------------------------|-------|
| SA2632 Analytical Software                                               | https://slurry.circuitfitting.net/                                                                                                    | p. 49 |
| SA2633 Measurement Software<br>(Download the software from our website.) | https://www.hioki.com/global/support/<br>download/software                                                                                                    |       |
| SA9001 Electrode Cell<br>(50 pieces)                                     |                                                                                                    | p. 18 |
| SA9002 Test Fixture                                                      | HT OKT                                                                                                    | p. 17 |
| IM3536 LCR Meter                                                         |                                                                                                    | p. 15 |

## Symbols and Abbreviations

#### Safety notations

In this document, the severity levels of risk and hazard are classified as follows.

|              | Indicates an imminently hazardous situation that, if not avoided, could result in serious injury or death.                                                                          |
|--------------|----------------------------------------------------------------------------------------------------|
|              | Indicates a potentially hazardous situation that, if not avoided, could result in death or serious injury.                                                                          |
|              | Indicates a potentially hazardous situation that, if not avoided, could result in minor or moderate injury or a potential risk of damage to the target product (or other property). |
| IMPORTANT    | Provides important information and content necessary for operating or maintaining the product.                                                                                      |
| $\bigotimes$ | Indicates prohibited action.                                                                                                    |
|              | Indicates a mandatory action.                                                                                                    |

#### Symbols for various standards

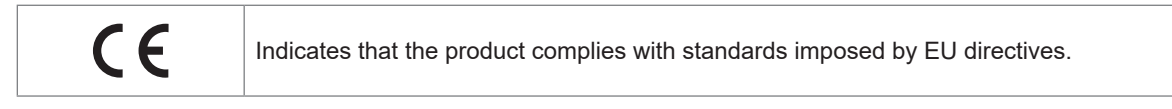

#### Others

| *                       | Indicates additional information is described below.                                                                      |  |
|-------------------------|----------------------------------------------------------------------------------------------------|--|
| (p.)                    | Indicates the page number to reference.                                                                                   |  |
| START<br>(Bold letters) | The names displayed in the user interface on the screen are indicated in bold or                                          |  |
| []                      | appear in brackets ([ ]).                                                                                                 |  |
| Windows                 | Unless otherwise noted, the term "Windows" is used generically to refer to "Windows 8.1", "Windows 10", and "Windows 11". |  |

#### Accuracy

Hioki expresses the measured value accuracy as the error limit values specified in terms of percentages of reading.

| Reading                                    | Indicates the value displayed by the system.                                                                                                    |
|--------------------------------------------|----------------------------------------------------------------------------------------------------|
| (display value)                            | Limit values for reading errors are expressed as a percentage of the reading ("% of reading" or "% rdg").                                                                                                    |
| Full scale<br>(measurement<br>range value) | Indicates the value of each measurement range. This is not a maximum display value. This system can display a measured value exceeding the measurement range. Limit values for full scale errors are expressed as a percentage of the full scale ("% of full scale" or "% f.s."). |

## **Precautions for Use**

Be sure to follow the precautions listed below in order to use the product safely and in a manner that allows it to function effectively.

Use of the product should conform not only to its specifications, but also to the specifications of all accessories, options, and other equipment in use.

#### Check before use

When you receive the product, inspect it to ensure that no damage occurred during shipment. If the product seems to have been damaged or does not work as specified, contact your authorized Hioki distributor or reseller.

### **DANGER**

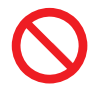

Do not use the product outside the rated range or specified range.

Doing so could cause damage to the product or overheating, resulting in serious bodily injury.

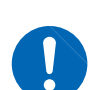

Inspect the product before use and check that it operates properly. Use of the product malfunctioning could result in serious bodily injury. If you find any damage, contact your authorized Hioki distributor or reseller.

## **A**CAUTION

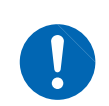

When disconnecting cables, disengage the lock and then pull out the BNC connector while gripping it at the connection (do not pull on the cable).

Failure to do so could damage the BNC connector.

#### Installing the system

Installation environment

### 

Do not install the product in locations such as the following:

- In locations where it would be subject to direct sunlight or high temperatures
- In locations where it would be exposed to corrosive or explosive gases
- In locations where it would be exposed to powerful electromagnetic radiation or close to objects carrying an electric charge
- Close to inductive heating devices (high-frequency inductive heating devices, IH cooktops, etc.)
- In locations characterized by a large amount of mechanical vibration
- In locations where it would be exposed to water, oil, chemicals, or solvents
- In locations where it would be exposed to high humidity or condensation
- In locations with an excessive amount of dust

Doing so could damage the instrument or cause it to malfunction, resulting in bodily injury.

When installing the IM3536 LCR Meter, refer to the IM3536 Instruction Manual.

#### Warranty

When the customer incorporates this system into another system or resells the system, we are not responsible for incidental or consequential damage experienced by the customer.

#### Handling the IM3536

The IM3536 LCR Meter is classified as a Class A device under the EN 61326 standard. Use of the instrument in a residential setting such as a neighborhood could interfere with reception of radio and television broadcasts.

If you encounter this issue, take steps as appropriate to address it.

## **Measurement Procedure**

Before using the system, be sure to refer to "Precautions for Use" (p. 8).

#### Measurement

| 1 | Prepare the Hioki IM3536 LCR Meter (p. 15).<br>(For details, refer to the IM3536 Instruction Manual.) |                                                                                                    |  |
|---|----------------------------------------------------------------------------------------------------|----------------------------------------------------------------------------------------------------|--|
| 2 | Install the SA2633 Measurement Software on the computer (                                             | o. 24).                                                                                                    |  |
| 3 | Attach the SA9002 Test Fixture to the IM3536 (p. 29).                                                 | GUARO Lour Leor Heor Hour Leor Hour Leor Hour Leor Hour Leor Heor Hour Leor Hour Leor |  |
| 4 | Connect the IM3536 and computer (p. 28).                                                              |                                                                                                    |  |
| 5 | (As needed) correct any errors using the SA2633 Measureme                                             | ent Software (p. 32).                                                                                                    |  |
| 6 | Put the liquid to be measured into the SA9001 Electrode Cell (p. 35).                                 |                                                                                                    |  |
| 7 | Place the SA9001 Electrode Cell on the SA9002 Test Fixture (p. 37).                                   | HIOKI<br>BABOR TERT FIXTURE                                                                                                    |  |
| 8 | Measure the slurry impedance (p. 38).                                                                 |                                                                                                    |  |
|   |                                                                                                    |                                                                                                    |  |

To analysis (p. 11)

#### Analysis

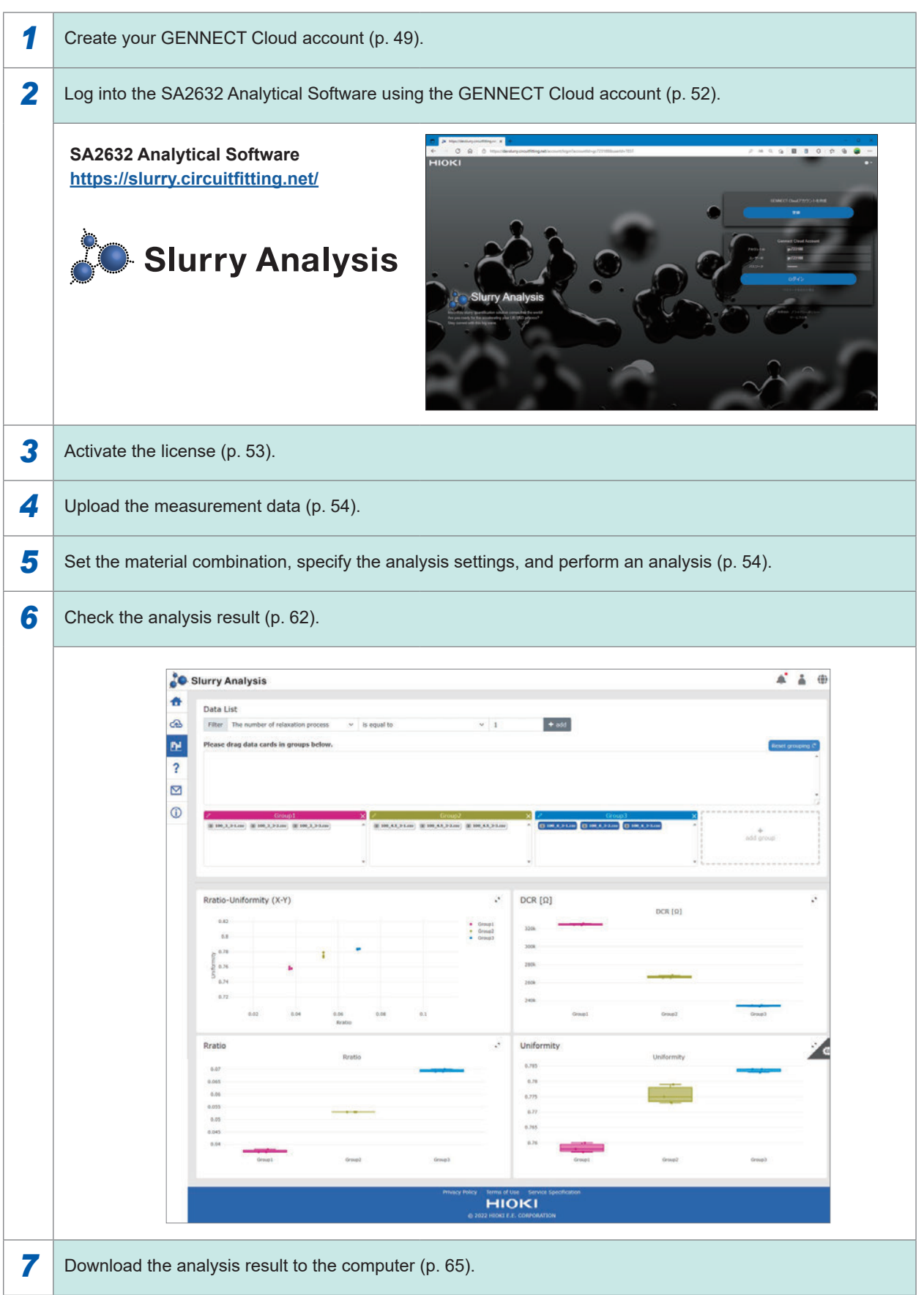

Measurement Procedure

## **Overview**

## 1.1 Overview and Features

The Slurry Analytical System is three quantitative indexes that define the conductivity of slurries are output.

In the development of slurries, differences in the material compositions and manufacturing conditions can be compared based on these indexes.

## New indexes for LIB electrode slurries ("Three quantitative indexes" are output.)

The Slurry Analytical System analyzes the electrical properties of a slurry in terms of an equivalent circuit.

The SA2632 Analytical Software calculates the three following quantitative indicators:

| Index                    | Description                                                                             |  |
|--------------------------|-----------------------------------------------------------------------------------------|--|
| DC resistance (DCR)      | Sum of resistance components in an equivalent circuit with slurry electrical properties |  |
| Resistant ratio (Rratio) | Ratio of resistance components of a conductive material in DCR                          |  |
| Uniformity (Uniformity)  | Distribution of relaxation by a conductive material                                     |  |

#### License card selection based on the number of days you want to use Analytical Software

A License Card can be selected based on the number of days you want to use the analysis engine.

• SA2631-03 30-Day License

• SA2631-05 365-Day License

#### Latest application available

The latest application is always available since the Analytical Software is offered from the cloud server.

#### Simple, easy measurement of slurry impedance

The impedance of slurry can be measured using the IM3536 LCR Meter, SA2633 Measurement Software, SA9001 Electrode Cell, and SA9002 Test Fixture.

- You can set the frequency range required to observe the relaxation process of slurry using the IM3536.
- The SA2633 seamlessly performs error compensation, impedance measurement, and measurement result analysis.
- With the SA9001, which performs measurement with a slurry of approximately 1 mL, you can increase the number of samples even if the slurry is a little.
- The SA9001 can be attached to and detached from the SA9002 with a single action.

## **1.2 Parts Names and Functions**

## **Slurry Analytical System**

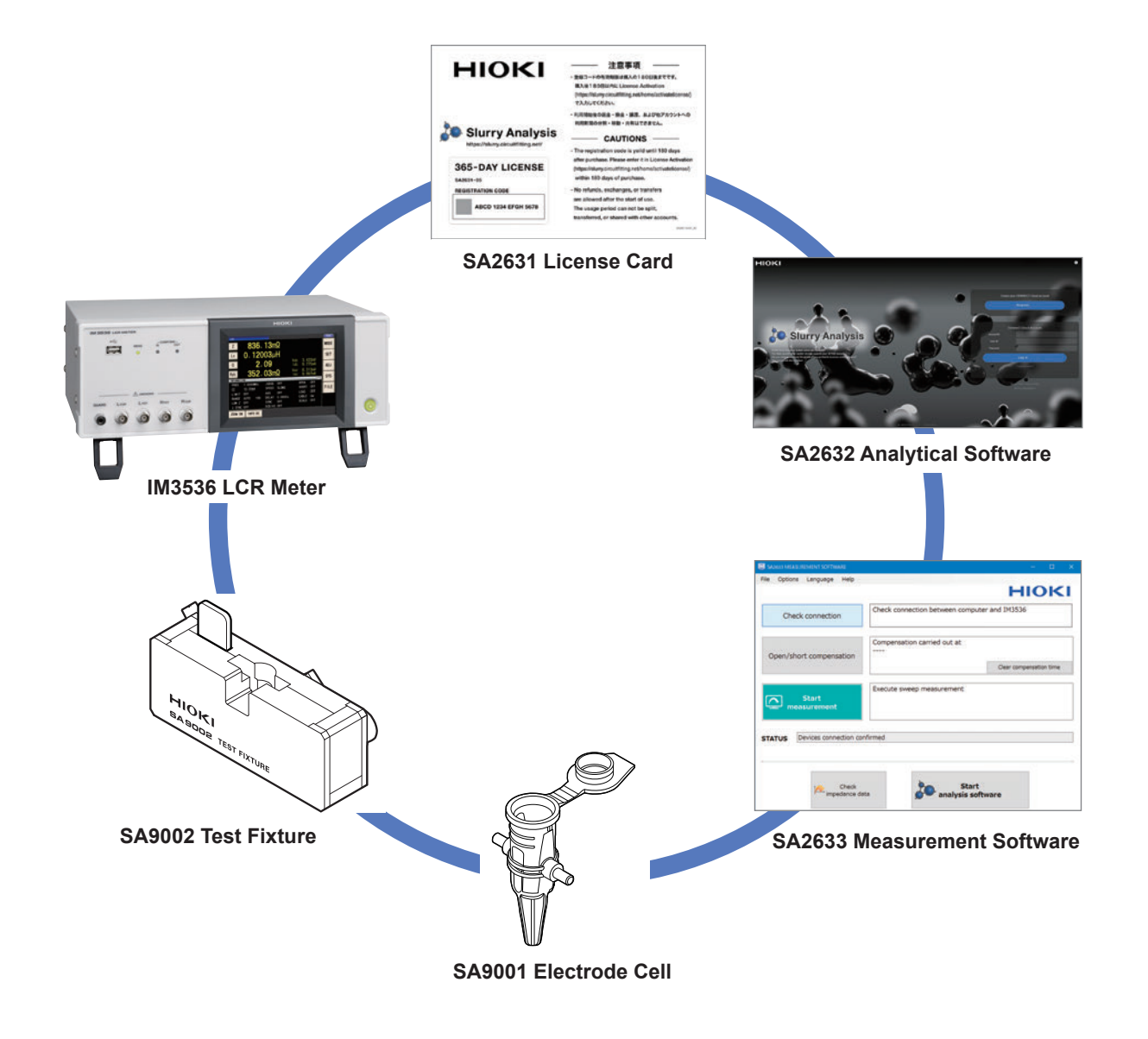

#### IM3536 LCR Meter

For details, refer to the IM3536 Instruction Manual.

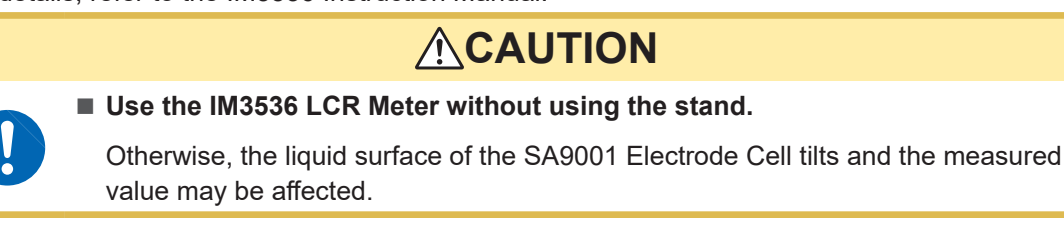

Front

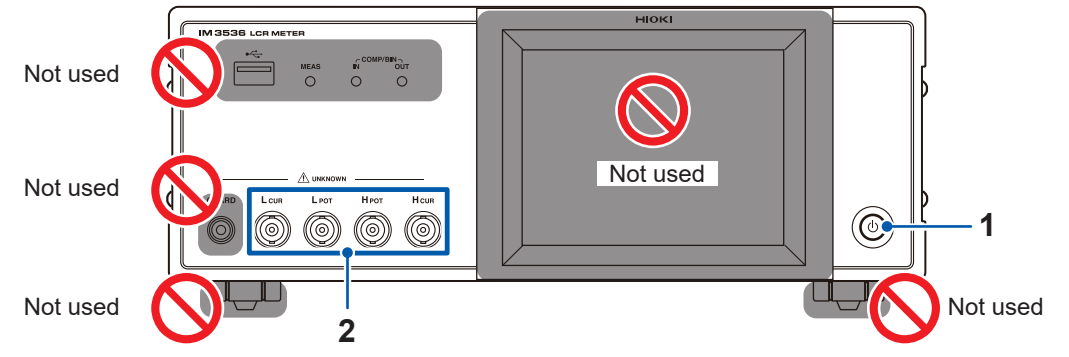

| No. | Name                                                                                                    | Functions                                                                                                    |  |  |
|-----|----------------------------------------------------------------------------------------------------|----------------------------------------------------------------------------------------------------|--|--|
| 1   | Start button                                                                                                    | Turns on/off the power with the main power on.<br>(The main power switch is located on the rear side.)                                                                                                    |  |  |
| 2   | Measurement<br>terminals<br>• L <sub>CUR</sub> term<br>• L <sub>POT</sub> term<br>• H <sub>POT</sub> term<br>• H <sub>CUR</sub> term | Mounts the SA9002 Test Fixture. (p. 29)                                                                                                    |  |  |
|     |                                                                                                    | <ul> <li>L<sub>CUR</sub> terminal Current detection terminal</li> <li>L<sub>POT</sub> terminal Low-side voltage detection terminal</li> <li>H<sub>POT</sub> terminal High-side voltage detection terminal</li> <li>H<sub>CUR</sub> terminal Current generation terminal</li> </ul> |  |  |

#### Rear

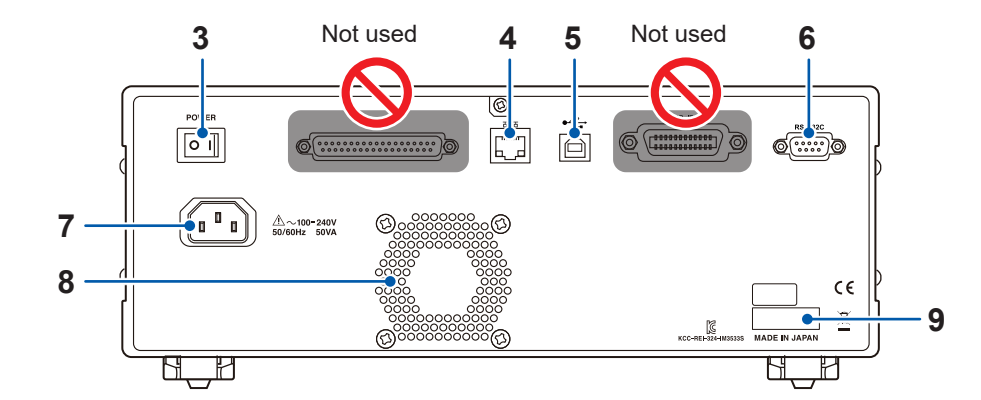

| No. | Name               | Functions                                                                                                    |  |
|-----|--------------------|----------------------------------------------------------------------------------------------------|--|
| 3   | Main power switch  | Turns on/off the power.                                                                                                    |  |
| 4   | LAN connector      | A LAN cable is connected.                                                                                                    |  |
| 5   | USB connector      | A USB cable is connected.                                                                                                    |  |
| 6   | RS-232C connector  | An RS-232C cable is connected.                                                                                                    |  |
| 7   | Power supply inlet | The power cord is connected.                                                                                                    |  |
| 8   | Vent               | Ventilation hole to prevent the internal instrument temperature from becoming too high. Do not block or insert any foreign materials into the vent. |  |
| 9   | Serial number      | For the latest information, check Hioki's website.<br>Do not remove this sticker as the number is important.                                        |  |

#### Side

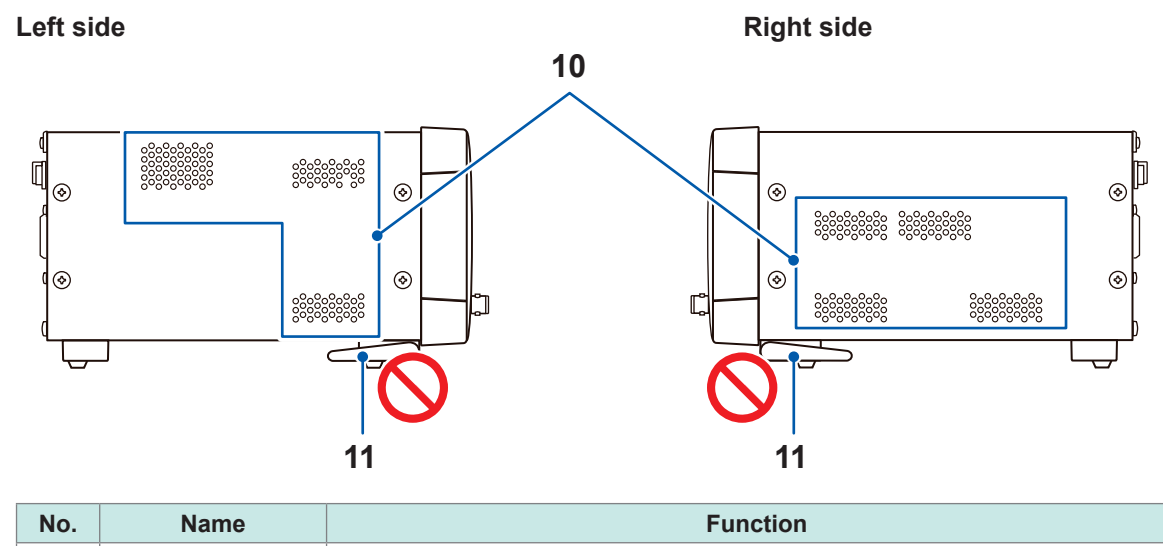

| No. | Name  | Function                                                                                                    |
|-----|-------|----------------------------------------------------------------------------------------------------|
| 10  | Vent  | Ventilation hole to prevent the internal instrument temperature from becoming too high. Do not block or insert any foreign materials. |
| 11  | Stand | Do not set up the stand as the liquid surface of the SA9001 Electrode Cell tilts.                                                     |

#### Bottom

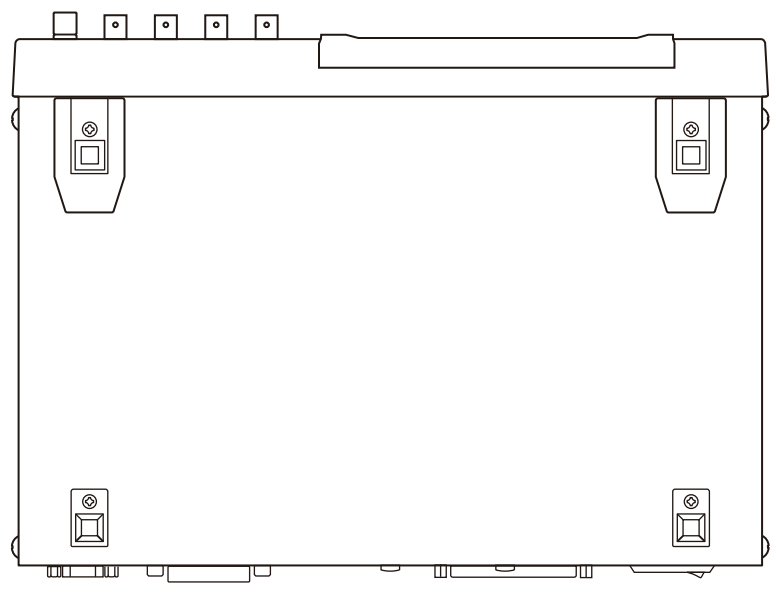

The IM3536 can be mounted on a rack.

See "Appx. 9 Attaching Rack-mounting Hardware to the Instrument" in the IM3536 Instruction Manual.

. . . . .

. . . . .

. .

## SA9002 Test Fixture

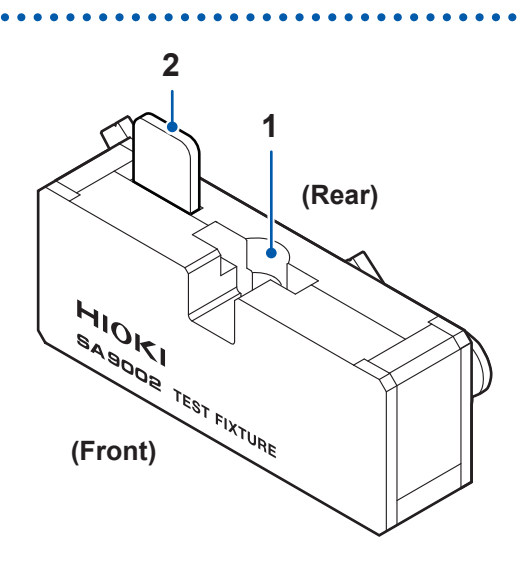

| No. | Name                            | Function                                 |  |
|-----|---------------------------------|------------------------------------------|--|
| 1   | SA9001 mounting part            | Used to mount the SA9001 Electrode Cell. |  |
| 2   | Shorting plate for compensation | Used to perform short compensation.      |  |

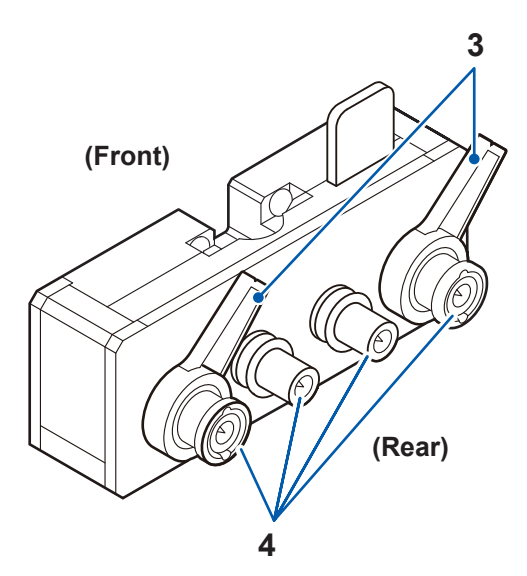

| No. | Name                | Function                                                                     |  |
|-----|---------------------|------------------------------------------------------------------------------|--|
| 3   | Lever               | Used to fix the SA9002 Test Fixture to the IM3536.                           |  |
| 4   | Connection terminal | Used to connect the Test Fixture to the measurement terminals of the IM3536. |  |

## SA9001 Electrode Cell

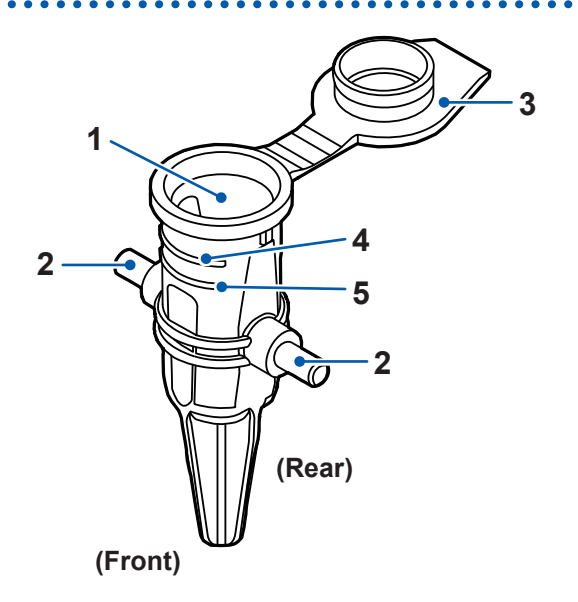

. .

. . . . . .

••

| No. | Name                          | Functions                                                                                                    |  |
|-----|-------------------------------|----------------------------------------------------------------------------------------------------|--|
| 1   | Cell                          | Holds the liquid to be measured.                                                                                                    |  |
| 2   | Electrodes                    | Connect the SA9002 Test Fixture to the liquid to be measured.                                                                                                    |  |
| 3   | Lid                           | Close the lid when performing measurement.                                                                                                    |  |
| 4   | Liquid-level upper-limit line | <ul> <li>Put the liquid to be measured into the cell so it is below this line.</li> <li>If too much liquid is poured into the cell, it will overflow when the lid i closed.</li> </ul> |  |
| 5   | Liquid-level lower-limit line | Put the liquid to be measured into the cell so it is above this line.                                                                                                    |  |

## 1.3 SA2631 License Card

When you enter the registration code shown on the SA2631 License Card in the activation screen of the SA2632 Analytical Software, you can activate the analysis function of the Analytical Software. See "4.3 Activating the License" (p. 53).

The right to use the SA2632 is granted according to the duration of the license from the initial login after the software is activated. The effective period of the registration code is 180 days after purchase.

- SA2631-03 30-Day License
- SA2631-05 365-Day License

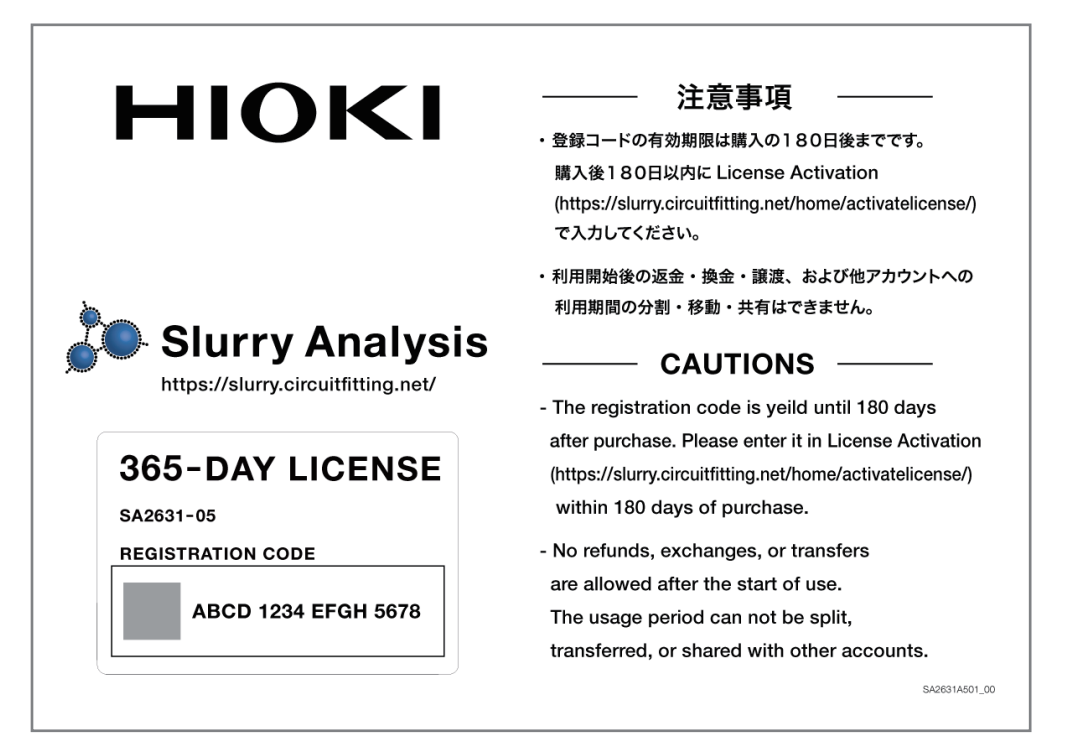

SA2631-05 365-Day License

1

## 1.4 SA2633 Measurement Software

The SA2633 Measurement Software is used to acquire the Nyquist plot of slurry.

Using the IM3536 LCR Meter and SA2633 Measurement Software together allows you to easily acquire the Nyquist plot of slurry.

See "3 Setting the SA2633 Measurement Software" (p. 31).

| SA2633 MEASUREMENT SOFTWARE    | – 🗆 X                                        |
|--------------------------------|----------------------------------------------|
| File Options Language Help     |                                              |
|                                | ΗΙΟΚΙ                                        |
| Check connection               | Check connection between computer and IM3536 |
| Open/short compensation        | Compensation carried out at                  |
|                                | Clear compensation time                      |
| Start<br>measurement           | Execute sweep measurement                    |
| STATUS Devices connection conf | firmed                                       |
| Check<br>impedance data        | a Start<br>analysis software                 |

SA2633 Measurement Software

## 1.5 SA2632 Analytical Software

The SA2632 Analytical Software is used to analyze slurry impedance data. See "Setting the SA2632 Analytical Software" (p. 49).

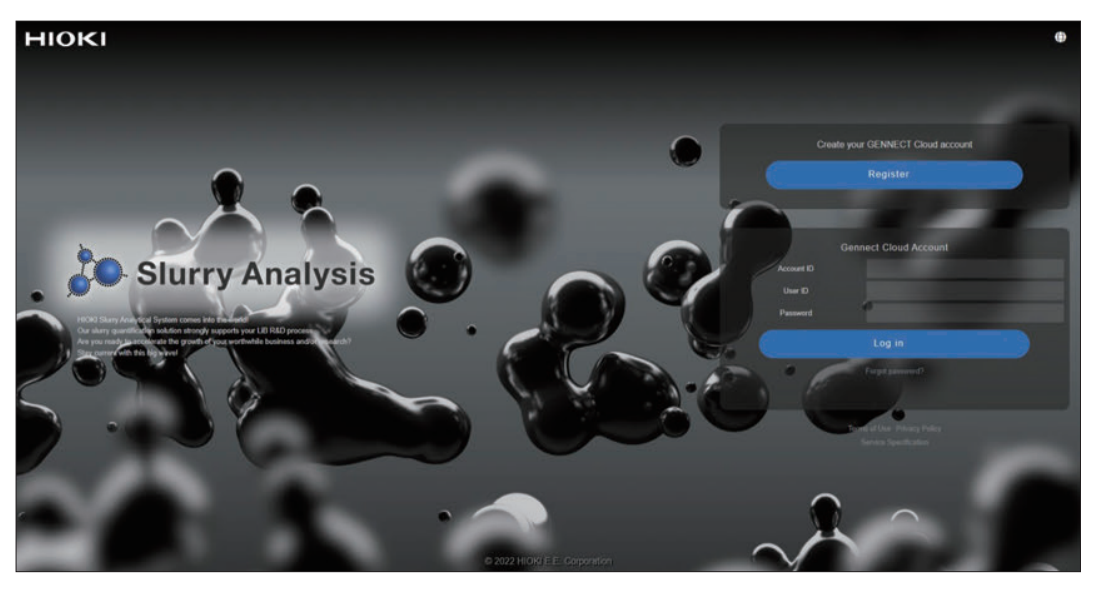

SA2632 Analytical Software (login screen)

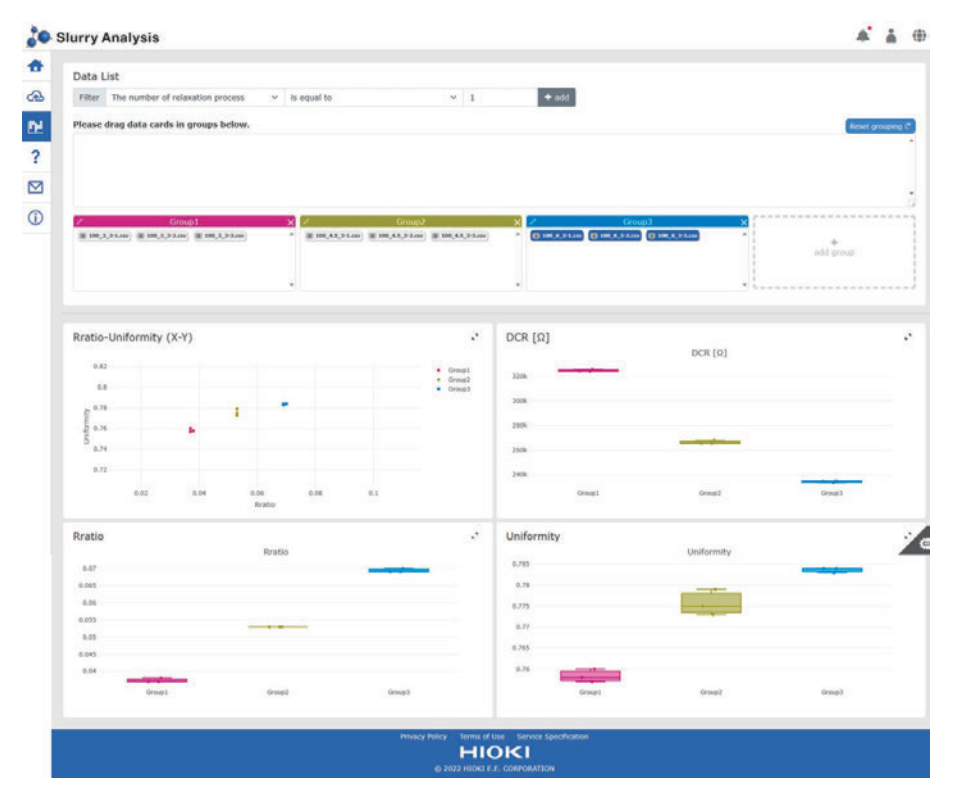

SA2632 Analytical Software (Group Comparison Screen)

SA2632 Analytical Software

# 2 Preparations Prior to Acquiring Data for Impedance

## 2.1 Performing a Startup Check

To use the system properly, verify that it operates normally to ensure that no damage occurred during storage or shipping.

## 

#### Inspect the product and verify proper operation before use.

Use of the product while malfunctioning could result in serious bodily injury. If you find any damage, contact your authorized Hioki distributor or reseller.

| Check item                                                                          | Action                                                                                                    |
|-------------------------------------------------------------------------------------|----------------------------------------------------------------------------------------------------|
| The coating of the power cords is not ripped or torn or no metal parts are exposed. | If the power cord is damaged, there is a risk of electric<br>shock and short circuit accidents. Do not use the system.<br>Please contact your authorized Hioki distributor or<br>reseller. |
| The coating of the cables is not ripped or torn or no metal parts are exposed.      | If the cables are damaged, the measured values may<br>become unstable or have errors.<br>Replace with cables that are not damaged.                                                         |
| The IM3536 is not damaged.                                                          | If the IM3536 is damaged, please contact your authorized Hioki distributor or reseller.                                                                                                    |
| When the IM3536 is turned on, the opening screen (model and version) is displayed.  | If the opening screen is not displayed, the power cord<br>may be disconnected or inside the IM3536 may be<br>damaged. Request repair.                                                      |
| No error is displayed on the opening screen.                                        | When the error (Err) is displayed, inside the IM3536 may be damaged. Request repair.                                                                                                    |

## 2.2 Installing the SA2633 Measurement Software

#### Checks and precautions for installation

## 

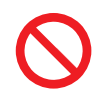

Do not connect the IM3536 LCR Meter and computer until the SA2633 Measurement Software installation is completed.

Otherwise, the SA2633 Measurement Software may not be installed properly.

#### Required system configuration (recommended)

| Memory           | 512 MB or more                                  |  |  |
|------------------|-------------------------------------------------|--|--|
| Hard disk        | 1 GB or more of available space                 |  |  |
| Display          | 1,024 × 768 dots or more, 65,536 colors or more |  |  |
| Interface        | USB 2.0 or more to be installed                 |  |  |
| Operating system | Windows 8.1 (32-bit/64-bit)                     |  |  |
|                  | Windows 10 (32-bit/64-bit)                      |  |  |
|                  | Windows 11 (64-bit)                             |  |  |

#### Installation procedure

Install all of the following software on the computer.

- Microsoft .NET Framework 4.7.2 or newer
- · Hioki dedicated USB driver
- SA2633 Measurement Software

#### Installing Microsoft .NET Framework 4.7.2

Download Microsoft .NET Framework Runtime from the Microsoft website (URL below) and install it on the computer.

If Microsoft .NET Framework 4.7.2 is already installed on your computer, proceed to the procedure under "Installing the SA2633 Measurement Software (p.25)".

https://dotnet.microsoft.com/download/dotnet-framework/net472

For the installation procedure for Microsoft .NET Framework 4.7.2, see the Microsoft website.

Log into the computer as an administrator.

Do not start up other applications.

#### Installing the SA2633 Measurement Software

1

| International and the second second sec     | 2 | Go to <u>https://www.hioki.com/global/support/</u><br><u>download/software</u> and search for "SA2633" in<br>"Software download" on our website. |
|----------------------------------------------------------------------------------------------------|---|----------------------------------------------------------------------------------------------------|
| No.concept for advances in a data cancer have been trained. Service & Segueral Service & Segueral Service & | 3 | Download "setup_SA2633 MEASUREMENT<br>SOFTWARE_V.exe" (the letter V represents the<br>version number).                                           |
|                                                                                                    | 4 | Double-click to execute "setup_SA2633<br>MEASUREMENT SOFTWARE_V.exe" (the letter<br>V represents the version number).                            |
| Select Setup Language × Select the language to use during the installation: English OK Cancel                                                                                                    | 5 | Select the language and click [OK].                                                                                                    |
| Setup - SA2633 MEASUREMENT SOFTWARE          Welcome to the SA2633         MEASUREMENT SOFTWARE Setup         Wind install SA2633 MEASUREMENT SOFTWARE Version         1.1.0.0 m your computer.         Use commended that you does all other applications before continuing.         Click Next to continue, or Cancel to exit Setup.                                                                                                    | 6 | Click [Next].<br>The setup wizard starts.                                                                                                    |
| Setup - SA2033 MEASUREMENT SOFTWARE  Setect Destination Location  Where should SA2633 MEASUREMENT SOFTWARE be installed?  Setup will install SA2633 MEASUREMENT SOFTWARE into the following folder.  To continue, click Next. If you would like to select a different folder, click Browse.  Im Files (vol)/MEONETSA2633/SA2633 MEASUREMENT SOFTWARE  Browse  At least 2.7 MB of free disk space is required.  Cancel  Cancel  Can    | 7 | Specify the folder in which the software is to be installed and click [Next].                                                                    |
| Setup - SA2533 MEASUREMENT SOFTWARE  Setup - SA2533 MEASUREMENT SOFTWARE  Where should Setup place the program's shortcuts?  Setup will create the program's shortcuts in the following Start Menu folder.  To continue, click Next. If you would like to select a different folder, click Browse.  NONTURAE5033  Romse  Cancel  Above Text Setup Measurement of the select a different folder and the select a different folder.  Romse                                                                                                    | 8 | Specify the location where a shortcut for the program is to be created in the Start menu and click [Next].                                       |

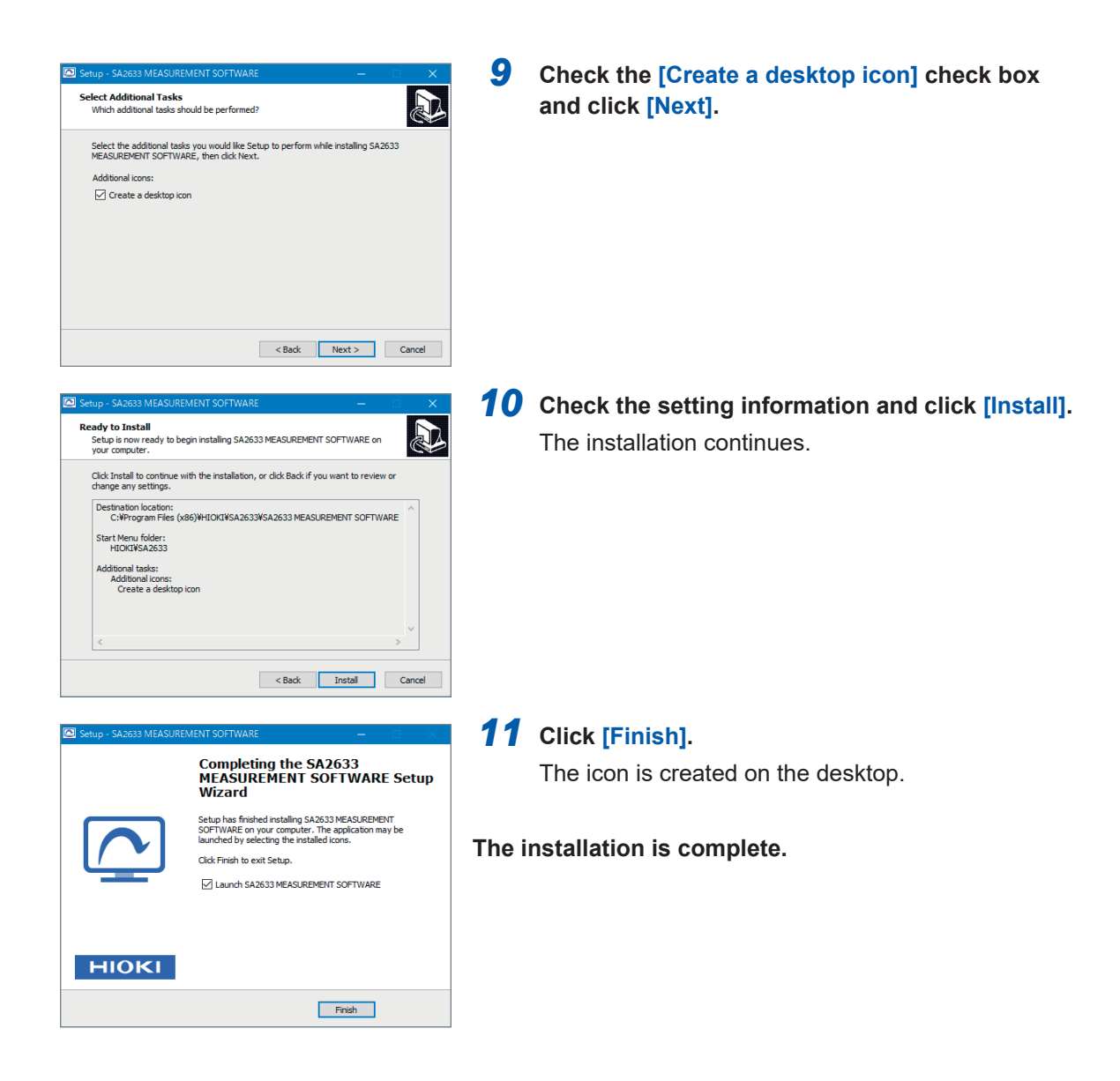

Uninstalling the SA2633 Measurement Software (for Windows 10)

Uninstall the SA2633 Measurement Software when it is no longer necessary.

- **1** Go to [Start] menu and right-click the program icon.
- **2** Click [Uninstall].

## 2.3 Connecting the Power Cord to the IM3536

Connect the power cord to the IM3536.

## **WARNING**

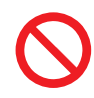

Do not use any cables with the coating melted and metal parts exposed. Otherwise, the operator may experience an electric shock or be burned.

#### Connect the power cord to a grounded, two-prong power outlet.

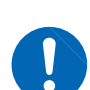

If the power cord is connected to an ungrounded outlet, the operator may experience an electric shock.

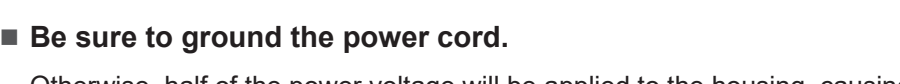

Otherwise, half of the power voltage will be applied to the housing, causing electric shock accidents.

## 

- Make sure that the power voltage connection is correct. Connection errors could damage the internal circuit.
- Do not bend, pull on, or twist cables, including where they connect, with excessive force.

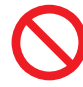

The cables may be disconnected.

Do not step on cords or allow them to become caught between other objects.

Doing so may damage insulation, resulting in bodily injury.

Do not short-circuit the measurement terminals or input any voltage to the measurement terminals.

The instrument can be damaged.

Before connecting the power cord, verify that the supply voltage you plan to use falls within the supply voltage range noted on the IM3536.

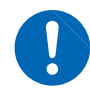

Supplying a voltage that falls outside the specified range to the IM3536 could damage it, causing bodily injury.

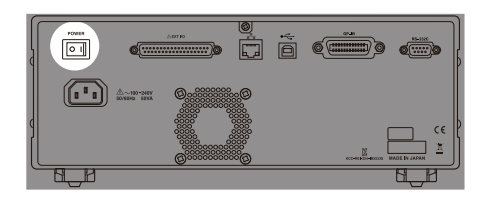

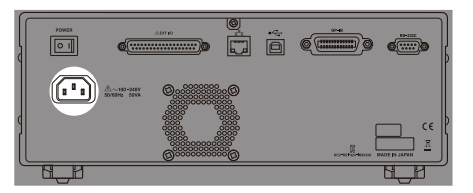

- Check that the main power switch (rear) of the IM3536 is set to off (○).
- Connect the power cord provided with the IM3536 to the power supply inlet (100 V to 240 V AC).
- **3** Connect the plug of the power cord to an outlet.

## 2.4 Connecting the IM3536 and Computer

Connect the IM3536 and your computer using a cable (commercially available). A USB, LAN, or RS-232C cable may be used.

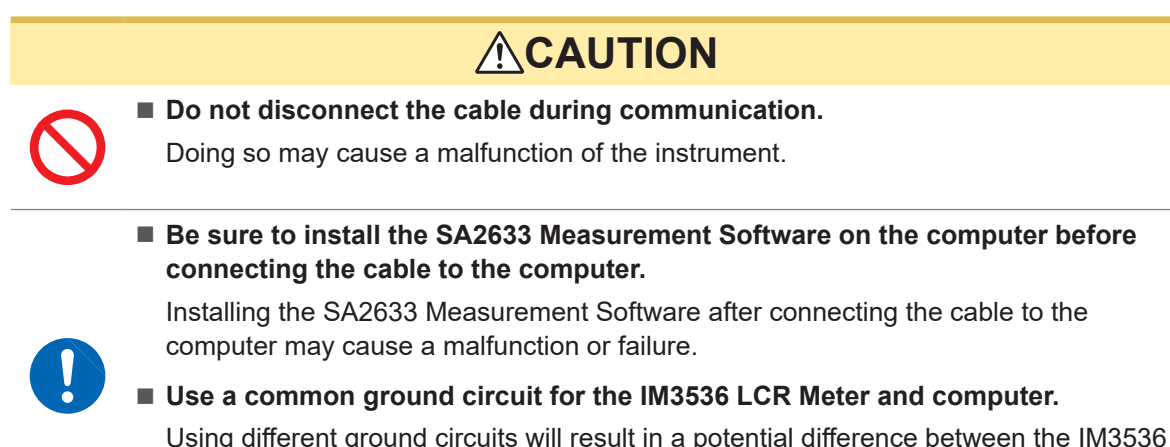

Using different ground circuits will result in a potential difference between the IM3536 LCR Meter's ground and the computer's ground. If a cable is connected while such a potential difference exists, it may result in equipment malfunction or failure.

#### Example of USB connection

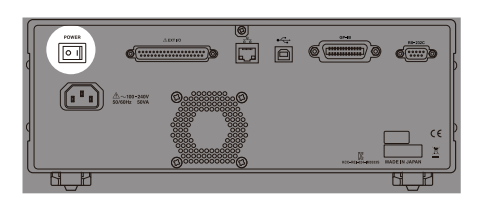

Check that the main power switch (rear) of the IM3536 is set to off (○).

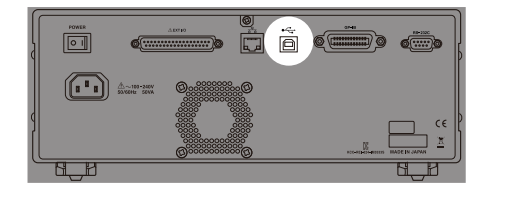

- **2** Connect the USB cable to the USB terminal of the IM3536.
- **3** Connect the USB cable to the USB terminal of the computer.

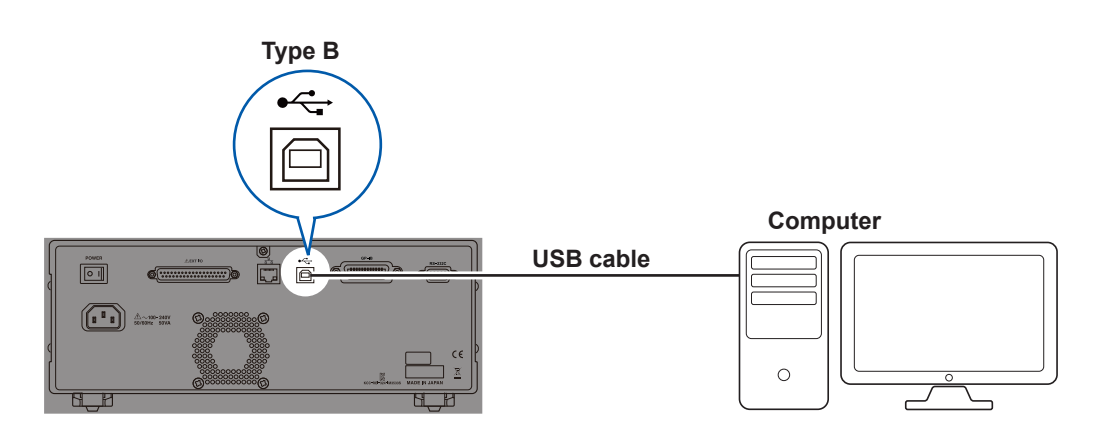

## 2.5 Mounting the SA9002 Test Fixture

Connect the SA9002 Test Fixture to the measurement terminals of a measuring instrument.

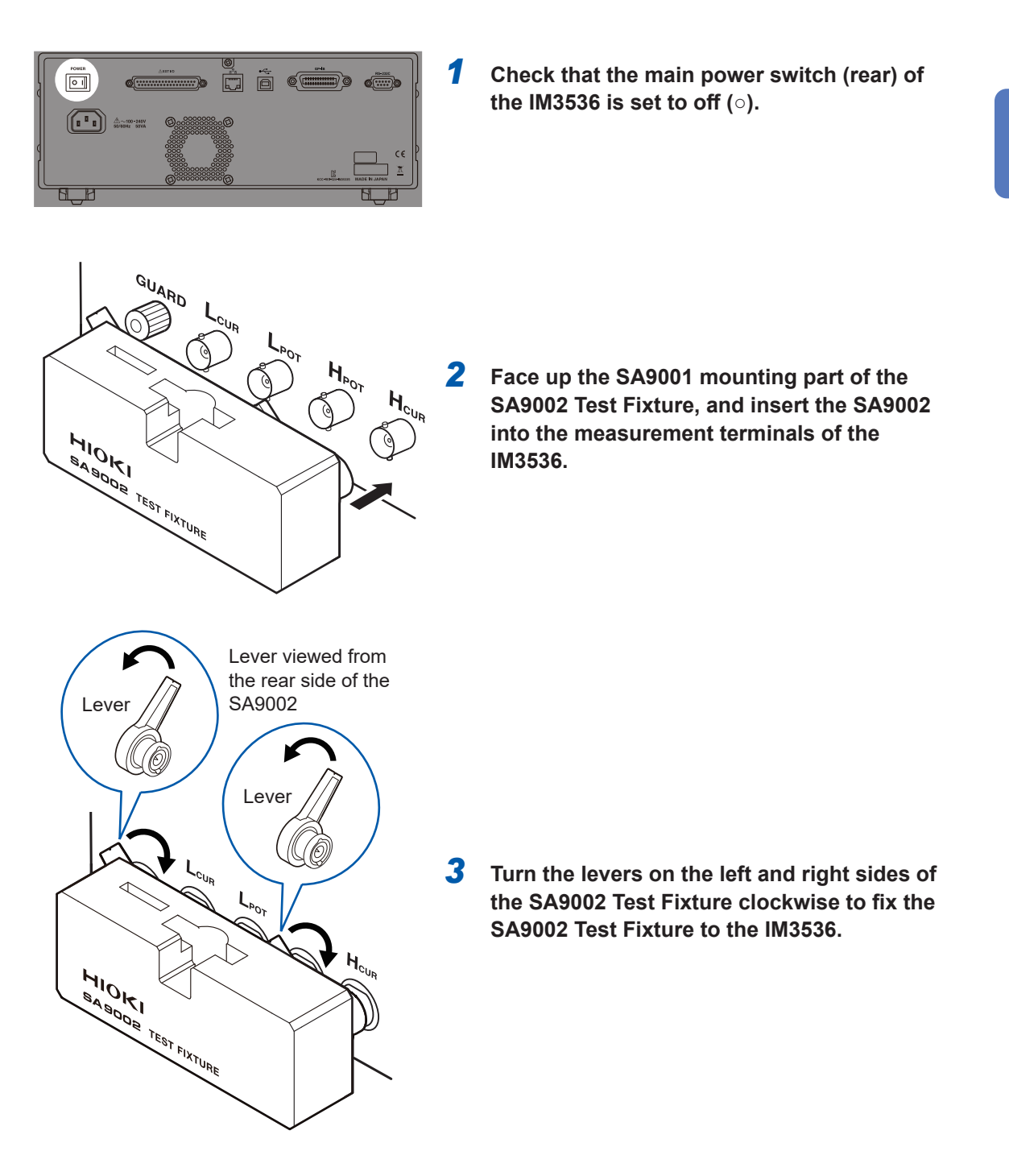

## 2.6 Turning On the IM3536

Before turning on the IM3536, refer to the IM3536 Instruction Manual. See "2 Preparations before Measurement" in the IM3536 Instruction Manual. With the main power on, pressing the start button at the front can turn on/off the power.

1

1

## Turning on the IM3536

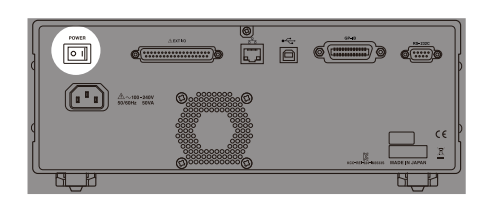

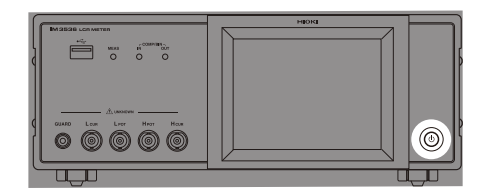

- Set the main power switch (rear) of the IM3536 to on ( | ).
- 2 Press the start button. The start button lights up in green.

## Turning off the IM3536

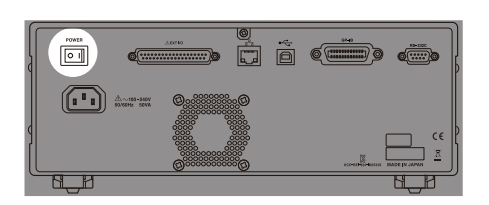

Set the main power switch (rear) of the IM3536 to off (○).

# **3** Setting the SA2633 Measurement Software

## 3.1 Starting Up the SA2633 Measurement Software

Double-click the icon of the SA2633 Measurement Software, which was installed in "2.2 Installing the SA2633 Measurement Software" (p.24), to start.

## 3.2 Checking the Connection Between the IM3536 and Computer

| SA2633 MEASUREMENT SOFTWARE     | - O X                                               | 4 |                                                                                                  |
|---------------------------------|-----------------------------------------------------|---|--------------------------------------------------------------------------------------------------|
| File Options Language Help      | ΗΙΟΚΙ                                               |   | Click [Check connection].                                                                        |
| Check connection                | Check connection between computer and IM3536        |   |                                                                                                  |
| Open/short compensation         | Compensation carried out at Clear compensation time |   |                                                                                                  |
| Start<br>measurement            | Execute sweep measurement                           |   |                                                                                                  |
| STATUS Devices connection co    | nfirmed                                             |   |                                                                                                  |
| impedance di                    | start<br>analysis software                          |   |                                                                                                  |
| SA26                            | 533 ×                                               | 2 | Click [OK].                                                                                      |
| Connection with device checked. |                                                     |   | If the IM3536 and computer are not connected properly, an error is displayed on the screen. Make |
|                                 | ОК                                                  |   | sure that the IM3536 and computer are properly connected. (p.28)                                 |

Check the connection between the IM3536 and computer.

When the IM3536 and computer cannot be connected, check the connection between the IM3536 and computer (p.28) and the communication settings (p.43).

If the problem still persists, reset the IM3536 (system reset) and connect the IM3536 again. See "11 Maintenance and Service" in the IM3536 Instruction Manual.

3

## 3.3 Correcting Errors (Open Compensation, Short Compensation)

The Test Fixture has stray admittance and residual impedance, which can affect the measured values. Performing open compensation and short compensation can reduce the effect of stray admittance and residual impedance of the Test Fixture and improve the measurement accuracy.

#### Check the following before performing compensation.

- Warm up the IM3536 for at least 60 minutes after the power is turned on.
- Be sure to perform compensation again when the Test Fixture is replaced. Correct measured values cannot be acquired if compensation is not performed after replacement.
- Make sure that there is no noise source nearby when performing compensation. An error may occur during compensation due to the influence of noise.
- Noise source example: Servo motor, switching power supply, high voltage line
- Perform compensation under conditions similar to the environment in which the actual sample is measured.

### Open compensation, short compensation

Performing open compensation and short compensation is recommended after the IM3536 is turned on.

#### Required item: Shorting plate for compensation provided with the SA9002 Test Fixture

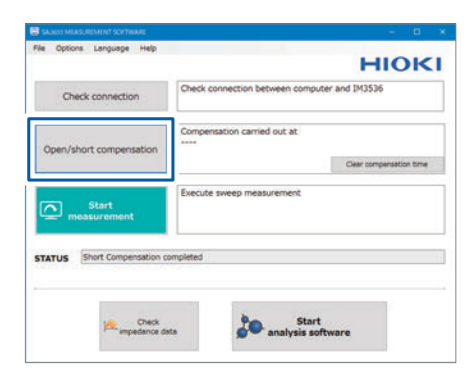

**1** Click [Open/short compensation].

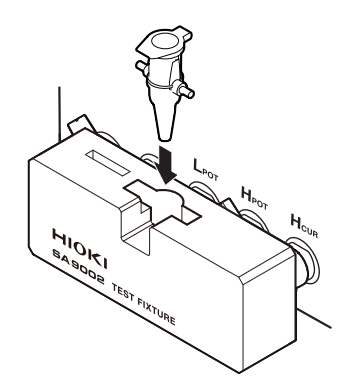

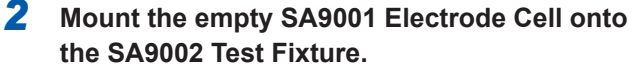

If the SA9002 Test Fixture is not open, an error message is displayed on the screen.

Make sure that the SA9002 Test Fixture is properly connected to the IM3536.

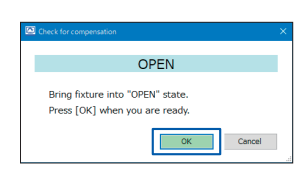

#### **3** Click [OK].

Open compensation starts.

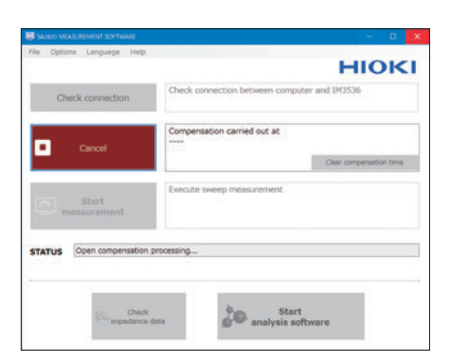

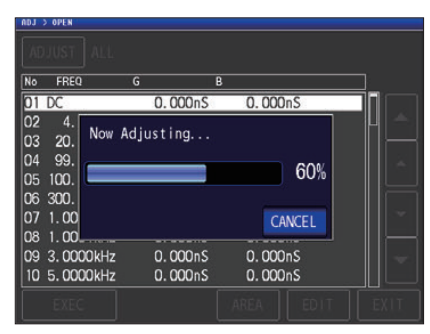

IM3536 LCR Meter screen

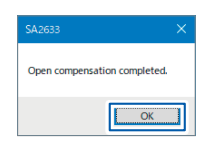

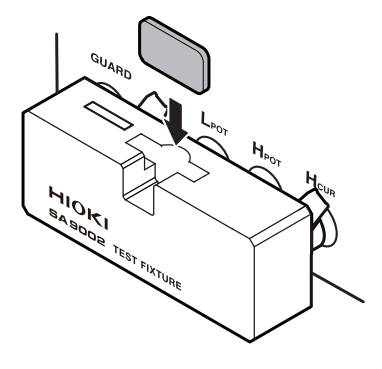

| Check for compensation                                              | ×  |
|---------------------------------------------------------------------|----|
| SHORT                                                               | Ľ, |
| Bring fixture into "SHORT" state.<br>Press [OK] when you are ready. |    |
| OK Cancel                                                           |    |

The status of the compensation being performed can be checked in **[STATUS]** of the SA2633 Measurement Software.

The progress of the compensation is displayed on the IM3536 LCR Meter screen.

When canceling the compensation, refer to "Canceling compensation" (p.34).

#### **4** Click [OK].

The open compensation has been properly completed.

Next, the short compensation execution dialog box is displayed.

## **5** Mount the provided shorting plate for compensation onto the SA9002 Test Fixture.

Now the SA9002 Test Fixture is short-circuited. If the SA9002 Test Fixture is not short-circuited, an error message is displayed on the screen. Make sure that the SA9002 Test Fixture is properly connected to the IM3536.

#### 6 Click [OK].

Short compensation starts.

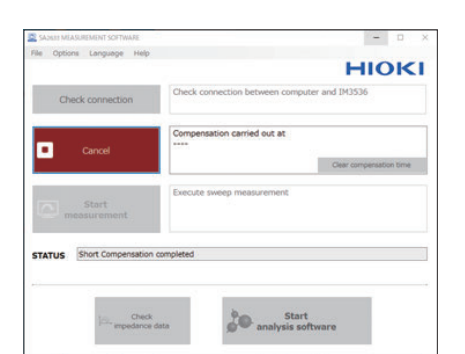

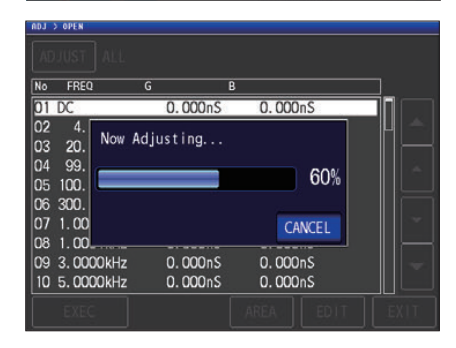

IM3536 LCR Meter screen

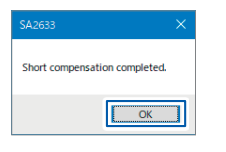

## The status of the compensation being performed can be checked in **[STATUS]** of the SA2633 Measurement Software.

The progress of the compensation is displayed on the IM3536 LCR Meter screen.

When canceling the compensation, refer to "Canceling compensation" (p.34).

#### 7 Click [OK].

Short compensation has been properly completed. When open compensation and short compensation have been properly performed, the compensation execution date and time are updated.

The compensation is now complete.

| File Optio | ons Language Help    |                                              |
|------------|----------------------|----------------------------------------------|
|            |                      | HIOKI                                        |
| Ch         | eck connection       | Check connection between computer and IM3536 |
|            | Cancel               | Compensation carried out at                  |
| ۵.         | Start<br>neasurement | Execute sweep measurement                    |
|            |                      |                                              |
| STATUS     | Short Compensation   | n completed                                  |
| STATUS     | Short Compensation   | n completed                                  |

SA2633 Measurement Software screen

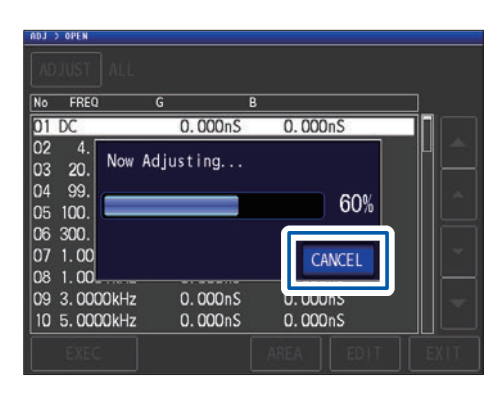

IM3536 LCR Meter screen

#### **Canceling compensation**

Click [Cancel] on the SA2633 Measurement Software screen or [CANCEL] on the IM3536 LCR Meter.

## 3.4 Putting Liquid to Be Measured into the SA9001 Electrode Cell

Put the liquid to be measured into the SA9001 Electrode Cell.

The measured impedance value of the liquid to be measured changes due to the temperature and time (the change rate varies depending on the liquid).

Perform measurement in an appropriate environment (stable temperature and same measurement timing).

## 

- Do not let the liquid to be measured come in direct contact with your skin. The liquid coming in direct contact with your skin may have negative effects on your body. Immediately rinse your skin under running water.
- Do not touch the electrodes of the SA9001 Electrode Cell. Otherwise, accurate measurement may not be performed.
- Do not let the liquid to be measured come in contact with the electrodes of the SA9001 Electrode Cell and SA9002 Test Fixture.

If the liquid comes in contact with an electrode, accurate measurement may not be performed.

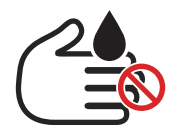

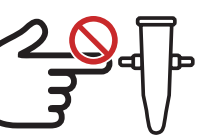

Do not touch the liquid to be measured.

Do not touch the electrodes.

#### Always wear gloves when handling the Electrode Cell.

The liquid coming in direct contact with your skin may have negative effects on your body.

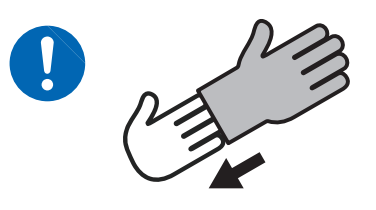

Wear gloves.

#### Tools to be prepared: dropper, micro-tube stand

Micro-tube stand

#### **1** Place the SA9001 Electrode Cell on the microtube stand.

Any commercially available micro-tube stands may be used.

# Liquid-level upper-limit line Liquid-level lower-limit line

## 2 Draw the liquid to be measured using a dropper, spatula, or syringe and put the liquid into the SA9001.

Be sure to add the liquid so that the liquid level is between the upper limit line and lower limit line of the SA9001.

Do not let any air mix with the liquid since the measured value may vary.

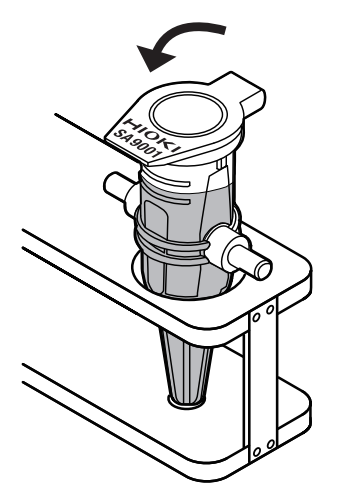

**3** Close the lid of the SA9001.
## 3.5 Mounting the SA9001 Electrode Cell onto the SA9002 Test Fixture.

Mount the SA9001 Electrode Cell onto the SA9002 Test Fixture.

### **ACAUTION**

Do not tilt the SA9001 Electrode Cell.

Otherwise, the liquid surface of the Electrode Cell tilts and the measured value may be affected.

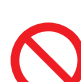

Do not let the liquid to be measured come in contact with the electrodes of the SA9001 Electrode Cell.

If the liquid comes in contact with the electrodes, accurate measurement may not be performed.

Do not apply excessive force to the SA9001 Electrode Cell and the SA9002 Test Fixture.

The instrument can be damaged and the liquid can leak.

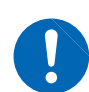

Securely close the lid of the SA9001 Electrode Cell.

Otherwise, the liquid in the Electrode Cell may spill.

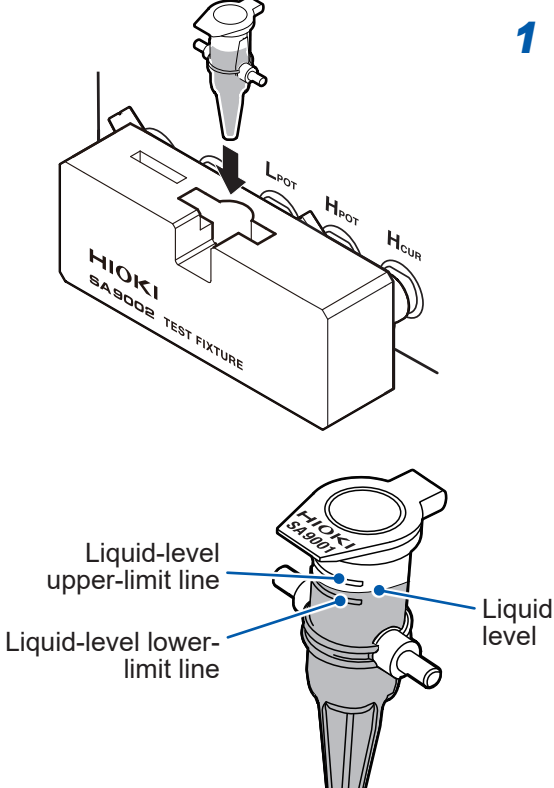

Mount the SA9001 Electrode Cell onto the SA9001 mounting part of the SA9002 Test Fixture

Make sure that the Electrode Cell is not tilted so that the liquid level of the electrode is between the liquid-level upper-limit line and lower limit line.

## 3.6 Starting Measurement

#### IMPORTANT

The measurement time is approximately 1 minute. If the measurement time exceeds 3 minutes, cancel the measurement and check that the SA9001 Electrode Cell and SA9002 Test Fixture are properly connected.

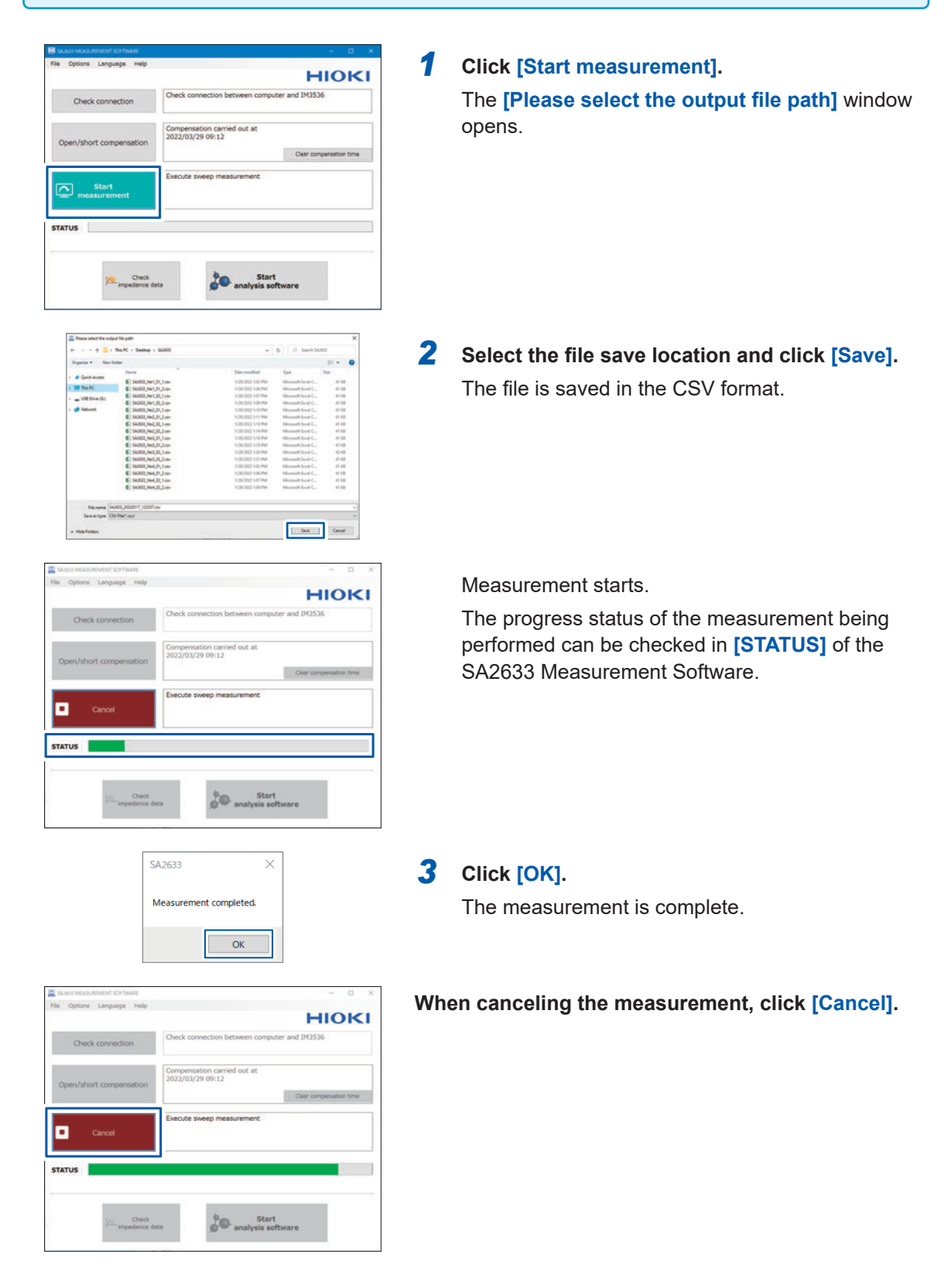

## 3.7 Checking the Impedance Data

Using Multi-plot, which is a free web application, the Nyquist plot and Bode plot can be created simultaneously for multiple impedance data sets. (<u>https://www.circuitfitting.net/multiplot</u>)

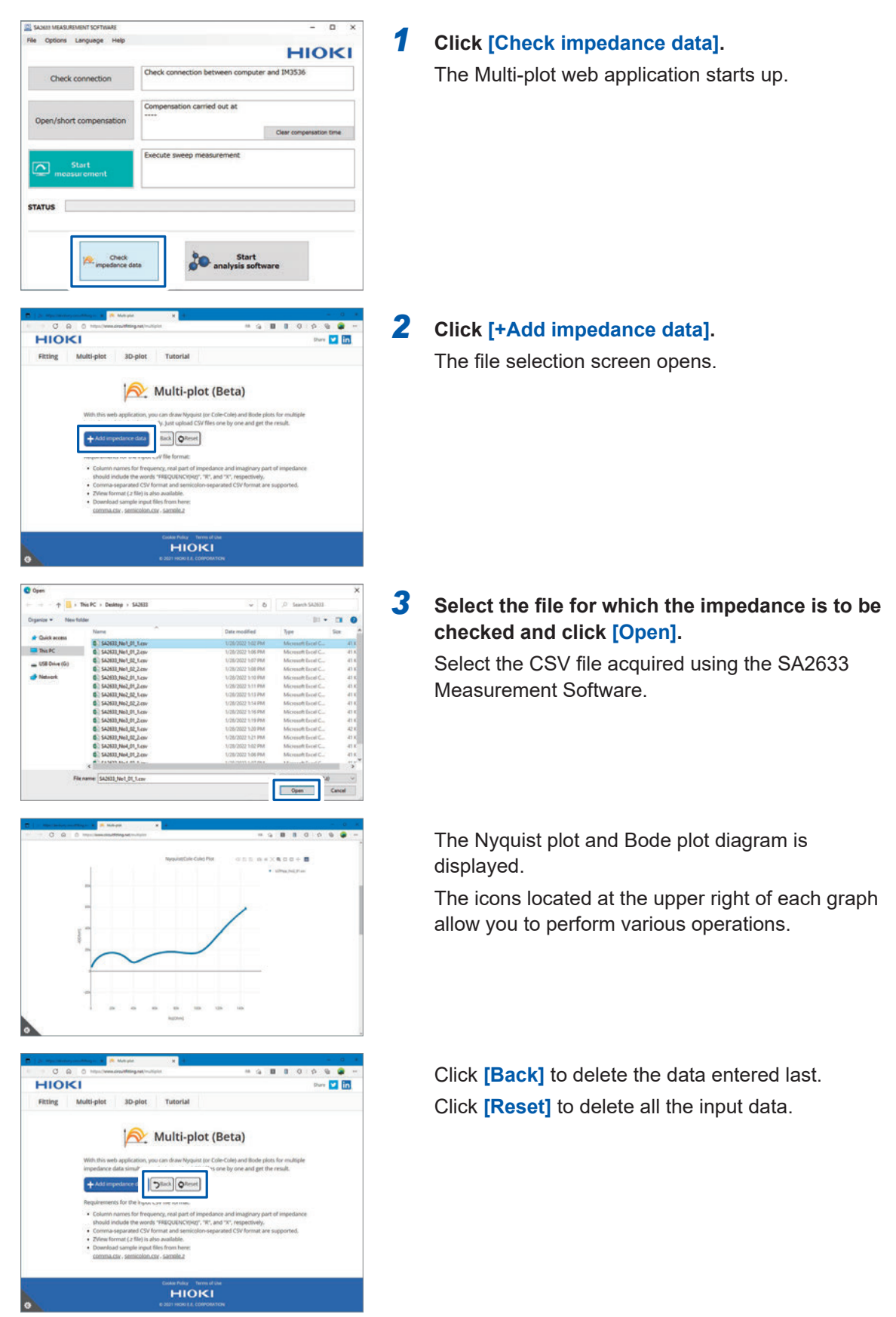

39

Setting the SA2633 Measurement Software

## 3.8 Starting Up the SA2632 Analytical Software

1

Start up the SA2632 Analytical Software.

|                         |                                              | HIOK                    |
|-------------------------|----------------------------------------------|-------------------------|
| Check connection        | Check connection between computer and IM3536 |                         |
| Open/short compensation | Compensation carried out at                  |                         |
|                         |                                              | Clear compensation time |
| Start<br>measurement    | Execute sweep measurement                    |                         |
| TATUS                   |                                              |                         |
|                         |                                              |                         |

#### Click [Start analysis software].

The SA2632 Analytical Software starts up. For details about the SA2632, see "4 Setting the SA2632 Analytical Software" (p.49).

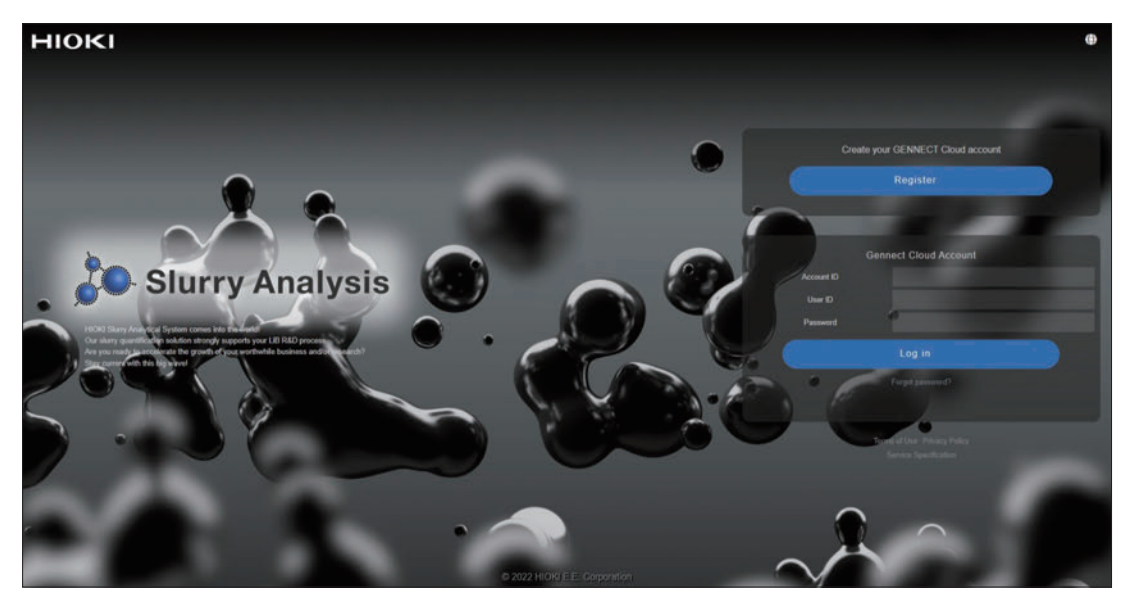

SA2632 Analytical Software

# 3.9 Resetting the Compensation Execution Date and Time

1

Reset the date and time of the last open compensation and short compensation.

HIOKI

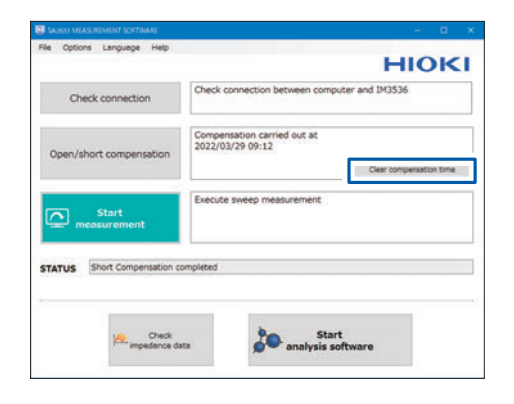

STATUS Short Co

sation completed

Ched

Start analysis softwa

#### Click [Clear compensation time].

The compensation execution date and time are reset.

## 3.10 Setting the Format for the CSV File to Be Saved

Set the decimal separator and delimiter for the CSV file format.

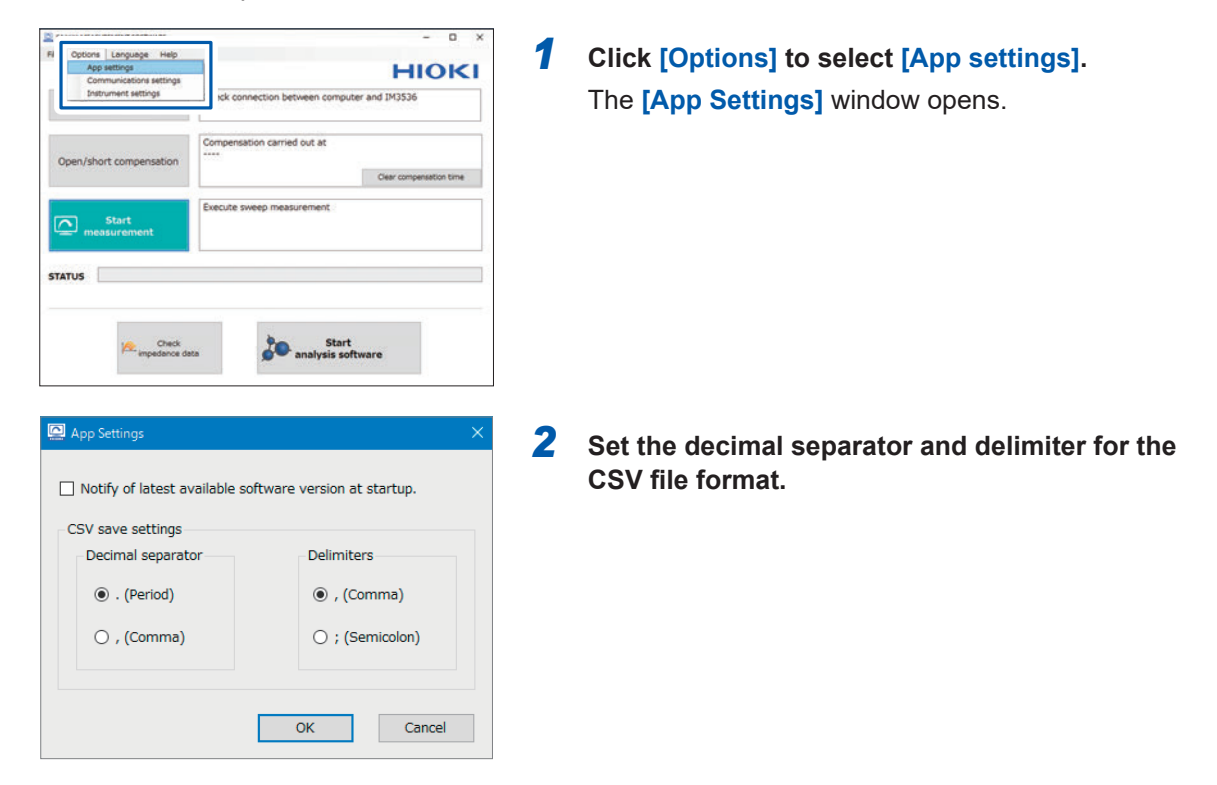

#### **Decimal separator**

| . (Period) | Indicates a decimal point using a period (.). |
|------------|-----------------------------------------------|
| , (Comma)  | Indicates a decimal point using a comma (,).  |

#### Delimiter

| , (Comma)     | Indicates a delimiter using a comma (,).     |
|---------------|----------------------------------------------|
| ; (Semicolon) | Indicates a delimiter using a semicolon (;). |

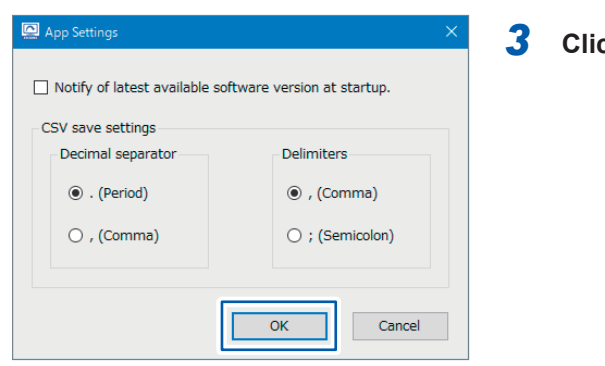

#### Click [OK].

## 3.11 Setting the Communication Method

Set the method of communication with the IM3536.

The communication method can be selected from USB, LAN, and RS-232C. (Default setting: USB)

1

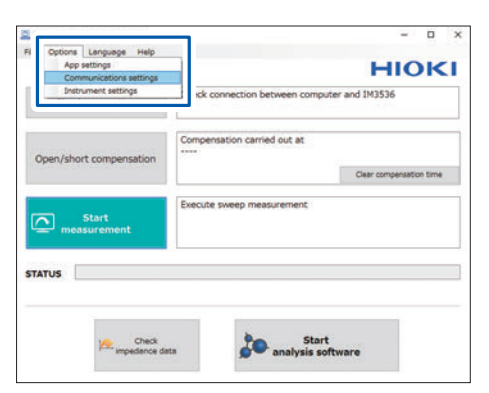

## Click [Options] to select [Communications settings].

The [Communications Settings] window opens.

Communications Settings

IM3536

R5-232C: Port (COM3) Intel(R) Active Mana( > Baud rate 9600 >

USB : [Auto connect]

LAN : IP address [192.168.0.1 Port No. 3500 ©

OK Cancel

## 2 Select the communication method for connecting the IM3536 and computer.

See "Connecting the IM3536 and Computer" (p.28).

When LAN is selected Set the IP address and port number.

When RS-232C is selected Set the port and communication speed.

| IM3536      |                                     |              |      |  |
|-------------|-------------------------------------|--------------|------|--|
| ○ RS-232C : | Port (COM3) Intel(R) Active Manaç ~ | Baud rate 96 | 00 v |  |
| • USB :     | [Auto connect]                      |              |      |  |
| ○ LAN :     | IP address 192.168.0.1              | Port No. 350 | 00 🔹 |  |
|             | _                                   | _            |      |  |

**3** Click [OK].

## 3.12 Setting the Measurement Conditions

Set the measurement conditions for the IM3536 LCR Meter.

#### 1 Click [Options], and then select [Instrument HIOKI settings]. M3536 The [Instrument settings] window opens. Clear compe te sveep meas STATUS Check redance dat Start analysis software 🛄 Instrument settings 2 Set the following measurement conditions for the IM3536: IM3536 Sweeping point Start frequency 4.00 Hz • Start frequency • Stop frequency 800000.00 Hz Stop frequency · Data point count Data point count 500 ÷ (2~999) Reset ок Cancel

#### Allowable analysis range

| Start frequency  | 4.00 Hz to 7.00 Hz                                |
|------------------|---------------------------------------------------|
| Stop frequency   | 5000000.00 Hz to 10000000.00 Hz (5 MHz to 10 MHz) |
| Data point count | <b>490</b> to <b>510</b> (logarithmic interval)   |

#### **Recommended settings for the IM3536**

| Start frequency  | 4.00 Hz                    |
|------------------|----------------------------|
| Stop frequency   | 800000.00 Hz (8 MHz)       |
| Data point count | 500 (logarithmic interval) |

| Instrument settings X        | 3 Clic |
|------------------------------|--------|
| IM3536 Sweeping point        |        |
| Start frequency 4.00 Hz      |        |
| Stop frequency 800000.00 Hz  |        |
| Data point count 500 (2~999) |        |
| Reset                        |        |
| OK Cancel                    |        |

#### Click [OK].

## 3.13 Switching the Display Language

Select the display language from Japanese and English in the SA2633 Measurement Software. The language selected at the time of installation is the default setting.

| Service Mex             |                                                                                                    | - <b>D</b> ×    |                      |
|-------------------------|----------------------------------------------------------------------------------------------------|-----------------|----------------------|
| File Option Language Hp | E Contraction of the second second second second second second second second second second second second second | IIOKI           | Click [Language].    |
| Check connection        | Check connection between computer and IM35                                                                      | 36              |                      |
| Open/short compensation | Compensation carried out at                                                                                     | mpensation time |                      |
| Start<br>measurement    | Execute sweep measurement                                                                                       |                 |                      |
| STATUS                  |                                                                                                    |                 |                      |
| Check connection        | analysis software                                                                                               | 10KI<br>*       | Select the language. |
| Open/short compensation | Compensation carried out at                                                                                     | mpensation time |                      |
| Start<br>measurement    | Execute sweep measurement                                                                                       |                 |                      |
| STATUS                  |                                                                                                    |                 |                      |
| Check impedance de      | ata Start analysis software                                                                                     |                 |                      |
| English                 | 1                                                                                                    | Displays inform | ation in English.    |

| English | Displays information in English.  |
|---------|-----------------------------------|
| 日本語     | Displays information in Japanese. |

| Test Connectivity     | Check o | connection be | tween PC and IM | 13536                |
|-----------------------|---------|---------------|-----------------|----------------------|
| Open/Short Correction | Correct | ion carried o | rt at           | Case Connection Time |
| Measurement<br>Start  | Execute | sweep mea     | urement         |                      |
| ATUS                  |         |               |                 |                      |

Screen when [English] is selected (English display)

## 3.14 Checking the Latest Version of the SA2633 Measurement Software

Check whether the latest version of the SA2633 Measurement Software is available.

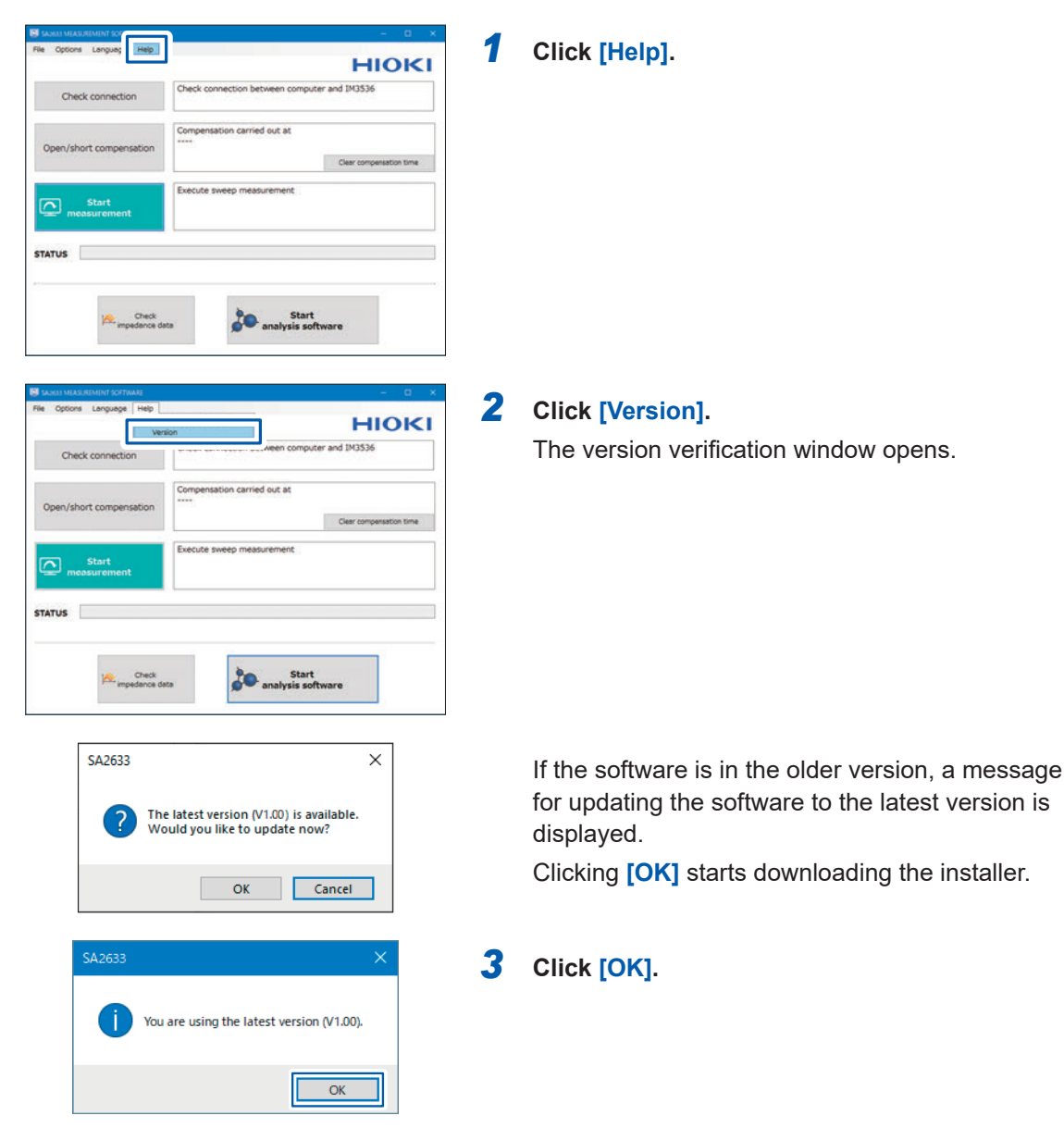

## 3.15 Checking the Software Version

Check the version of the SA2633 Measurement Software.

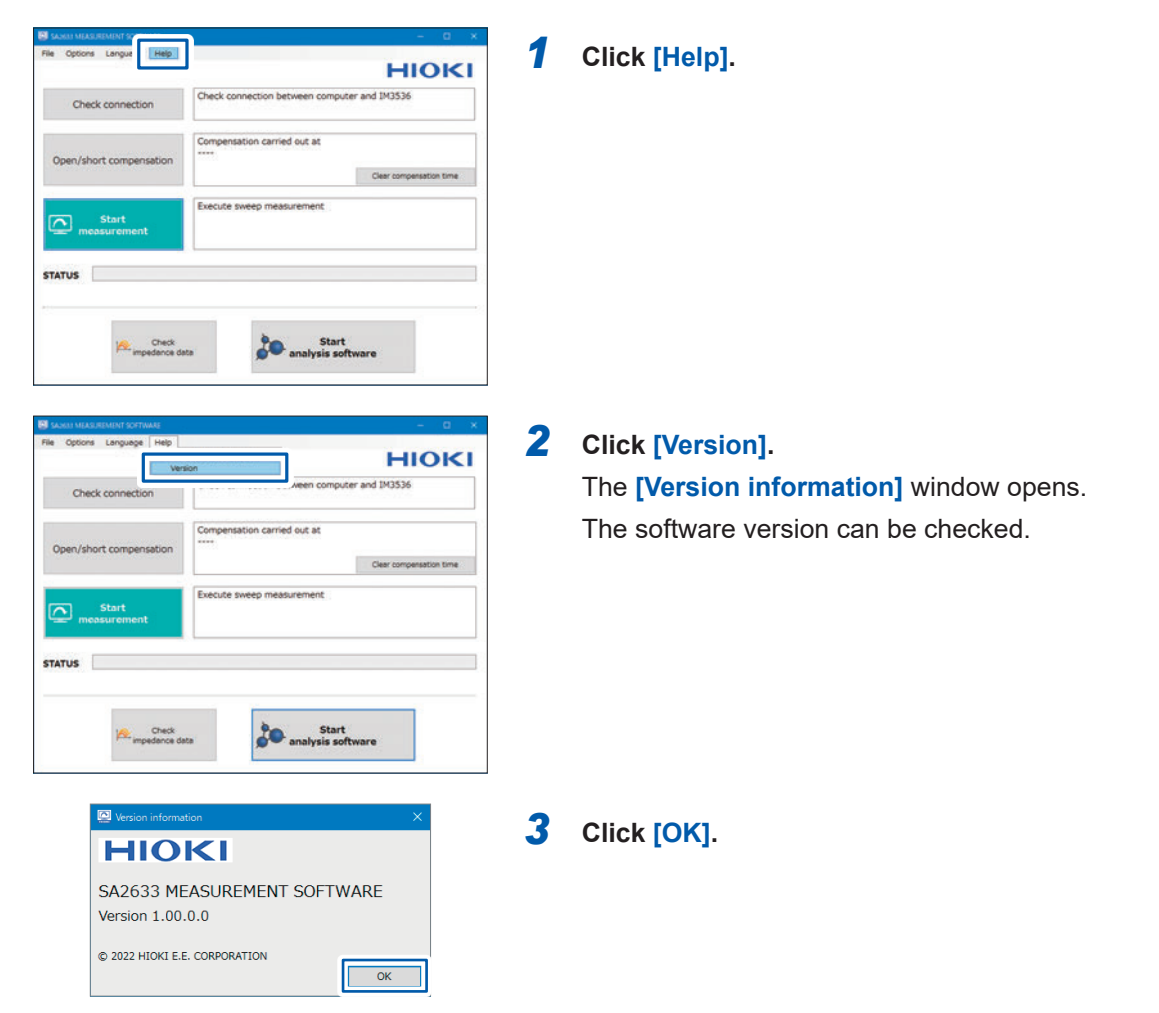

Checking the Software Version

# 4 Setting the SA2632 Analytical Software

## 4.1 Creating your GENNECT Cloud Account

To log in to the SA2632 Analytical Software, your GENNECT Cloud account is required. Create your GENNECT Cloud account if you do not have one.

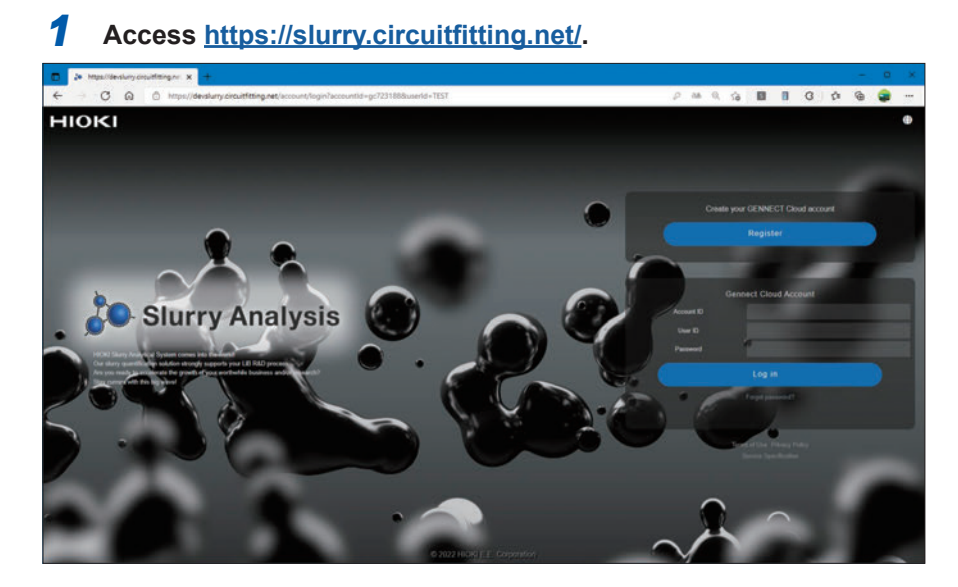

2 Click [Register] under [Create your GENNECT Cloud account].

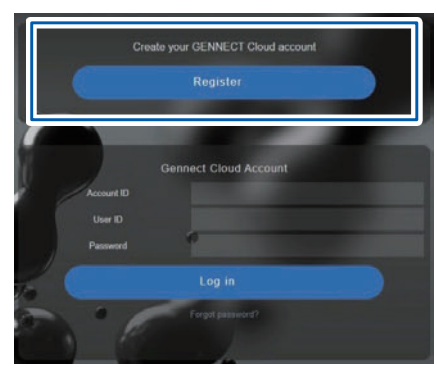

| [Get code]. |
|-------------|
|             |

| Get Authentie | cation Code  |  |  |  |
|---------------|--------------|--|--|--|
| Email address |              |  |  |  |
| Get code      |              |  |  |  |
|               |              |  |  |  |
|               |              |  |  |  |
| Type Authent  | ication Code |  |  |  |

**4** Enter the authentication code sent to your e-mail address and click [Submit code].

| 1                              | Verify email address | • 2 | Input account<br>Information | •3 | ) Confirm and subr | nit |
|--------------------------------|----------------------|-----|------------------------------|----|--------------------|-----|
| Get Authentie<br>Email address | cation Code          |     |                              |    |                    |     |
| Get code                       |                      |     |                              |    |                    |     |
| Type Authen                    | tication Code        |     |                              |    |                    |     |
| Submit code                    | tion                 |     |                              |    |                    |     |

**5** Enter your account information (be sure to complete the items with \*).

| Verify email address / Input account information / Confirm and submit |
|-----------------------------------------------------------------------|
|                                                                       |
| nput account information                                              |
| : Required                                                            |
| User information                                                      |
| Email address*                                                        |
| shioiri@hioki.co.jp                                                   |
| Your Name*                                                            |
|                                                                       |
| Company or organization name*                                         |
|                                                                       |
| Country*                                                              |
| Andorra ~                                                             |
| State/Province/Region*                                                |
|                                                                       |
| City/Wards/Towns/Villages*                                            |
| Address*                                                              |
|                                                                       |
|                                                                       |
| Login information                                                     |
| Account ID                                                            |
| gc****                                                                |
| User ID*                                                              |
|                                                                       |
| Password*                                                             |
|                                                                       |
| Password (confirm)*                                                   |
|                                                                       |
|                                                                       |
| Confirm                                                               |
| O Cancel account creation                                             |

#### **6** Click [Confirm].

7 Check the Terms of Use and Privacy Policy of GENNECT Cloud. If you agree to them, check the check box and click [Submit].

Your GENNECT Cloud account is created.

If you do not agree, no account can be created.

| Verify email address                     | count 3 Confirm and submit       |  |  |
|------------------------------------------|----------------------------------|--|--|
| Confirm the Information to be Registered |                                  |  |  |
| Company or organization name             | HIOKI E. E. CORPORATION          |  |  |
| Your Name                                | Naoto Nakayama                   |  |  |
| Email address                            | nao_nakayama@hioki.co.jp         |  |  |
| User ID                                  | nao_nakayama                     |  |  |
| Password                                 | *****                            |  |  |
| agree with the Terms of Use and the P    | rrivacy Policy of GENNECT Cloud. |  |  |
| Modify Sut                               | bmit                             |  |  |
| Cancel account creation                  |                                  |  |  |

| Your account ha | is been successfully created. |
|-----------------|-------------------------------|
| Account ID      | gc601518                      |
| User ID         | nao_nakayama                  |
| Password        |                               |
|                 | Login                         |

## 4.2 Logging In to the SA2632 Analytical Software

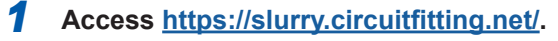

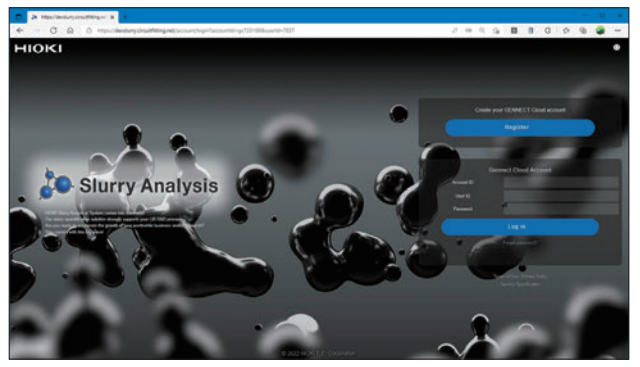

2 Enter your GENNECT Cloud account ID, user ID, and password.

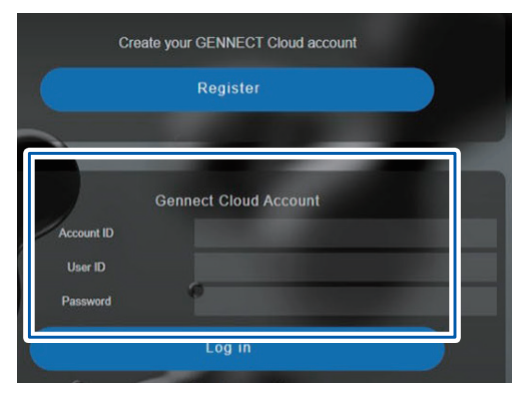

Create your GENNECT Cloud account if you do not have one (p.49).

#### **3** Click [Log in].

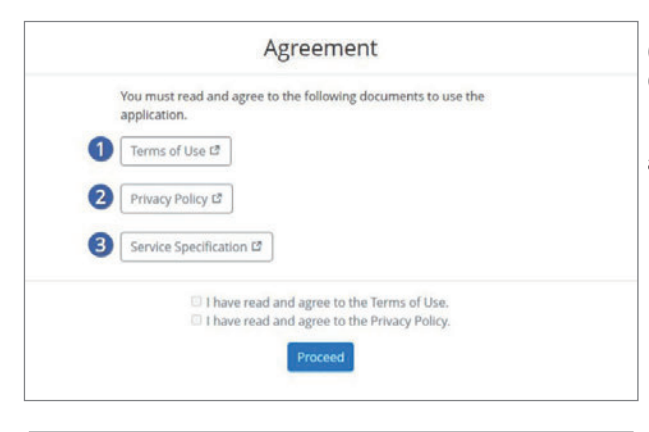

(For the first time only) Check the Terms of Use and Privacy Policy. If you agree to them, check the check box and click [Proceed].

When the login is successful, the SA2632 Analytical Software main screen is displayed.

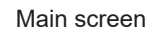

HIOKI

## 4.3 Activating the License

**1** Click the user icon and then click [Activation].

|          |                |           | User icon                                                |
|----------|----------------|-----------|----------------------------------------------------------|
|          |                |           | <b>A B</b>                                               |
|          |                |           | Account<br>gc601518<br>nao_nakayama<br>A 2 Days 22 Hours |
|          |                |           | Activation                                               |
| \$ 7300  | 0 /50          | $\square$ | ♦ Settings                                               |
| Analyzed | Under Analysis |           | IP Logout                                                |

#### 2 Enter the registration code.

| 10               |              |
|------------------|--------------|
| count ID         | User ID      |
| p601518          | nas_nakayama |
| assword          |              |
|                  |              |
| egistration Code |              |
|                  |              |
|                  |              |

#### **3** Click [Activate].

When the activation is successful, the SA2632 Analytical Software main screen is displayed.

#### **4** Click the user icon and then click [Settings].

Check that the duration of the license has been added.

| Account ID                |                                                                           |
|---------------------------|---------------------------------------------------------------------------|
| gr547864                  |                                                                           |
| User ID                   |                                                                           |
| sheain                    |                                                                           |
| License Expire Date (UTC) |                                                                           |
| 2022-06-10 07:50:09       |                                                                           |
|                           | Account ID<br>User ID<br>License Expire Date (UTC)<br>2022-06-10 07:50:09 |

## 4.4 Uploading and Analyzing Measurement Data

The SA2632 analyzes data uploaded to the cloud.

The analysis result can be checked in the main screen. See "4.5 Checking Analysis Results" (p.62).

# Click [Analysis].

The analysis screen appears.

?

Help

Contact

| Upioad CSV Files                                                                                                    |                                                                                                    |                           |              |  |
|----------------------------------------------------------------------------------------------------|----------------------------------------------------------------------------------------------------|---------------------------|--------------|--|
| Upload impedance data files in CS                                                                                                    | V format meeting the following requirer                                                                                                    | nents:                    |              |  |
| Resultements for CSI Visit<br>Case has been been do common<br>Esch was common as interactives<br>The data must consult that are<br>been consult of URA developer to<br>Cold the following limits to review the eval | epinansi or terriccion-regenerati format:<br>diumos frequency and real part and imaginary part of the impedian<br>industy from a particular nov to the bosom nov.<br>executer any<br>mple of CBI freq: comma car i semicolon car | ×                         |              |  |
|                                                                                                    |                                                                                                    |                           | Configure II |  |
|                                                                                                    |                                                                                                    | Drag the CSV file(s) here |              |  |
|                                                                                                    |                                                                                                    | OR                        |              |  |
|                                                                                                    |                                                                                                    | Select Files              |              |  |
| No.                                                                                                    | File Name                                                                                                    | Size                      | Format       |  |
|                                                                                                    |                                                                                                    | No files uploaded yet     |              |  |
|                                                                                                    |                                                                                                    | ~                         |              |  |
| 2) Set Analysis Conditions                                                                                                    |                                                                                                    | Next                      |              |  |
| 3 Confirm                                                                                                    |                                                                                                    |                           |              |  |
|                                                                                                    |                                                                                                    |                           |              |  |

#### 2 Select the file to be analyzed.

| Click the following links to review the er | ample of CSV files: comma.csv. samicolon.csv |                           |                                                |
|--------------------------------------------|----------------------------------------------|---------------------------|------------------------------------------------|
| 10714                                      |                                              |                           | * Current settings: Separator (comma()) Device |
| [                                          |                                              | Drag the CSV file(s) here |                                                |
|                                            |                                              | OR                        |                                                |
|                                            |                                              |                           |                                                |
|                                            |                                              | Select Files              |                                                |
| ι                                          |                                              |                           |                                                |
| No.                                        | File Name                                    | Size                      | Format                                         |
|                                            |                                              |                           |                                                |

Drag and drop the CSV data to be analyzed into the area shown above or click [Select Files] to select the file.

When multiple files are uploaded to the SA2632 Analytical Software simultaneously, the material information and model settings will be all the same for all the files. In order to perform analyses with different settings, upload all files with the same settings at one time.

| Maximum number of files to be uploaded     | 30 files/time         |
|--------------------------------------------|-----------------------|
| Maximum size limit of files to be uploaded | Total of approx. 1 MB |
| File extension                             | CSV                   |

#### **3** Check the file to be analyzed.

Check that the format of the file to be analyzed is correct.

When an error is displayed, change the format.

#### Allowable measurement conditions for analysis

| Lower frequency      | From 0.9 mHz to 110 kHz                               |
|----------------------|-------------------------------------------------------|
| Higher frequency     | From 190 kHz to 310 MHz                               |
| Data point count     | From 150 points to 1100 points (logarithmic interval) |
| Signal to be applied | Constant voltage ±100 mV                              |
| Measurement item     | Frequency, Rs (ReZ), and X (ImZ)                      |
| File format          | CSV                                                   |

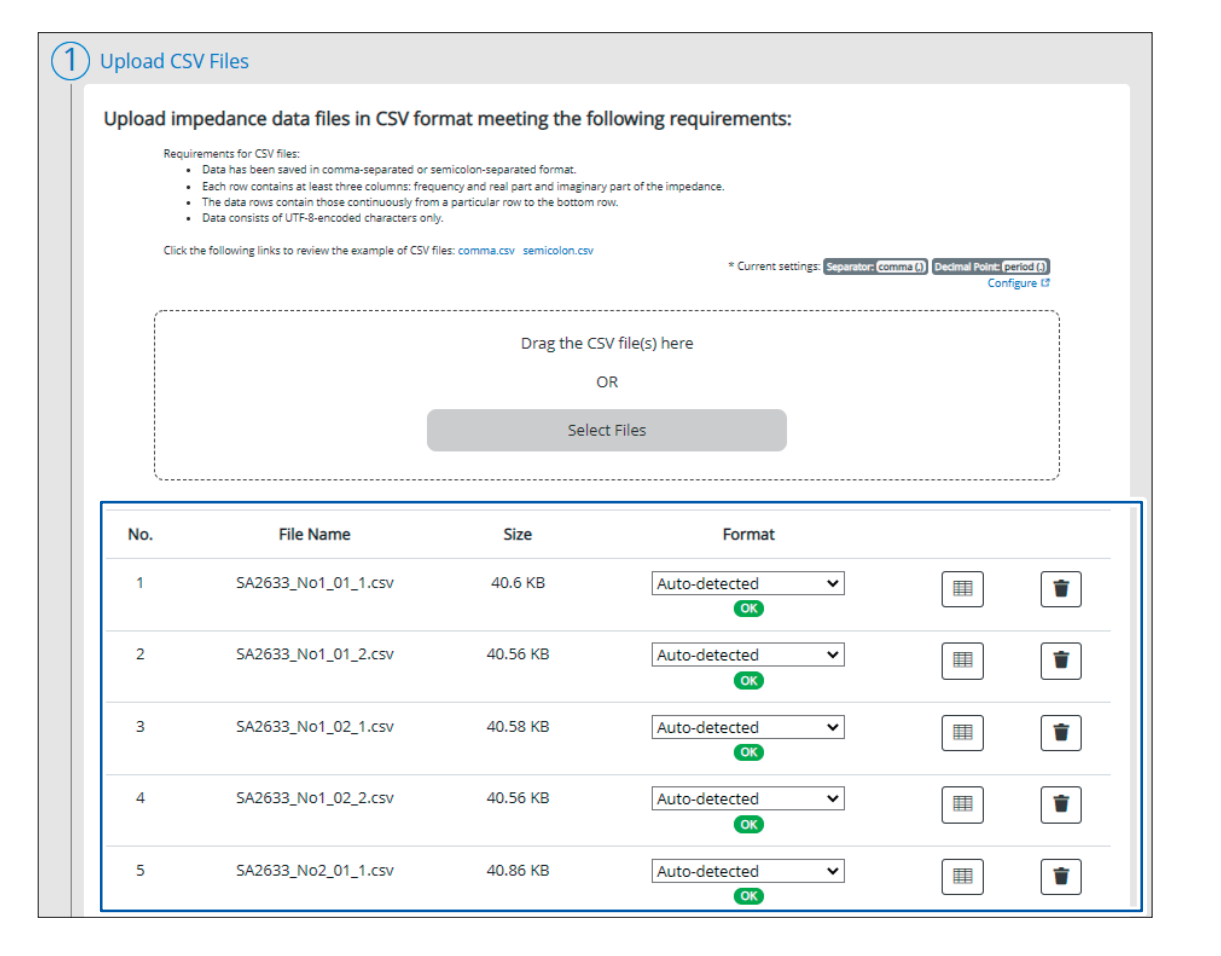

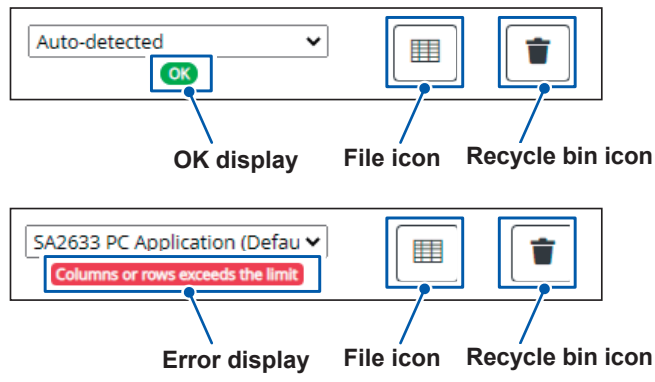

When the file format is correct, the **OK** symbol is displayed.

Click the file icon to change the format.

Click the recycle bin icon to delete the file.

Δ

| * Current settings: | Separator: comma (,) | Decimal | Configure 1 |  |
|---------------------|----------------------|---------|-------------|--|
|                     |                      |         |             |  |

Click **[Configure]** at the upper right of the screen to change the CSV file format (separator and decimal point). See "4.9 Setting the CSV File Format" (p.70).

When an error is displayed, click the file icon to change the format.

- start: Specifies the first data to be analyzed.
- Freq: Specifies the frequency.
- Re(z): Specifies the column of the real part of impedance.
- Im(Z): Specifies the column of the imaginary part of impedance.

|       |     | Freq          |           | Re(Z)   | lm(Z)    | ]       |         |          |
|-------|-----|---------------|-----------|---------|----------|---------|---------|----------|
|       |     | 1             | Z         | 3       | 4        | 5       | 6       | 7        |
|       | 1   | Frequency(Hz) | AC Status | Rs      | X        | Z       | PH      | AC Vmo   |
| start | t 1 | 4             | 0         | 4144.34 | -57503.3 | 57652.4 | -85.878 | 0.100938 |
|       | -   | 4.12          | 0         | 3991.13 | -56009.7 | 56151.7 | -85.924 | 0.100937 |
|       | 4   | 4.24          | 0         | 3931.62 | -54415.6 | 54557.4 | -85.867 | 0.100936 |
|       | 5   | 4.36          | 0         | 3835.17 | -52955.4 | 53094.1 | -85.858 | 0.100936 |
|       | 6   | 4.49          | 0         | 3736.04 | -51479.5 | 51614.9 | -85.849 | 0.10093  |
|       | 7   | 4.63          | 0         | 3653.3  | -49962.9 | 50096.3 | -85.818 | 0.100932 |
|       | 8   | 4.76          | 0         | 3569.4  | -48643.2 | 48774   | -85.803 | 0.10093  |
|       | 9   | 4.9           | 0         | 3484.42 | -47293.9 | 47422.1 | -85.786 | 0.100932 |
|       | 10  | 5.05          | 0         | 3405.12 | -45932.7 | 46058.7 | -85.76  | 0.100931 |
|       | 4.4 | 5.2           | 0         | 2225 52 | AACEAO   | 447770  | 05 744  | 0 10002  |

#### When the change is completed, click [Close].

| 3 | 37829.6 | -85.585 | 0.1009265 | 2.67E-06 | 0 | 2022/3/18 9:43 |   |
|---|---------|---------|-----------|----------|---|----------------|---|
| 5 | 36792.5 | -85.55  | 0.1009286 | 2.75E-06 | 0 | 2022/3/18 9:43 |   |
| 1 | 35761.7 | -85.518 | 0.1009296 | 2.83E-06 | 0 | 2022/3/18 9:43 |   |
| 2 | 34785.5 | -85.477 | 0.1009264 | 2.90E-06 | 0 | 2022/3/18 9:43 | + |

Close

| Upload impe         | edance data files in CSV format n                                                                                                    | neeting the following re                                                                                              | quirements:     |                                                  |                                        |            |
|---------------------|----------------------------------------------------------------------------------------------------|----------------------------------------------------------------------------------------------------|-----------------|--------------------------------------------------|----------------------------------------|------------|
| Require<br>Click th | ments for CSV files:<br>Data has been saved in comma-separated or semicolor<br>Each row contains at least three columns: frequency an<br>The data rows contain those continuously from a partic<br>Data consists of UTF-8-encoded characters only.<br>e following links to review the example of CSV files: com | -separated format.<br>d real part and imaginary part of the im<br>ular row to the bottom row.<br>ma.csv semicolon.csv | pedance.        |                                                  |                                        |            |
|                     |                                                                                                    |                                                                                                    |                 | <ul> <li>Current settings: Separation</li> </ul> | rators (comma ()) Decimal Pointe<br>Co | nfigure 12 |
|                     |                                                                                                    | Drag the C                                                                                                    | 5V file(s) here |                                                  |                                        |            |
|                     |                                                                                                    |                                                                                                    | DR              |                                                  |                                        |            |
|                     |                                                                                                    | Selec                                                                                                    | t Files         |                                                  |                                        |            |
| L                   |                                                                                                    |                                                                                                    |                 |                                                  |                                        | )          |
| No.                 | File Name                                                                                                    | Size                                                                                                    | Format          |                                                  |                                        |            |
| 1                   | SA2633_No1_01_1.csv                                                                                                    | 40.6 KB                                                                                                    | Auto-detected   | ~                                                |                                        | Ĩ          |
| 2                   | SA2633_No1_01_2.csv                                                                                                    | 40.56 KB                                                                                                    | Auto-detected   | ~                                                |                                        | 1          |
| 3                   | SA2633_No1_02_1.csv                                                                                                    | 40.58 KB                                                                                                    | Auto-detected   | ~                                                |                                        | Í          |
| 4                   | SA2633_No1_02_2.csv                                                                                                    | 40.56 KB                                                                                                    | Auto-detected   | ~                                                |                                        | 1          |
| 5                   | SA2633_No2_01_1.csv                                                                                                    | 40.86 KB                                                                                                    | Auto-detected   | ~                                                |                                        | 1          |
|                     |                                                                                                    |                                                                                                    |                 |                                                  |                                        |            |
|                     |                                                                                                    |                                                                                                    | ~               |                                                  |                                        |            |

| Material Settings                                 | Advanced Analysis Setting                                                                  | s Version to be re                                     |
|---------------------------------------------------|--------------------------------------------------------------------------------------------|--------------------------------------------------------|
| urry Analysis                                     |                                                                                            | <b>A A</b> 0                                           |
| 1) Upload CSV Files<br>2) Set Analysis Conditions | Back                                                                                       |                                                        |
| Material Settings                                 | Advanced Analysis Settings                                                                 | Version to be reproduced:                              |
| Nickel Manganese Cobalt Oxide (NMC)               | ← Bulk Boundary Search Mode (Low Freq                                                      | uency Area) 🛈                                          |
| Conductive Additives<br>Acetylene Black (AB)      | Curvature To search the bulk boundary point from the stat Bulk Initial Value Search Mode ① | te of curvature in the Nyquist plot.                   |
|                                                   | Curvature<br>To calculate initial values for the equivalent circu                          | which also the state of curvature of the Nyppist plot. |
| Binder<br>Poly (Vinylidene Fluoride) (PVDF)       | Number of Relaxation Process ①<br>Auto                                                     | v                                                      |
| Solvent<br>N-Hethyl-2-Pyrrolidone (NMP)           |                                                                                            | Restore Defaults                                       |
| Dispersant<br>Polyvinylpyrrolidone (PVP)          |                                                                                            |                                                        |
| Material not on the list     Calculation Method @ |                                                                                            |                                                        |
| 2. Choose second from the highest side            | ×                                                                                          |                                                        |
|                                                   |                                                                                            |                                                        |
| 3 Confirm                                         |                                                                                            |                                                        |

#### **Material Settings**

Select a combination of materials to identify the impedance characteristics (relaxation process) of the conductive materials contained in the slurry. Then use the identified relaxation process to calculate the Rratio and Uniformity.

If a selection cannot be made using the available options, the target relaxation process can be selected from the impedance frequency characteristics.

#### IMPORTANT

The target relaxation process for the combination of materials is determined based on the results obtained from experiments performed by Hioki.

Even for materials with the same name, results may vary depending on the material manufacturer and grade. First confirm the validity of the analysis results before using the actual material combination.

#### **Advanced Analysis Settings**

• Bulk Boundary Search Mode (Low Frequency Area) The default setting is **Curvature**.

| Curvature    | To search the bulk boundary point from the state of curvature in the Nyquist plot.                             |
|--------------|----------------------------------------------------------------------------------------------------|
| Intersection | To search the bulk boundary point from the number of intersections with a horizontal line in the Nyquist plot. |

#### • Bulk Initial Value Search Mode

The default setting is **Curvature**.

| Curvature | To calculate initial values for the equivalent circuit of slurry based on the state of curvature of the Nyquist plot. |
|-----------|----------------------------------------------------------------------------------------------------|
| Peak      | To calculate initial values for the equivalent circuit of slurry based on the peaks of the Nyquist plot.              |

Number of Relaxation Process

The default setting is **Auto**.

| Auto   | Automatically determines the number of relaxation processes in the equivalent circuit (R//CPE circuit) based on the fitting accuracy of the equivalent circuit analysis.                              |
|--------|----------------------------------------------------------------------------------------------------|
| 1 to 4 | Performs analysis by fixing the number of R//CPE circuits in the equivalent circuit to the selected number. Results are output regardless of the fitting accuracy of the equivalent circuit analysis. |

#### Version to be reproduced

Available options for each setting can be filtered to only show those available for each version.

-1

#### 6 Click [Next].

|            | $\sim$ |  |
|------------|--------|--|
|            | Next   |  |
| 5          |        |  |
| 3) Confirm |        |  |
|            |        |  |

#### 7 Check the files. Files Batch Operation 0 Automatic detection Status 0 . 0 . 0 . 0 . 0 . 0 -0 . 0 . 0 .

| File Name                     | Click reference to display the Nyquist plot of each measured value. Bulk boundary points (boundaries between arcs and straight lines) and cutoff frequencies are displayed for the actual measured data. |
|-------------------------------|----------------------------------------------------------------------------------------------------|
| Status                        | Displays the upload status of CSV files.<br>Analysis can begin once the upload status of all files changes to                                                                                            |
| Analysis Frequency<br>Range   | Use to change the cutoff frequency.<br>Analysis is then performed using the selected frequency range.                                                                                                    |
| Automatic detection<br>Status | Displays the status of the cutoff frequency setting.                                                                                                    |
| Trash                         | Use to delete data from the list.                                                                                                    |
| Batch Operation               | Use to set all cutoff frequencies at once.<br>Select multiple files and click <b>Batch Operation</b> .                                                                                                   |

#### **8** Check analysis conditions.

Check material settings and analysis settings.

| Item                                           | Value                                  |  |  |
|------------------------------------------------|----------------------------------------|--|--|
| Active Material                                | Nickel Manganese Cobalt Oxide (NMC     |  |  |
| Conductive Additives                           | Acetylene Black (AB)                   |  |  |
| Binder                                         | Poly (Vinylidene Fluoride) (PVDF)      |  |  |
| Solvent                                        | N-Methyl-2-Pyrrolidone (NMP)           |  |  |
| Dispersant                                     | Polyvinylpyrrolidone (PVP)             |  |  |
| Calculation Method                             | 2. Choose second from the highest side |  |  |
| Bulk Boundary Search Mode (Low Frequency Area) | Curvature                              |  |  |
| Bulk Initial Value Search Mode                 | Curvature                              |  |  |
| Number of Relaxation Process                   | Auto                                   |  |  |

#### **9** Click [Submit and Analyze]

Upload files to be analyzed and run the analysis.

| Item                                           | Value                                  |  |  |
|------------------------------------------------|----------------------------------------|--|--|
| Active Material                                | Nickel Manganese Cobalt Oxide (NMC)    |  |  |
| Conductive Additives                           | Acetylene Black (AB)                   |  |  |
| Binder                                         | Poly (Vinylidene Fluoride) (PVDF)      |  |  |
| Solvent                                        | N-Methyl-2-Pyrrolidone (NMP)           |  |  |
| Dispersant                                     | Polyvinylpyrrolidone (PVP)             |  |  |
| Calculation Method                             | 2. Choose second from the highest side |  |  |
| Bulk Boundary Search Mode (Low Frequency Area) | Curvature                              |  |  |
| Bulk Initial Value Search Mode                 | Curvature                              |  |  |
| Number of Relaxation Process                   | Auto                                   |  |  |

Analysis time is approximately 1 minute. Analysis time will vary depending on the load condition of the analysis server and analysis conditions.

Once analysis has started, the SA2632 Analytical Software main screen will be displayed.

Analysis results can be checked on the main screen.

See "4.5 Checking Analysis Results" (p.62)

## 4.5 Checking Analysis Results

The results of analysis performed using the SA2632 Analytical Software can be grouped and analyzed.

The analysis data can be downloaded. See "4.6 Downloading Analysis Results" (p.65).

#### **1** Click [Home].

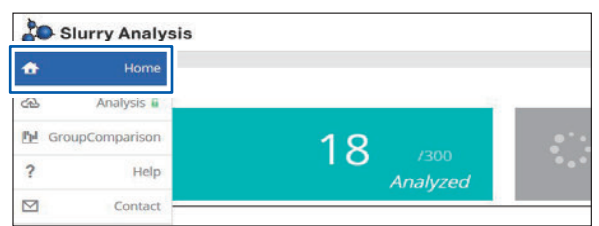

#### The main screen appears.

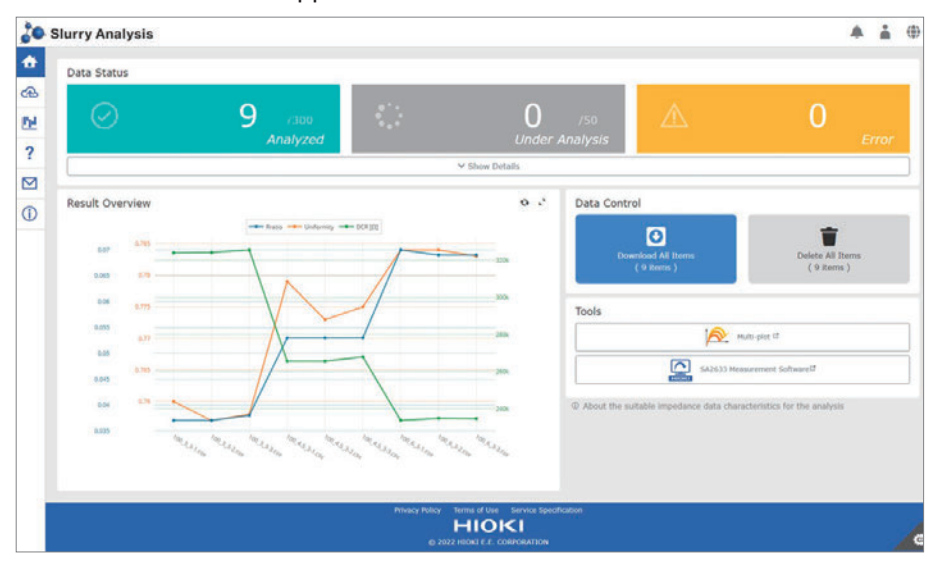

Click the refresh icon to update the graph.

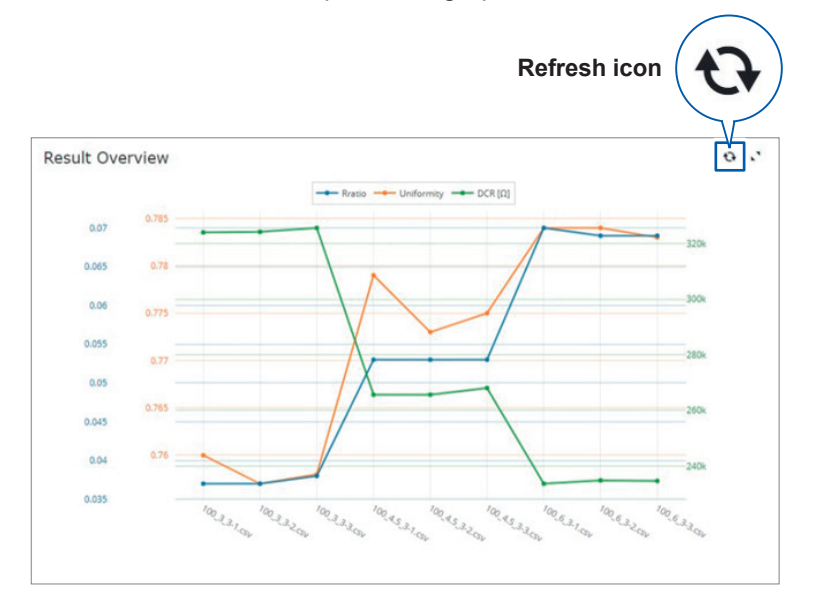

#### **2** Click [Show Details].

| Slurry Analysis |                     |         |              |                 |                                | *                            | ÷. (     |
|-----------------|---------------------|---------|--------------|-----------------|--------------------------------|------------------------------|----------|
| Data Status     |                     |         |              |                 |                                |                              |          |
| $\oslash$       | 30 rana<br>Analyzed | - C)    | 0<br>Under A | /50<br>Analysis |                                | C<br>Er                      | )<br>ror |
| [               |                     |         | Show Details |                 | 112                            |                              |          |
| Result Overview |                     |         | ۰. ۰         | Data Contr      | rol                            |                              |          |
| 17 678          |                     | + oca12 | 258          | Dev             | enkaat Ali teens<br>(30 teens) | Delete All Rems<br>(30 Rems) |          |

#### **3** Check the analysis results.

The Slurry Analytical System analyzes the electrical properties of slurries by replacing the properties with an equivalent circuit and calculates the following quantitative indexes.

| DCR (Direct current resistance) | Sum of resistance components in an equivalent circuit with slurry electrical properties |
|---------------------------------|-----------------------------------------------------------------------------------------|
| Rratio (Resistance ratio)       | Ratio of resistance components of a conductive material in DCR                          |
| Unif. (Uniformity)              | Distribution of relaxation by a conductive material                                     |
| RPN                             | Number of relaxation processes                                                          |

Analysis results can be refreshed by clicking the Refresh icon.

Analysis statuses are shown under **Status**. If analysis fails, an error code will be displayed. See "Analysis error codes" (p.86)

The graph of the analysis result can be checked in **[Result Overview]** of the main screen of the SA2632 Analytical Software.

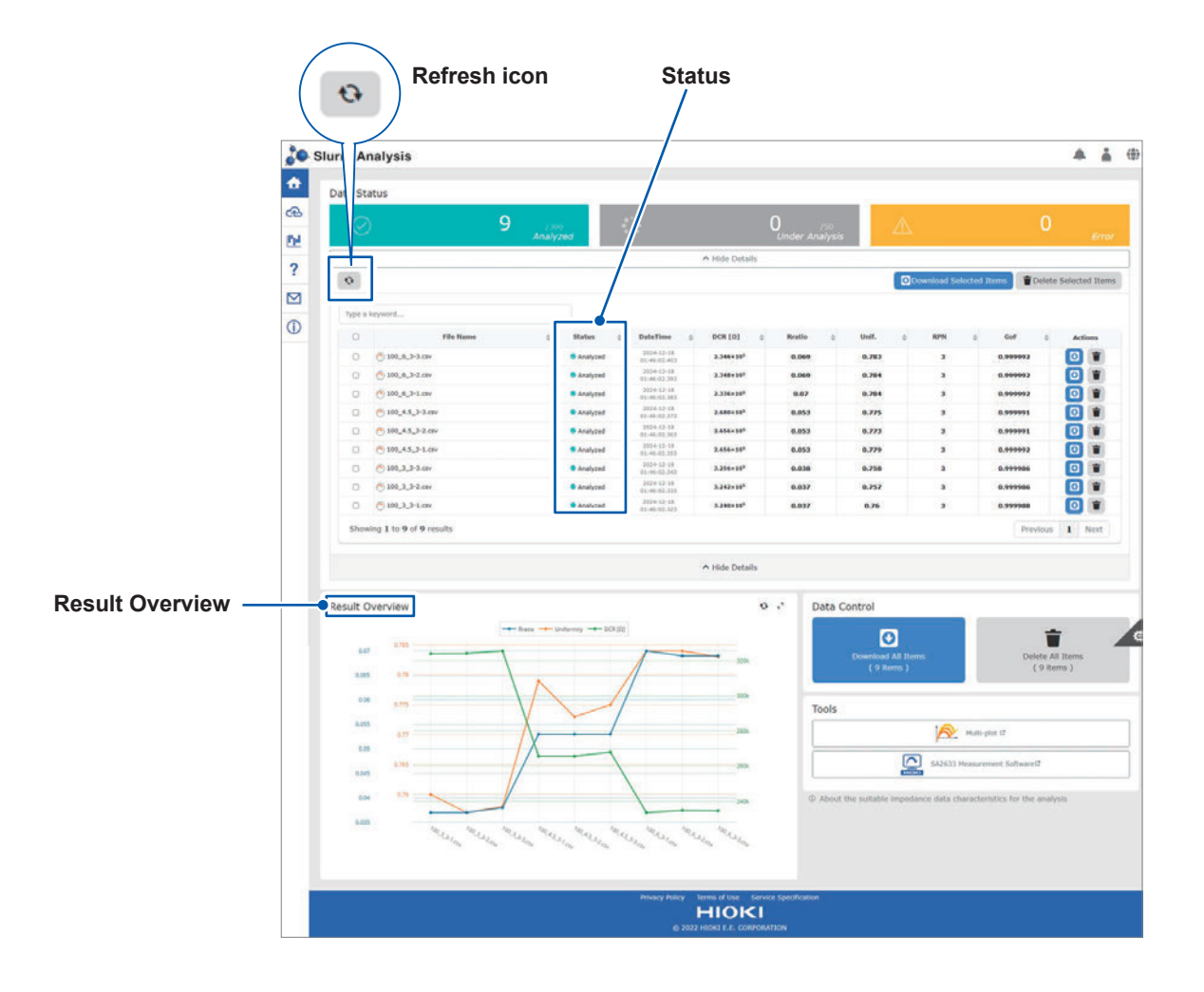

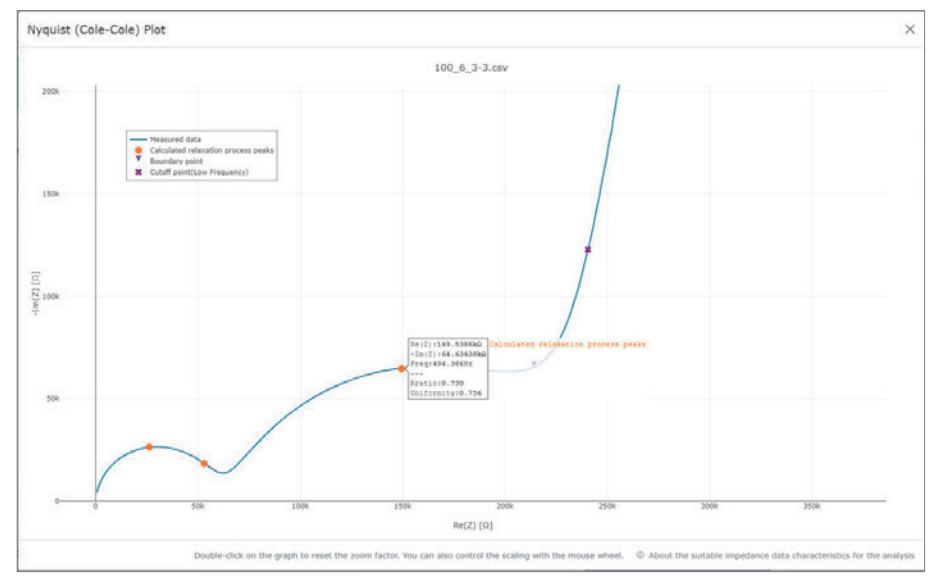

#### Click O on a file name to check the analysis results on a Nyquist plot of the actual measured data.

#### Analysis results that can be checked on the Nyquist plot

- Relaxation process peaks calculated by analysis
- · Boundary points of arcs and lines
- Frequency range used for analysis

The Rratio and Uniformity of the relaxation can be confirmed by placing the mouse cursor on the peak of the calculated relaxation process.

| • | Calculated relaxation process peaks |
|---|-------------------------------------|
| • | Boundary point                      |
| × | Cutoff point(Low Frequency)         |

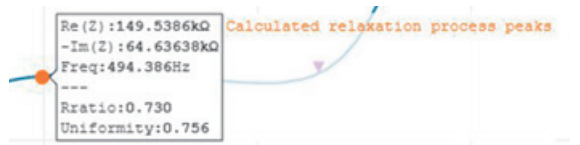

#### **Downloading Analysis Results** 4.6

The data of analysis performed using the SA2632 Analytical Software can be downloaded in the CSV file format.

|        |                                                                                                    |                                                                                                    |                                                                                                    |                                                                                                    |                                                                     |                                                                      |                                                                    |                                                                           | 4          | ľ.   |  |
|--------|----------------------------------------------------------------------------------------------------|----------------------------------------------------------------------------------------------------|----------------------------------------------------------------------------------------------------|----------------------------------------------------------------------------------------------------|---------------------------------------------------------------------|----------------------------------------------------------------------|--------------------------------------------------------------------|---------------------------------------------------------------------------|------------|------|--|
| Data S | tatus                                                                                                    |                                                                                                    |                                                                                                    |                                                                                                    |                                                                     |                                                                      |                                                                    |                                                                           |            |      |  |
|        | ) 9 //<br>Anal                                                                                                    | ioo<br>yzed                                                                                                    |                                                                                                    |                                                                                                    | 0 /50<br>Under Analysis                                             |                                                                      |                                                                    |                                                                           |            |      |  |
|        |                                                                                                    |                                                                                                    |                                                                                                    | ∧ Hide Details                                                                                                    |                                                                     |                                                                      |                                                                    |                                                                           |            |      |  |
| •      |                                                                                                    |                                                                                                    |                                                                                                    |                                                                                                    |                                                                     |                                                                      | Download Sel                                                       | lected Items                                                              | oto Soloct | bo   |  |
| C.     |                                                                                                    |                                                                                                    |                                                                                                    |                                                                                                    |                                                                     |                                                                      | Download Ser                                                       | Den                                                                       | ete berett | eu   |  |
| Туре   | Type a keyword                                                                                                    |                                                                                                    |                                                                                                    |                                                                                                    |                                                                     |                                                                      |                                                                    |                                                                           |            |      |  |
| 0      | File Name 💠                                                                                                    | Status                                                                                                    | DateTime                                                                                                    | DCR [Ω] 🗘                                                                                                    | Rratio 👙                                                            | Unif.                                                                | \$ RPN                                                             | ⇔ GoF :                                                                   | \$ Ac      | tior |  |
|        |                                                                                                    |                                                                                                    |                                                                                                    |                                                                                                    |                                                                     |                                                                      |                                                                    |                                                                           |            |      |  |
| 0      | O 100_6_3-3.csv                                                                                                    | Analyzed                                                                                                    | 2024-11-29<br>08:48:00.485                                                                                                    | 2.346×10 <sup>5</sup>                                                                                                    | 0.069                                                               | 0.783                                                                | 3                                                                  | 0.999992                                                                  | O          | 1    |  |
| 0      | © 100_6_3-3.csv<br>© 100_6_3-2.csv                                                                                                    | <ul> <li>Analyzed</li> <li>Analyzed</li> </ul>                                                                                                    | 2024-11-29<br>08:48:00.485<br>2024-11-29<br>08:48:00.475                                                                                                    | 2.346×10 <sup>5</sup><br>2.348×10 <sup>5</sup>                                                                                                    | 0.069                                                               | 0.783<br>0.784                                                       | 3                                                                  | 0.999992                                                                  | 0          | I    |  |
|        | <ul> <li>100_6_3-3.csv</li> <li>100_6_3-2.csv</li> <li>100_6_3-1.csv</li> </ul>                                                                                                    | <ul> <li>Analyzed</li> <li>Analyzed</li> <li>Analyzed</li> </ul>                                                                                                    | 2024-11-29<br>08:48:00.485<br>2024-11-29<br>08:48:00.475<br>2024-11-29<br>08:48:00.465                                                                                                    | 2.346×10 <sup>5</sup><br>2.348×10 <sup>5</sup><br>2.336×10 <sup>5</sup>                                                                                                    | 0.069 0.069 0.07                                                    | 0.783<br>0.784<br>0.784                                              | 3                                                                  | 0.999992<br>0.999992<br>0.999992                                          | 0          | I    |  |
|        | <ul> <li>○ 100_6_3-3.csv</li> <li>○ 100_6_3-2.csv</li> <li>○ 100_6_3-1.csv</li> <li>○ 100_6_3-3.csv</li> </ul>                                                                                                    | <ul> <li>Analyzed</li> <li>Analyzed</li> <li>Analyzed</li> <li>Analyzed</li> </ul>                                                                                           | 2024-11-29<br>08:48:00.485<br>2024-11-29<br>08:48:00.475<br>2024-11-29<br>08:48:00.465<br>2024-11-29<br>08:48:00.455                                                                                           | 2.346×10 <sup>5</sup><br>2.348×10 <sup>5</sup><br>2.336×10 <sup>5</sup><br>2.680×10 <sup>5</sup>                                                                            | 0.069<br>0.069<br>0.07<br>0.053                                     | 0.783<br>0.784<br>0.784<br>0.785                                     | 3 3 3 3 3                                                          | 0.999992<br>0.999992<br>0.999992<br>0.999991                              |            |      |  |
|        | <ul> <li>○ 100,€,3-3.cav</li> <li>○ 100,€,3-2.cav</li> <li>○ 100,€,3-1.cav</li> <li>○ 100,€,3-1.cav</li> <li>○ 100,€,5,3-3.cav</li> <li>○ 100,€,5,3-2.cav</li> </ul>                                                                     | <ul> <li>Analyzed</li> <li>Analyzed</li> <li>Analyzed</li> <li>Analyzed</li> <li>Analyzed</li> <li>Analyzed</li> </ul>                                                       | 2024-11-29<br>08:48:00.485<br>2024-11-29<br>08:48:00.475<br>2024-11-29<br>08:48:00.465<br>2024-11-29<br>08:48:00.455<br>2024-11-29<br>08:48:00.445                                                             | 2.346×10 <sup>5</sup><br>2.348×10 <sup>5</sup><br>2.336×10 <sup>5</sup><br>2.680×10 <sup>5</sup><br>2.656×10 <sup>5</sup>                                                   | 0.069<br>0.069<br>0.07<br>0.053<br>0.053                            | 0.783<br>0.784<br>0.784<br>0.775<br>0.773                            | 3<br>3<br>3<br>3<br>3                                              | 0.999992<br>0.999992<br>0.999992<br>0.999991                              |            |      |  |
|        | <ul> <li>○ 100,6,3-3,cav</li> <li>○ 100,6,3-2,cav</li> <li>○ 100,6,3-1,cav</li> <li>○ 100,45,3-3,cav</li> <li>○ 100,45,3-2,cav</li> <li>○ 100,45,3-2,cav</li> <li>○ 100,45,3-1,cav</li> </ul>                                            | <ul> <li>Analyzed</li> <li>Analyzed</li> <li>Analyzed</li> <li>Analyzed</li> <li>Analyzed</li> <li>Analyzed</li> <li>Analyzed</li> </ul>                                     | 2024-11-29<br>08:-48:00.485<br>2024-11-29<br>08:-48:00.475<br>2024-11-29<br>08:-48:00.465<br>2024-11-29<br>08:-48:00.455<br>2024-11-29<br>08:-48:00.445<br>2024-11-29<br>08:-48:00.415                         | 2.346×10 <sup>5</sup><br>2.348×10 <sup>5</sup><br>2.336×10 <sup>5</sup><br>2.680×10 <sup>5</sup><br>2.656×10 <sup>5</sup><br>2.656×10 <sup>5</sup>                          | 0.069<br>0.069<br>0.07<br>0.053<br>0.053<br>0.053                   | 0.783<br>0.784<br>0.784<br>0.775<br>0.773<br>0.779                   | 3<br>3<br>3<br>3<br>3<br>3<br>3                                    | 0.99992<br>0.99992<br>0.99992<br>0.99991<br>0.99991<br>0.99992            |            |      |  |
|        | <ul> <li>○ 100,€,3-3,cav</li> <li>○ 100,€,3-2,cav</li> <li>○ 100,€,3-1,cav</li> <li>○ 100,€,3-1,cav</li> <li>○ 100,€,5,3-2,cav</li> <li>○ 100,€,5,3-2,cav</li> <li>○ 100,€,5,3-3,cav</li> </ul>                                          | <ul> <li>Analyzed</li> <li>Analyzed</li> <li>Analyzed</li> <li>Analyzed</li> <li>Analyzed</li> <li>Analyzed</li> <li>Analyzed</li> <li>Analyzed</li> <li>Analyzed</li> </ul> | 2024-11-29<br>08-46-00-485<br>2024-11-29<br>08-48-00-475<br>2024-11-29<br>08-48-00-475<br>2024-11-29<br>08-48-00-485<br>2024-11-29<br>08-48-00-485<br>2024-11-29<br>08-48-00-485                               | 2.346×10 <sup>4</sup><br>2.348×10 <sup>5</sup><br>2.336×10 <sup>5</sup><br>2.680×10 <sup>5</sup><br>2.656×10 <sup>5</sup><br>2.656×10 <sup>5</sup><br>3.256×10 <sup>5</sup> | 0.069<br>0.069<br>0.07<br>0.053<br>0.053<br>0.053<br>0.038          | 0.783<br>0.784<br>0.784<br>0.775<br>0.773<br>0.779<br>0.758          | 3<br>3<br>3<br>3<br>3<br>3<br>3<br>3                               | 0.99992<br>0.99992<br>0.99992<br>0.99991<br>0.99991<br>0.99992            |            |      |  |
|        | <ul> <li>○ 100,€,3-3,αν</li> <li>○ 100,€,3-2,αν</li> <li>○ 100,€,3-1,αν</li> <li>○ 100,€,3-1,αν</li> <li>○ 100,€,5,3-2,αν</li> <li>○ 100,€,5,3-2,αν</li> <li>○ 100,€,3,3-3,αν</li> <li>○ 100,3,3-3,αν</li> <li>○ 100,3,3-2,αν</li> </ul> | Analyzed     Analyzed     Analyzed     Analyzed     Analyzed     Analyzed     Analyzed     Analyzed     Analyzed     Analyzed     Analyzed     Analyzed                      | 2024-11-29<br>08-46 00-485<br>2024-11-29<br>08-48 00-475<br>2024-11-29<br>08-48 00-475<br>2024-11-29<br>08-48 00-485<br>2024-11-29<br>08-48 00-485<br>2024-11-29<br>08-48 00-485<br>2024-11-29<br>08-48 00-485 | 2.346×10 <sup>8</sup><br>2.340×10 <sup>5</sup><br>2.680×10 <sup>8</sup><br>2.656×10 <sup>8</sup><br>2.656×10 <sup>8</sup><br>3.256×10 <sup>8</sup><br>3.256×10 <sup>5</sup> | 0.069<br>0.069<br>0.07<br>0.053<br>0.053<br>0.053<br>0.053<br>0.038 | 0.783<br>0.784<br>0.784<br>0.775<br>0.773<br>0.779<br>0.758<br>0.757 | 3<br>3<br>3<br>3<br>3<br>3<br>3<br>3<br>3<br>3<br>3<br>3<br>3<br>3 | 0.99992<br>0.99992<br>0.99992<br>0.99991<br>0.99991<br>0.99998<br>0.99986 |            |      |  |

2 Click the download icon for the analysis result to be downloaded. The download screen of the browser opens.

|          |                        |    |                    |    |                     | Do                 | wr | 1load ico | n ( |        |
|----------|------------------------|----|--------------------|----|---------------------|--------------------|----|-----------|-----|--------|
| Status   | \$<br>DateTime         | 0  | DCR \$             | 45 | Rratio 🗘            | Unif.              | \$ | RPN       | \$  | ctions |
| Analyzed | 2022-03-28 10:38:16.39 | 1  | 59547.38926948687  |    | 0.3418565103331821  | 0.8812372806319665 | 8  | 2         |     | 0      |
| Analyzed | 2022-03-28 10:38:16.38 | 81 | 59863.849743380815 |    | 0.3402644004617686  | 0.8813918374783163 |    | 2         |     | 0      |
| Analyzed | 2022-03-28 10:38:16.37 | 1  | 41240.93937956114  |    | 0.44699008467335666 | 0.863572959976136  |    | 2         |     | 🖸 👕    |
| Analyzed | 2022-03-28 10:38:16.30 | 51 | 41624.184651642776 |    | 0.44296795483876084 | 0.8639299434799057 | 1  | 2         |     | 0      |
|          |                        |    |                    |    |                     |                    |    |           |     |        |

|          |      | Down           | nload Sele | ected Items | Dele | ete Selected Items |
|----------|------|----------------|------------|-------------|------|--------------------|
| tratio   | .0   | Unif.          | 0          | RPN         | 0    | Actions            |
|          |      |                |            |             |      |                    |
| 56510333 | 1821 | 0.881237280631 | 9665       | 2           |      |                    |

Multiple files can also be download in a batch.

#### Data Control 0 Delete All Items ( 30 items )

#### Downloading the selected items

All files with the check box selected can be downloaded (when the analysis results are displayed).

#### Downloading all items

All files can be downloaded in a batch (when no analysis results are displayed).

## 4.7 Comparing Analysis Results in Groups

The result of analysis performed using the SA2632 Analytical Software can be grouped and analyzed.

#### **1** Click [Group Comparison].

| ð           | Slurry Analys   |
|-------------|-----------------|
| ♠           | Home            |
| ଝ           | Analysis 🔒      |
| <u>Pp</u> I | GroupComparison |
| ?           | Help            |
| $\square$   | Contact         |

The group comparison analysis screen appears.

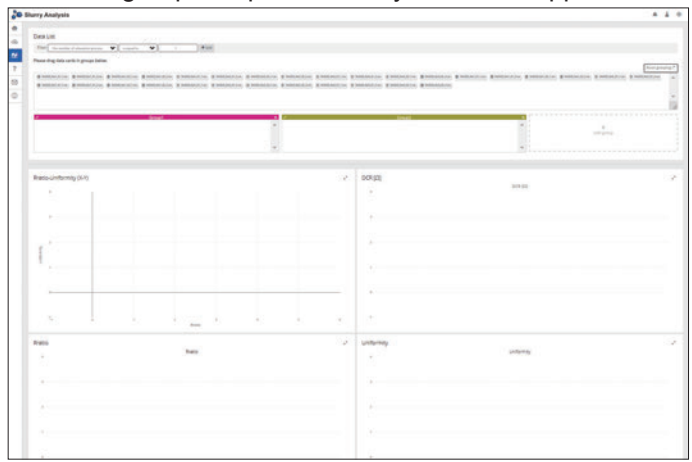

#### **2** Select the file to be analyzed.

Drag and drop the data cards to be grouped from the data card list.

Click on [Add] in the filter to filter by the number of mitigation processes or by file name.

Click [add group] to increase the number of groups.

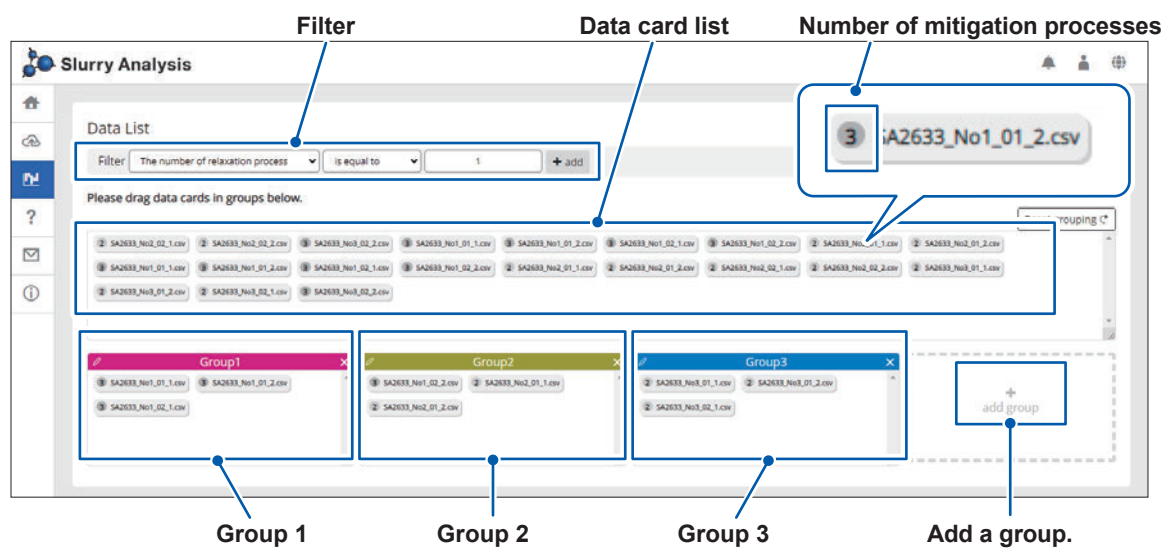

#### **3** Compare the analysis results.

Display example (comparing 9 groups)

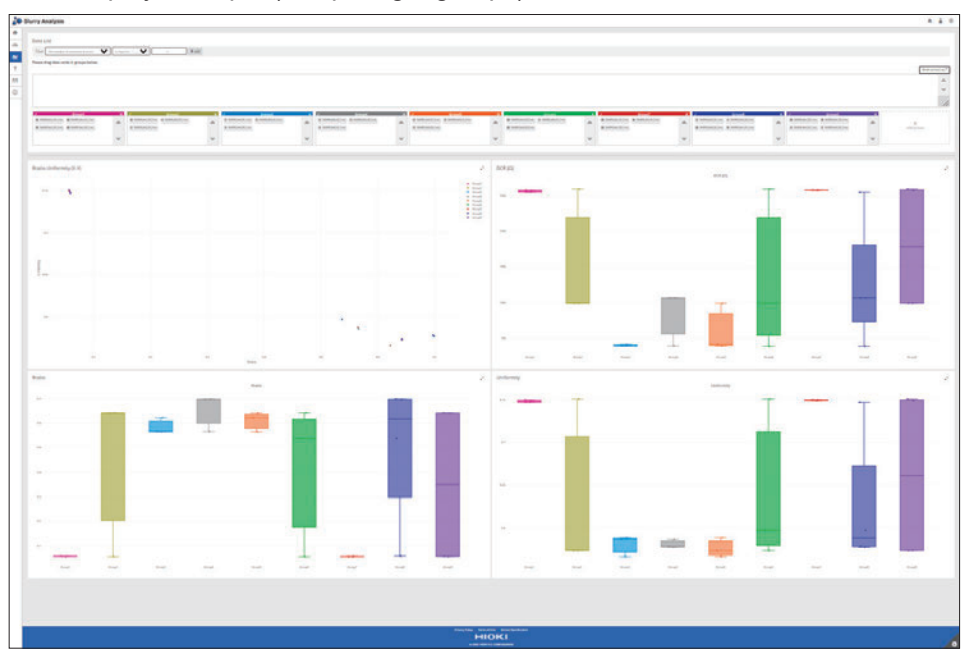

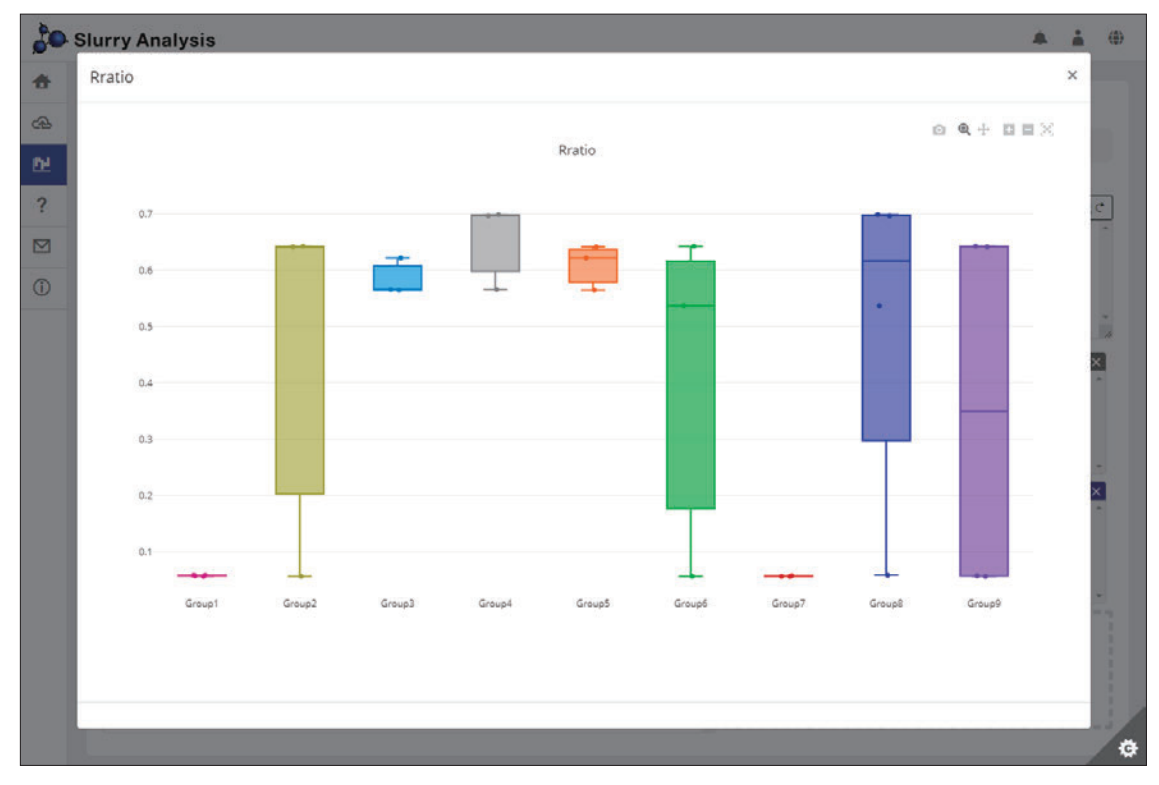

Click the arrow icon at the upper right of each graph to display an expanded view.

Move the cursor onto the graph to display the values.

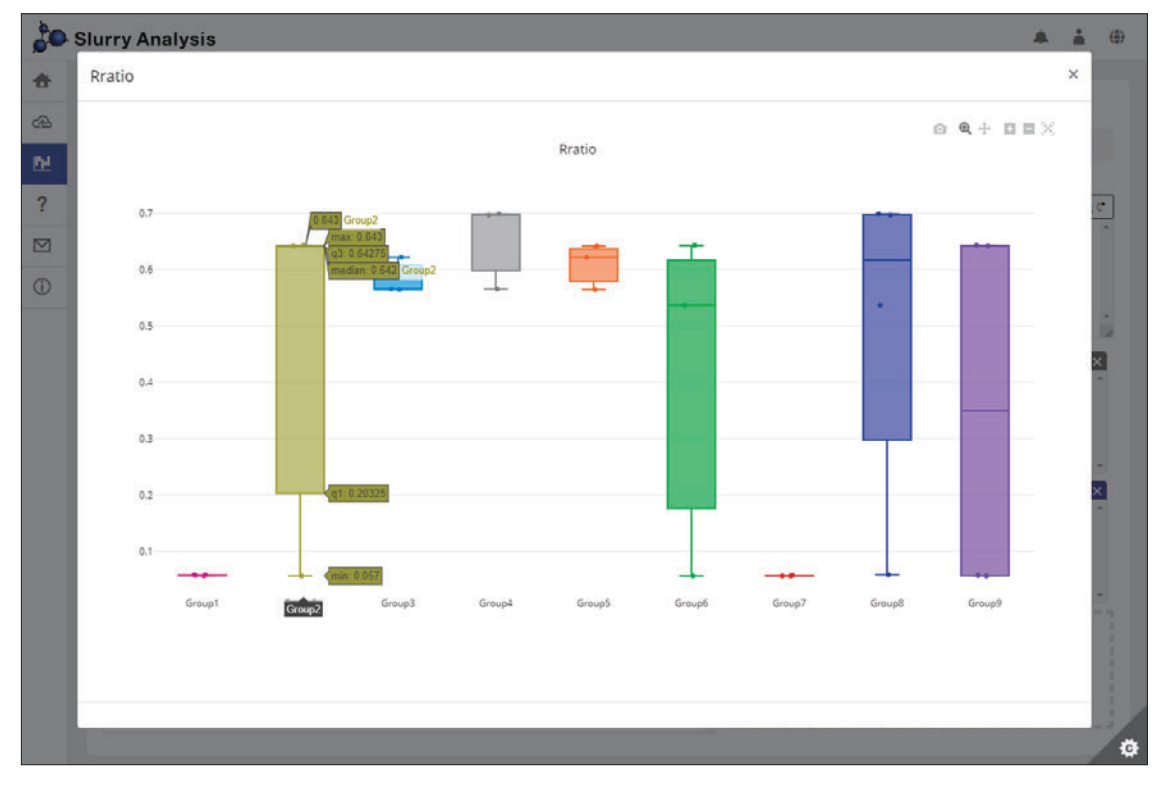

The icons located at the upper right of each graph allow you to perform various operations.

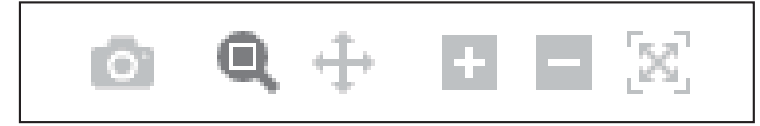

## 4.8 Checking the Account Information

The account information can be checked.

#### **1** Click the user icon and then click [Settings].

|   |          |                | User icon                                                 |
|---|----------|----------------|-----------------------------------------------------------|
|   |          |                | <b>* •</b>                                                |
|   |          |                | Account<br>gc601518<br>nao_nakayama<br>JP 2 Days 22 Hours |
|   |          |                | Rectivation                                               |
| 3 | /300     | 0 /50          | Settings                                                  |
| 1 | Analvzed | Under Analysis | ₽ Logout                                                  |

| <b>jo</b> s | Slurry Analysis    |                                                   | <b>* *</b>            |   |
|-------------|--------------------|---------------------------------------------------|-----------------------|---|
|             |                    |                                                   |                       |   |
| 3           | Settings           |                                                   |                       |   |
| 4           |                    | _                                                 |                       |   |
| ,           | Your Account       | Your Account                                      |                       |   |
| 3           | CSV File Format    | Account ID                                        |                       |   |
|             | Preset Data Format | g:547864                                          |                       |   |
|             | Change Password    | User ID                                           |                       |   |
|             |                    | shoari                                            |                       |   |
|             |                    | License Expire Date (UTC)                         |                       |   |
|             |                    | 2022-05-06 05:50:42                               |                       |   |
|             |                    |                                                   | Activate your license | 2 |
|             |                    |                                                   |                       |   |
|             |                    |                                                   |                       |   |
|             |                    | Privacy Policy Terms of Use Service Specification |                       |   |
|             |                    |                                                   |                       |   |

#### Account ID

Displays the account ID.

#### User ID

Displays the user ID.

#### License Expire Date

Displays the date and time the license expires.

## 4.9 Setting the CSV File Format

The CSV file format can be set.

#### **1** Click the user icon and then click [Settings].

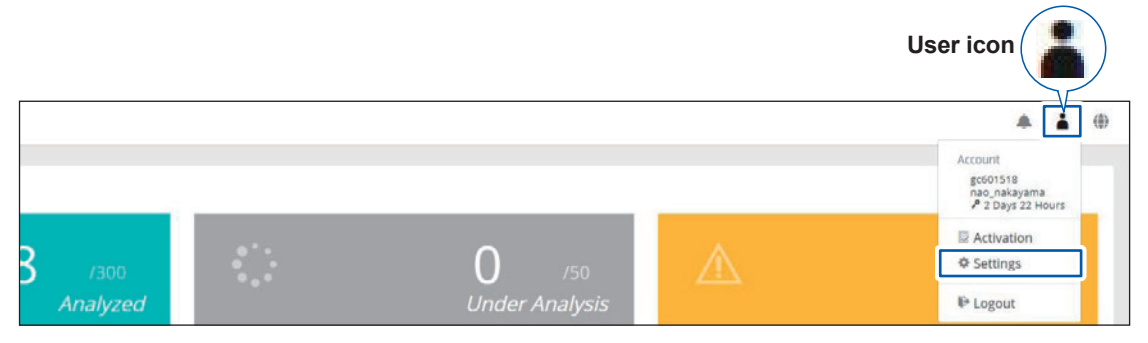

#### **2** Click [CSV File Format].

| Settings           |                                                                                                    |
|--------------------|----------------------------------------------------------------------------------------------------|
| Vour Account       | Separator Settings                                                                                                    |
| CSV File Format    | Use a semicolon (;) as the separator default: comma (,)                                                                   |
| Treact Data Format | Use a commas (,) as the decimal point default: period (.)                                                                 |
| Change Password    | Sign Settings                                                                                                    |
|                    | Reverse the sign of Im(Z) values                                                                                          |
|                    | Download Settings                                                                                                    |
|                    | Prepend a byte order mark (BOM) to a file to display multibyte characters correctly, especially in Windows applications ® |
|                    | Include error data in download file                                                                                       |

#### **3** Set the separator, decimal point, and sign.

The default setting for the separator is a comma (,). To change it to a semicolon (;), check the check box.

The default setting for the decimal point is a period (.). To change it to a comma (,), check the check box. Set the sign of ImZ.

If the sign of the Im(Z) value in the CSV file is positive, check the check box.

| Separator Settings                                      |
|---------------------------------------------------------|
| Use a semicolon (;) as the separator default: comma (,) |
| Sign Settings                                           |
| Reverse the sign of Im(Z) values                        |

#### **4** Set to add a byte order mark for download.

To add a byte order mark (BOM) to the beginning of the downloaded CSV file, check the check box.

## 4.10 Presetting the Data Format

Registering the output data format of an LCR Meter of another company makes upload operation easier.

#### **1** Click the user icon and then click [Settings].

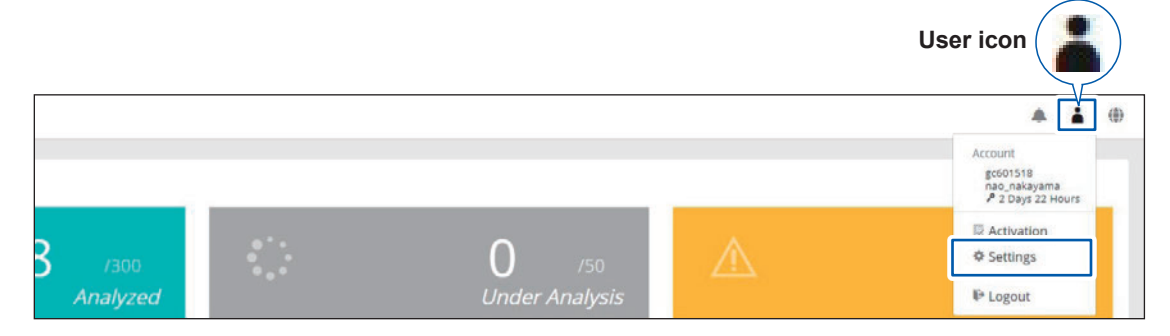

#### **2** Click [Preset Data Format].

| Settings           |                                                                                 |                                                                                                    |                                                              |        |                                                         |                                                                    |                                                                                                    |  |
|--------------------|---------------------------------------------------------------------------------|----------------------------------------------------------------------------------------------------|--------------------------------------------------------------|--------|---------------------------------------------------------|--------------------------------------------------------------------|----------------------------------------------------------------------------------------------------|--|
| Your Account       |                                                                                 | Des                                                                                                    | cription                                                     |        |                                                         |                                                                    |                                                                                                    |  |
| CSV File Format    | You can s                                                                       | implify the upload operation by                                                                                                    | registering t                                                | he out | put da                                                  | ta form                                                            | at of your                                                                                                    |  |
| Preset Data Format | The follow                                                                      | The following items of the CSV file format                                                                                                    |                                                              |        |                                                         |                                                                    |                                                                                                    |  |
| Change Password    | <ul> <li>The bod</li> <li>The</li> <li>The</li> <li>The</li> <li>The</li> </ul> | row number from which the dai<br>y starts<br>column number containing frec<br>column number containing the<br>column number containing the<br><b>Pre</b> | ta<br>quency<br>real part of t<br>imaginary part<br>set List | he imp | ency[14] F<br>4 0<br>5.05<br>6.37 0<br>bedanc<br>he imp | 6(Ohm)<br>057259<br>0.05667<br>055992<br>e<br>e<br>e<br>e<br>dance | X[Ohm]         Status           -0.010885         0           0.009736         0           0.0088933         0 |  |
|                    |                                                                                 |                                                                                                    | Row                                                          |        | Colum                                                   | n                                                                  |                                                                                                    |  |
|                    | Default                                                                         | Preset Name                                                                                                    | Data Start<br>Row                                            | Freq.  | Re(Z)                                                   | lm(Z)                                                              |                                                                                                    |  |
|                    | ۲                                                                               | SA2633 PC Application                                                                                                    | 2                                                            | 1      | 3                                                       | 4                                                                  |                                                                                                    |  |
|                    | O HIOKI LCR Application 2 1 3 4                                                 |                                                                                                    |                                                              |        |                                                         |                                                                    |                                                                                                    |  |
|                    | 0                                                                               | HIOKI LCR Application with<br>offset comments                                                                                                    | 21                                                           | 1      | 3                                                       | 4                                                                  |                                                                                                    |  |
|                    |                                                                                 |                                                                                                    |                                                              |        |                                                         | Res                                                                | et New                                                                                                    |  |

Clicking **[New]** allows you to create a new preset. The following items can be specified.

- Preset Name: Any name
- Data Start Row: Row number at which the data description starts
- Column (Frequency): Column number in which the frequency is indicated.
- Column (Re(Z)): Column number in which the impedance (real part) is indicated.
- Column (Im(Z)): Column number in which the impedance (imaginary part) is indicated.

Click [Create] to register the items to the list.

Click the pencil icon to edit the preset. After editing, click **[OK]** to update it.

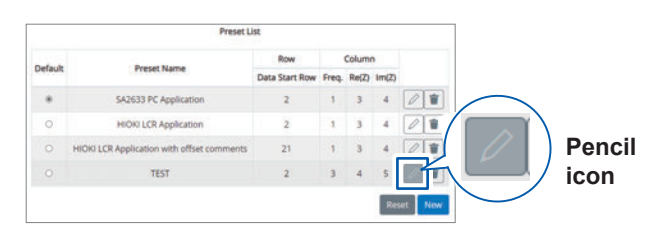

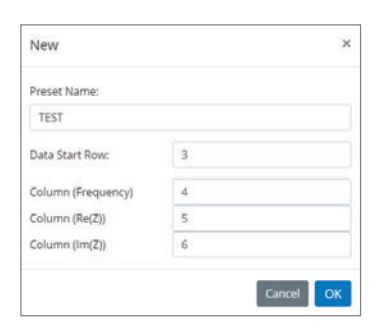

New X
Preset Name:
TEST
Data Start Row: 2
Column (Frequency) 3
Column (Re(Z)) 4
Column (Im(Z)) 5
Cancel Create
### 4.11 Changing the Password

The password can be changed.

#### **1** Click the user icon and then click [Settings].

|          |                |           | User icon                                                             |
|----------|----------------|-----------|-----------------------------------------------------------------------|
|          |                |           | * 🛓 🕀                                                                 |
|          |                |           | Account<br>gc601518<br>nao_nakayama<br>J <sup>P</sup> 2 Days 22 Hours |
|          |                |           | ☑ Activation                                                          |
| 8 /300   | 0 /50          | $\square$ | Settings                                                              |
| Analyzed | Under Analysis |           | P Logout                                                              |

#### **2** Click [Change Password].

| 20         | Slurry Analysis    |                                                   | Â. | i |    |
|------------|--------------------|---------------------------------------------------|----|---|----|
| <b>^</b>   |                    |                                                   |    |   |    |
| ራ          | Settings           |                                                   |    |   |    |
| <u>Pp1</u> | 0                  |                                                   |    |   |    |
| ?          | Your Account       | You can change your password                      |    |   |    |
|            | CSV File Format    | Current Password                                  |    |   |    |
| í          | Preset Data Format |                                                   |    |   |    |
|            | Change Password    | New Password                                      |    |   |    |
|            |                    | New Password (confirm)                            |    |   |    |
|            |                    | Change                                            |    |   |    |
|            |                    | Privacy Policy Terms of Use Service Specification |    |   | ** |

Enter the current password.

Enter a new password. Enter the new password again for confirmation.

#### **3** Click [Change].

The pass word is changed.

# 4.12 Switching the Display Language

Select the language to be displayed in GENNECT Cloud. The default setting is English.

**1** Click the globe icon.

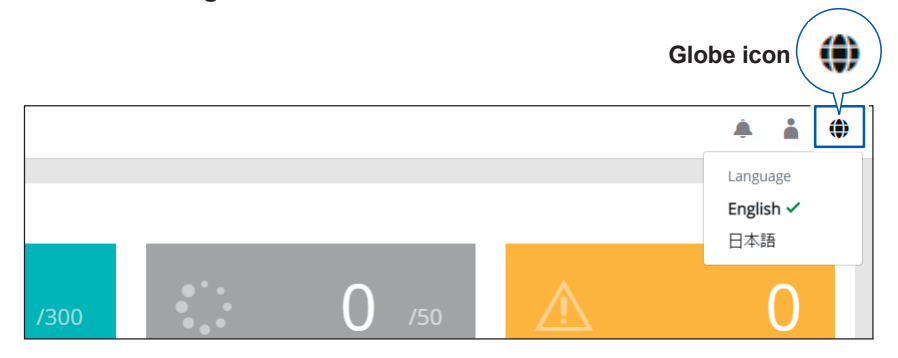

#### 2 Select the language from the drop-down list.

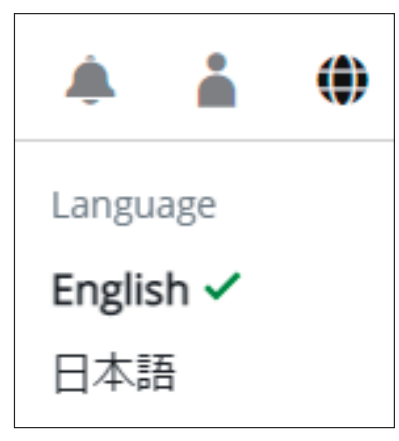

| English | Displays information in English.  |
|---------|-----------------------------------|
| 日本語     | Displays information in Japanese. |

### 4.13 Checking Notifications

1

Notifications related to the Slurry Analytical System can be checked.

# Click the notification icon. Notification icon -

Notifications related to the Slurry Analytical System are displayed.

| jo s       | lurry Analysis      |                                          | <b>i</b> () |
|------------|---------------------|------------------------------------------|-------------|
| <b></b>    |                     | Notifications                            |             |
| æ          | Data Status         | deploy test 2022-04-14<br>This is a test |             |
| <u>[h]</u> | ✓ 30 /300           | Test 2022-04-13<br>Test                  | D           |
| í<br>M     | Analyzed Under Anal | TEST 2022-03-14<br>TEST                  | ror         |
| 0          | Show Details        | Warning 2022-03-11                       |             |
|            | Result Overview     | test 2021-12-30                          |             |
|            | 0.7 0.75            | All notifications                        |             |

Click [All notifications] to check more detailed information.

| 10 | Slurry Analysis                                                                                                    |                                  | 4                             | å | + |
|----|----------------------------------------------------------------------------------------------------|----------------------------------|-------------------------------|---|---|
| •  |                                                                                                    |                                  |                               |   |   |
| 6  | Notifications                                                                                                    |                                  |                               |   |   |
| N. | Announcementa                                                                                                    | Release notes (analysis engine)  | Release rotes (web app)       |   |   |
| ?  | 2022-04-14 deploy test This is a test                                                                                      |                                  |                               |   |   |
| D  | 2022-04-13 Test                                                                                                    |                                  |                               |   |   |
|    | 2022-03-14 TEST                                                                                                    |                                  |                               |   |   |
|    | TEST                                                                                                    |                                  |                               |   |   |
| 0  | TEST<br>Sturry Analysis                                                                                                    |                                  |                               | 4 | 4 |
| •  | TEST<br>Sturry Analysis                                                                                                    |                                  | *                             | 4 | 4 |
|    | TEST<br>Sturry Analysis<br>Notifications                                                                                   |                                  |                               | 4 | 4 |
|    | TIST<br>Sturry Analysis<br>Notifications                                                                                   | Release notes (prolytis engine)  | Reference motion group appg   |   | 4 |
|    | TEST<br>Sturry Analysis<br>Notifications<br>Arrouvements                                                                   | Belasse notel (broßiste englise) | Referance notices (sorth app) | Å | • |
|    | TEST Sturry Analysis Notifications Annuacement Wildo (2022-06-01) Windo (2022-06-01) Windo (2022-06-01) Windo (2012-06-01) | Rotate vote (analysis engles)    | Refease notes jourb app)      | å | • |

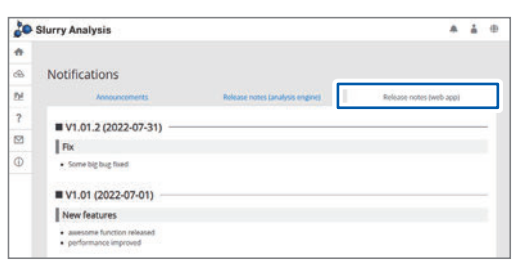

#### Announcements

- Notification regarding the problem description, period, and duration of the license added due to the problem after restoration
- · Notification regarding the terms of use and privacy policy of this service and changes to the service specifications
- Maintenance notice

#### Release notes (analysis engine)

Upgrade of the analysis engine

- Overview Added functions
- · Bug fixes
- Release notes (web app)

Upgrade of the web application

- Overview
- Added functions
- Bug fixes

4

**Checking Notifications** 

The specifications apply to the Slurry Analytical System. For the specifications of the IM3536 LCR Meter, refer to the IM3536 Instruction Manual.

## 5.1 SA2632 Analytical Software

| System<br>requirements<br>(computer)             | Memory: 512 MB or more<br>Hard disk: 1 GB or more of available space<br>Display: 1024 × 768 dots or more, 65,536 colors or more<br>Web browser verified for operation:<br>Microsoft Edge and Google Chrome, both of which run on Windows 11, Windows 10<br>Pro, or Windows 8.1 Pro<br>Google Chrome, which runs on macOS                                                    |
|--------------------------------------------------|----------------------------------------------------------------------------------------------------|
| Login function                                   | The login screen is displayed when <u>https://slurry.circuitfitting.net/</u> is accessed.<br>The analysis related screen (my page) is displayed when you log in using the GENNECT<br>account.                                                                                                    |
| License<br>authentication                        | 30-day license, 365-day license<br>The analysis function is only available when the license is activated.                                                                                                    |
| Analysis method                                  | Equivalent circuit analysis of impedance data and calculation of various indexes                                                                                                    |
| Analysis item                                    | • DCR<br>• Rratio<br>• Uniformity                                                                                                    |
| Impedance data<br>file upload                    | <ul> <li>Maximum number of files to be uploaded simultaneously: 30</li> <li>Total size limit of files to be uploaded: 1 MB</li> <li>File extension: CSV</li> <li>Files uploaded simultaneously have the same material information and analysis conditions.</li> </ul>                                                                                                    |
| Parameters<br>required for<br>analysis           | Lower frequency: from 0.9 mHz to 110 kHz<br>Higher frequency: from 190 kHz to 310 MHz<br>Data point count: from 150 points to 1100 points (logarithmic interval)<br>Measurement frequency, <i>f</i> , equivalent series resistance, <i>R</i> s; reactance, <i>X</i>                                                                                                    |
| Number of data<br>point required for<br>analysis | The numbers differ depending on the frequency range. (typical)• 1 mHz to 200 mHz:700 to 1000 points at logarithmic intervals• 1 mHz to 8 MHz:1000 points at logarithmic intervals• 4 Hz to 8 MHz:500 to 1000 points at logarithmic intervals• 4 Hz to 300 MHz:1000 points at logarithmic intervals• 100 kHz to 300 MHz:500 to 1000 points at logarithmic intervals          |
| Material<br>information<br>selection             | <ul> <li>Active material type (Select from options.)</li> <li>Conductive additives type (Select from options.)</li> <li>Binder substance type (Select from options.)</li> <li>Solvent type (Select from options.)</li> <li>Dispersant (Select from options.)</li> <li>Material not on the list (check button)</li> <li>Calculation method (Select from options.)</li> </ul> |
| Analysis<br>condition<br>selection               | <ul> <li>Relaxation process count automatic determination algorithm: Auto, 1, 2, 3, 4</li> <li>Bulk-boundary finding mode (lower frequency): curvature finding, intersection-point finding</li> <li>Bulk initial value search mode: Curvature, Peak</li> </ul>                                                                                                    |
| Analysis time<br>(representative<br>value)       | <ul> <li>Approx.1 minute/file<br/>(Varies depending on the impedance data, load condition of the analysis server, and analysis<br/>conditions.)</li> <li>Number of files to be simultaneously analyzed: 50</li> </ul>                                                                                                    |
| Progress display                                 | <ul> <li>Total file number per status (analyzed/under analysis/error)</li> <li>Displays the status of each file.</li> </ul>                                                                                                    |

| Calculation result status display           | Analysis error description                                                                                                    |
|---------------------------------------------|----------------------------------------------------------------------------------------------------|
| Display and output type                     | <ul> <li>DCR: Exponential format 4 valid digits, "x.xxxE+00" "Ω"</li> <li>Rratio: "0.xxx" (no unit)</li> <li>Uniformity: "0.xxx" (no unit)</li> <li>Number of relaxation processes</li> <li>Graph display: File name - Index (X-Y), Group name - Index (X-Y), Ratio - Uniformity (X-Y)</li> </ul> |
| Analysis result<br>download                 | Click the download button after analysis is completed to download the result to a user-<br>specified folder.<br>Analysis results can be downloaded in a batch or individually, or results can be selected for<br>download.<br>File extension: CSV                                                 |
| Language                                    | Japanese, English (default setting: English)                                                                                                    |
| Version<br>information<br>display           | Displays the version information (web app, analysis), update history.                                                                                                    |
| Retention of files in analysis              | Analysis is performed in the back-end even when you log out during analysis.                                                                                                    |
| Analysis result<br>management               | Allows you to delete analysis results in a batch or individually, or select results to be deleted.<br>Up to 300 results can be retained per account (including error files).<br>Analysis results can be retained for 30 days after the license expires (deleted on the 31st day).                 |
| Automatic logout                            | Timeout period: 3 hours                                                                                                    |
| Agreement to<br>the terms and<br>conditions | The software can be used when you agree to the Terms of Use and Privacy Policy.                                                                                                    |
| Effective period                            | By the hour                                                                                                    |

# 5.2 SA2633 Measurement Software

| System<br>requirements<br>(computer) | Memory: 512 MB or more<br>Hard disk: 1 GB or more of available space<br>Display: 1,024 × 768 dots or more, 65,536 colors or more<br>Interface: USB 2.0 or more to be installed<br>OS: Windows 8.1 (32-bit/64-bit)<br>Windows 10 (32-bit/64-bit)<br>Windows 11 (64-bit)<br>.NET Framework: 4.7.2                                                                                                    |
|--------------------------------------|----------------------------------------------------------------------------------------------------|
| Instrument to be controlled          | IM3536 LCR Meter                                                                                                    |
| Compensation<br>function             | <ul> <li>Performs open compensation and short compensation for the instrument to be controlled from the software.</li> <li>Open compensation:<br/>Minimizes the influence of stray admittance of the measurement cable and increases the measurement accuracy.</li> <li>Short compensation:<br/>Minimizes the influence of residual admittance of the measurement cable and increases the measurement accuracy.</li> <li>Compensation start method:<br/>Click [Open/short compensation] of the application.</li> <li>Compensation cancel method:<br/>Click [Cancel] of the application during compensation.</li> <li>Compensation execution date and time recording function:<br/>Records the date and time of the last compensation and displays it on the form. Clicking [Clear compensation time] clears the recording date and time.</li> </ul> |
| Measurement start<br>and stop        | <ul> <li>Performs frequency sweep measurement of the instrument to be controlled under the fixed conditions from the software and saves the measurement results.</li> <li>Compensation start method: Click [Start measurement] of the application.</li> <li>Compensation cancel method: Click [Cancel] of the application.</li> </ul>                                                                                                    |
| Measurement data save function       | Outputs the measured impedance data in the file format that can be loaded using the SA2632 Analytical Software.<br>File extension: CSV                                                                                                    |
| Measurement time                     | Approx. 1 minute                                                                                                    |
| CSV save settings                    | Specifies the output format of the CSV file to which measurement data is output.<br>• Decimal separator: Period (.) / Comma (,)<br>• Delimiter: Comma (,) / Semicolon (;)                                                                                                    |
| Communication<br>settings            | <ul> <li>Selectable interface type: RS-232C, USB, LAN</li> <li>RS-232C settings:<br/>Baud rate: 9600 bps, 19200 bps, 38400 bps, 57600 bps</li> <li>Flow control: OFF (fixed)<br/>Terminator: CR+LF (fixed)</li> <li>USB settings:<br/>COM port: Searches for the IM3536 connected to the computer with a USB and<br/>automatically connects to it.<br/>Terminator: CR+LF (fixed)</li> <li>LAN settings:<br/>IP address: 3-digit number from 0 to 255 × 4 (Default setting: 192.168.000.001)<br/>Port number: 1024 to 65535 (Default setting: 3500)<br/>Terminator: CR+LF (fixed)</li> </ul>                                                                                                    |

| Instrument settings         | Measurement signal: Constant voltage 0.101 V<br>Range: Automatic<br>Measurement speed: Slow<br>Average: Off<br>Synchronization: 0.001 s<br>Measurement items: R <sub>s</sub> (equivalent serial resistance, ESR), X (reactance), f (frequency)<br>• Start frequency: 4.00 Hz to 10.000 MHz (Default setting: 4.00 Hz)<br>• Stop frequency: 4.00 Hz to 10.000 MHz (Default setting: 8.000 MHz)<br>• Number of sweep points: 2 to 999 points (Default setting: 500 points) |
|-----------------------------|----------------------------------------------------------------------------------------------------|
| Version information display | Displays the version information.                                                                                                    |
| Automatic update function   | Automatically updates to the latest version (only when connected to Internet)<br>Update check function when the software starts up: ON/OFF                                                                                                    |

# 5.3 SA9001 Electrode Cell

| Dimensions                                     | Approx. 27W × 42H × 37D mm (1.06"W × 1.65"H × 1.46"D)<br>(including the electrode)<br>With the lid closed: Approx. 27W × 40H × 20D mm (1.06"W × 1.57"H × 0.79"D) (including<br>the electrode)                                                                        |
|------------------------------------------------|----------------------------------------------------------------------------------------------------|
| Weight                                         | Approx. 2.3 g (0.1 oz.)                                                                                                    |
| Material                                       | Container: polypropylene (PP), electrode: brass (nickel plated)                                                                                                    |
| Capacity                                       | Approx. 1 mL                                                                                                    |
| Electrode pin                                  | Number of pins: 2<br>Length: 10.5 mm ±0.1 mm<br>Diameter (Area where liquid to be measured comes in contact): 3 mm ±0.1 mm<br>Diameter (Area where the fixture comes in contact): 3 mm ±0.1 mm<br>Electrode interval: 6 mm ±0.3 mm<br>Surface finish: Nickel plating |
| Aspect ratio                                   | Depth: approx. 16.5 mm<br>Diameter: approx. 8.6 mm                                                                                                    |
| Operating<br>temperature and<br>humidity range | 23°C ±5°C (73°F ±9°F), 80% RH or less (non-condensing)                                                                                                    |
| Storage temperature and humidity range         | -10°C to 50°C (14°F to 122°F), 80% RH or less (non-condensing)                                                                                                    |
| Operating<br>environment                       | Indoors, altitude up to 2000 m (6562 ft.)                                                                                                    |
| Accessory                                      | Instruction Manual                                                                                                    |
| Product warranty duration                      | The Electrode Cell is a consumable and is not covered by the warranty.                                                                                                    |

# 5.4 SA9002 Test Fixture

| Measurable<br>frequency                        | DC to 10 MHz                                                                          |
|------------------------------------------------|---------------------------------------------------------------------------------------|
| Connectable sample                             | SA9001 Electrode Cell                                                                 |
| Residual impedance                             | $\begin{array}{llllllllllllllllllllllllllllllllllll$                                  |
| Dimensions                                     | Approx. 98W × 38H × 24D mm (3.86″W × 1.50″H × 0.94″D)<br>(excluding protruding parts) |
| Weight                                         | Approx. 210 g (7.4 oz.)                                                               |
| Connection method                              | BNC connector                                                                         |
| Operating<br>temperature and<br>humidity range | 23°C ±5°C (73°F ±9°F), 80% RH or less (non-condensing)                                |
| Storage temperature and humidity range         | −10°C to 50°C (14°F to 122°F), 80% RH or less (non-condensing)                        |
| Operating<br>environment                       | Indoors, altitude up to 2000 m (6562 ft.)                                             |
| Accessories                                    | Instruction Manual, shorting plate for compensation                                   |
| Product warranty duration                      | 3 years                                                                               |

# Maintenance and Service

### 6.1 Repair, Calibration, and Cleaning

### 

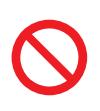

Do not modify, disassemble, or repair the product.

Touching any of the high-voltage points inside the IM3536 is very dangerous. Doing so may cause a fire, electric shock, or injury.

#### Calibration

The calibration period varies with the conditions and environment of use. It is recommended to determine a calibration period based on those factors and to have the system regularly calibrated by Hioki. Please contact your Hioki distributor to have your system periodically calibrated.

#### Backing up the data

The system may be reset (The factory default settings may be restored) when it is repaired or calibrated.

Before you ask for repair or calibration, it is recommended to back up (save or record) the measurement conditions and measured data.

#### Shipping of this system

### 

Observe the following when shipping the product.

Remove the accessories and options from the product.

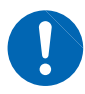

- Attach a description of the malfunction when sending the product for repair.
- Use the packaging in which the product was initially delivered and then pack that in an additional box.

Failure to do so could damage the product.

#### Cleaning

### 

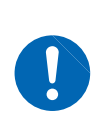

If the product becomes dirty, wipe it clean with a soft cloth slightly moistened with water or a neutral detergent.

Never use solvents such as benzene, alcohol, acetone, ether, ketone, thinners, or gasoline or wipe the product vigorously. The product may be deformed or discolored.

When the mounting part of the Test Fixture is stained, gently wipe it using a soft cloth with a small amount of alcohol.

### 6.2 Troubleshooting

If damage is suspected, read the "Troubleshooting" section to remedy the problem. If this does not help you, contact your authorized Hioki distributor or reseller.

### Before requesting repair

| Symptom                                                                                   | Cause                                                                                                    | Solution and reference page                                                                                                    |
|-------------------------------------------------------------------------------------------|----------------------------------------------------------------------------------------------------|----------------------------------------------------------------------------------------------------|
| The SA9002 Test Fixture cannot be connected to                                            | The BNC connector is deformed or damaged.                                                                                                    | If the connector is deformed or damaged, purchase a new connector.                                                                                                    |
| the IM3536 LCR Meter.                                                                     | The SA9002 Test Fixture is improperly fixed.                                                                                                    | Properly fix the SA9002 Test Fixture.<br>"2.5 Mounting the SA9002 Test<br>Fixture" (p.29)                                                                                                 |
| There is variation in the measured values.                                                | <ul> <li>Air is mixed in with the liquid to be<br/>measured when it is poured into the<br/>SA9001 Electrode Cell.</li> <li>The liquid level of the SA9001<br/>Electrode Cell is inappropriate.</li> </ul> | "3.4 Putting Liquid to Be Measured<br>into the SA9001 Electrode Cell"<br>(p.35)                                                                                                    |
|                                                                                           | The electrode pins are damaged.                                                                                                    | Use new pins.                                                                                                    |
| There is a leak from the electrode of the SA9001 Electrode Cell.                          | The SF9001 Electrode Cell is deformed or damaged.                                                                                                    | Please contact your authorized Hioki distributor or reseller.                                                                                                    |
| It is difficult to pour the<br>liquid into the SA9001<br>Electrode Cell.                  | _                                                                                                    | If the SA9001 Electrode Cell cannot<br>be stood, it is recommended that you<br>use a micro-tube stand.<br>"3.4 Putting Liquid to Be Measured<br>into the SA9001 Electrode Cell"<br>(p.35) |
| The liquid to be measured<br>spills when the lid of the<br>SA9001 electrode is<br>closed. | An excessive amount of liquid is put<br>into the Electrode Cell.                                                                                                    | Put the liquid so it is below the upper<br>limit line of the SA9001 Electrode Cell.<br>"3.4 Putting Liquid to Be Measured<br>into the SA9001 Electrode Cell"<br>(p.35)                    |
| The lid of the SA9001<br>Electrode Cell cannot<br>close.                                  | An excessive amount of liquid is put<br>into the Electrode Cell.                                                                                                    | Put the liquid so it is below the upper<br>limit line of the SA9001 Electrode Cell.<br>"3.4 Putting Liquid to Be Measured<br>into the SA9001 Electrode Cell"<br>(p.35)                    |
|                                                                                           | The SF9001 Electrode Cell is deformed or damaged.                                                                                                    | Please contact your authorized Hioki distributor or reseller.                                                                                                    |
| The SA2633 Measurement<br>Software and the IM3536<br>LCR Meter cannot be                  | The IM3536 LCR Meter is off.                                                                                                    | Turn on the power of the IM3536 LCR<br>Meter.<br>"2.6 Turning On the IM3536" (p.30)                                                                                                    |
| connectea.                                                                                | The cable between the IM3536<br>LCR Meter and the computer is not<br>connected.                                                                                                    | Properly connect the IM3536 LCR<br>Meter and the computer using a cable.<br>"2.4 Connecting the IM3536 and<br>Computer" (p.28)                                                            |

| Symptom                                                                                | Cause                                                                                                    | Solution and reference page                                                                                                    |
|----------------------------------------------------------------------------------------|----------------------------------------------------------------------------------------------------|----------------------------------------------------------------------------------------------------|
| Open compensation<br>cannot be performed.                                              | The SA9002 Test Fixture gets dirty.                                                                                                    | Clean the SA9002 Test Fixture before<br>performing compensation.<br>"6.1 Repair, Calibration, and Cleaning"<br>(p.83)                                                                                                    |
|                                                                                        | The empty SA9001 Electrode Cell is improperly placed on the SA9002 Test Fixture.                                                                                                 | "3.3 Correcting Errors (Open<br>Compensation, Short Compensation)"<br>(p.32)                                                                                                    |
|                                                                                        | The SA9001 mounting part of the SA9002 Test Fixture is deformed or damaged.                                                                                                    | If the connector is deformed or damaged, purchase a new connector.                                                                                                    |
| Short compensation<br>cannot be performed.                                             | The SA9002 Test Fixture gets dirty.                                                                                                    | Clean the SA9002 Test Fixture before<br>performing compensation.<br>"6.1 Repair, Calibration, and Cleaning"<br>(p.83)                                                                                                    |
|                                                                                        | The compensation shorting plate has contact defect.                                                                                                    | "3.3 Correcting Errors (Open<br>Compensation, Short Compensation)"<br>(p.32)                                                                                                    |
|                                                                                        | The shorting plate for compensation is improperly placed on the SA9002 Test Fixture.                                                                                             | _                                                                                                    |
|                                                                                        | The SA9001 mounting part of the SA9002 Test Fixture is deformed or damaged.                                                                                                    | If the connector is deformed or damaged, purchase a new connector.                                                                                                    |
| Measurement takes a long time.                                                         | When the impedance of liquid to be measured is low, such as $10 \Omega$ DC or less, a constant voltage of 101 mV cannot be applied and correct measurement may not be performed. | _                                                                                                    |
| The impedance data cannot be checked.                                                  | <ul> <li>The computer is not connected to<br/>the Internet.</li> <li>A not-specified browser is used.</li> </ul>                                                                 | Use a web browser that has been verified for operation (Edge, Chrome).                                                                                                    |
| The SA2632 Analytical Software cannot be accessed.                                     |                                                                                                    |                                                                                                    |
| The CSV file upload<br>format of the SA2632<br>Analytical Software is not<br>accepted. | The incorrect data format is used.                                                                                                    | "4.4 Uploading and Analyzing<br>Measurement Data" (p.54)                                                                                                    |
| The material information of<br>the liquid to be measured<br>cannot be selected.        | The material being used is not in the existing material category.                                                                                                    | The material information can be<br>selected from the existing material<br>category and analyzed.<br>Adding materials to the material<br>category will be considered.<br>Please contact us using the following<br>contact information if you wish to add<br>materials.<br><u>slurry_support@hioki.co.jp</u> |
| Analysis values are<br>different for the same<br>measurement data.                     | The version of the analysis engine is different.                                                                                                    | Use the analysis engine of the same version.                                                                                                    |

#### When there is no apparent cause

Reset the IM3536 (perform the system reset) and reconnect it.

See "11 Maintenance and Service" in the IM3536 Instruction Manual.

#### **Error message**

When an error occurs in the IM3536, an error message is displayed on the screen.

See the following table to check the error information and troubleshooting.

. . .

| Error message                                     | Solution and reference                                                                                              |
|---------------------------------------------------|----------------------------------------------------------------------------------------------------|
| Open compensation failed.<br>Check the settings.  | Check the open compensation settings.<br>"3.3 Correcting Errors (Open Compensation, Short<br>Compensation)" (p.32)  |
| Short compensation failed.<br>Check the settings. | Check the short compensation settings.<br>"3.3 Correcting Errors (Open Compensation, Short<br>Compensation)" (p.32) |
| Cannot connect to IM3536.<br>Check COM port.      | Check the RS-232C settings of the IM3536.<br>IM3536 Instruction Manual                                              |

. . . . . . . . . . .

. . . . . . . . . . .

### Analysis error codes

| Error code | Details                                                                                                    |
|------------|----------------------------------------------------------------------------------------------------|
| E002       | The number of measurement data is invalid.<br>Check the "Allowable measurement conditions for analysis" (p.55)                                                                                                    |
| E003       | The minimum frequency of the measurement data is outside the range.<br>Check the "Allowable measurement conditions for analysis" (p.55)                                                                                |
| E004       | The maximum frequency of the measurement data is outside the range.<br>Check the "Allowable measurement conditions for analysis" (p.55)                                                                                |
| E005       | The frequencies of the measurement data are not in logarithmic intervals.<br>Check the "Allowable measurement conditions for analysis" (p.55)                                                                          |
| E006       | Automatic cutoff of low frequency data failed. Please set the cutoff frequency manually.                                                                                                    |
| E007       | The number of measurement data points after cutoff is invalid.<br>Check the "Allowable measurement conditions for analysis" (p.55)                                                                                     |
| E008       | The minimum frequency of the measurement data after cutoff is outside the range.<br>Check the "Allowable measurement conditions for analysis" (p.55)                                                                   |
| E009       | The maximum frequency of the measurement data after cutoff is outside the range.<br>Check the "Allowable measurement conditions for analysis" (p.55)                                                                   |
| E010       | The frequencies of the measurement data after cutoff are not in logarithmic intervals.<br>Check the "Allowable measurement conditions for analysis" (p.55)                                                             |
| E011       | The impedance of the Low Frequency Area did not fit available equivalent circuit models.<br>Please adjust the cutoff frequency of the Low Frequency Area.                                                              |
| E013       | Equivalent circuit analysis failed. This data cannot be analyzed.                                                                                                    |
| E015       | The calculation timed out. This data cannot be analyzed.                                                                                                    |
| E016       | Failed to determine initial values for equivalent circuit analysis. Change the "Bulk Initial Value Search Mode" in "Advanced Analysis Settings".                                                                       |
| E017       | The imaginary part of the impedance (ImZ) sign is invalid. Check the file. If the sign of ImZ is positive, check the check box "Reverse the sign of Im(Z) values" under "CSV File Format" in "Settings".               |
| E018       | Data density is low.<br>Check the "Allowable measurement conditions for analysis" (p.55)                                                                                                    |
| E020       | Relaxation was detected in the low frequency area. Check the validity of the results. Or analyze again after changing the analysis conditions (by fixing the number of relaxations or adjusting the cutoff frequency). |

| Error code | Details                                                                                                    |
|------------|----------------------------------------------------------------------------------------------------|
| E021       | Multiple relaxations were detected. Check the validity of the results. Or analyze again after changing the analysis conditions (by fixing the number of relaxations or adjusting the cutoff frequency).                   |
| E022       | The CPE-p of the equivalent circuit is now 1 or more. Check the validity of the results. Or analyze again after changing the analysis conditions (by fixing the number of relaxations or adjusting the cutoff frequency). |
| E024       | The CPE-p of the equivalent circuit is now 1 or more. Check the validity of the results. Or analyze again after changing the analysis conditions (by fixing the number of relaxations or adjusting the cutoff frequency). |

### 6.3 Disposal

Have a waste management company authorized by the relevant local government dispose of the Electrode Cell with the measured liquid adhered.

#### IMPORTANT

Do not reuse the SA9001 Electrode Cell.

If there is any measured liquid left inside the Electrode Cell, subsequent measurements may be affected.

Cleaning the used Electrode Cell causes the pins to be scratched or shifted and subsequent measurements may be affected.

For details of disposal of the IM3536, refer to "11 Maintenance and Service" in the IM3536 Instruction Manual.

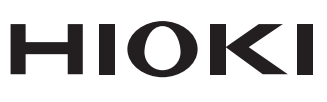

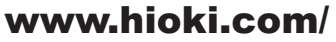

#### **HIOKI E.E. CORPORATION**

81 Koizumi, Ueda, Nagano 386-1192 Japan Edited and published by HIOKI E.E. CORPORATION

Printed in Japan

•Contents subject to change without notice. •This document contains copyrighted content.

·It is prohibited to copy, reproduce, or modify the content of this document without permission. •Company names, product names, etc. mentioned in this document are trademarks or registered trademarks of their respective companies.

#### Europe only

•EU declaration of conformity can be downloaded from our website. HIOKI EUROPE GmbH

·Contact in Europe:

Helfmann-Park 2, 65760 Eschborn, Germany

hioki@hioki.eu

2402 EN

All regional contact information